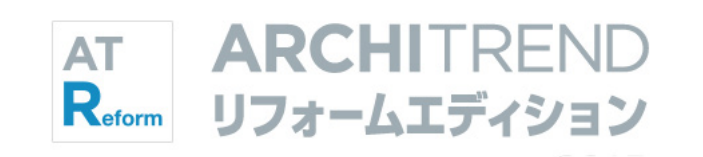

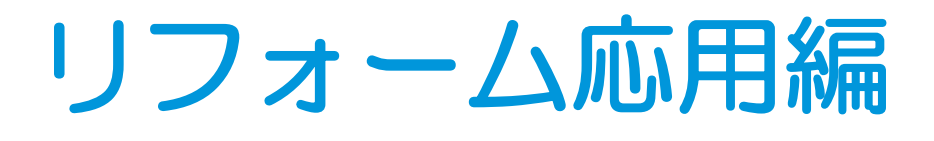

福井コンピュータアーキテクト株式会社

## 目次

#### 1 介護リフォーム\_\_\_\_\_4

| 1-1 介護リフォームプラン       | 4  |
|----------------------|----|
| 1-2 バリアフリーチェックの実行    | 5  |
| 計画図を開く               | 5  |
| チェックを実行する            | 5  |
| 段差を解消する              | 6  |
| 通路の幅員を広げる            | 6  |
| 戸の開口幅を広げる            | 7  |
| 手摺・介護部品を入力する         | 8  |
| 手摺シンボルを入力する          | 9  |
| 再チェックする              | 9  |
| 1-3 バリアフリーの外構設計      | 10 |
| スロープを入力する            | 10 |
| アプローチと外部手摺を入力する      | 11 |
| 1-4 提案シートの作成         | 12 |
| 介護リフォームの提案シートを作成     | 12 |
| データを保存する             | 12 |
| [補足] 「介護のリフォームのご提案」の |    |
| レイアウトと連動する画像         | 13 |

## 2 マンションリフォーム \_\_\_\_\_ 14 3 内装シミュレーション \_\_\_\_\_ 33

| 2-1 マンションリフォームプラン | 14 |
|-------------------|----|
| 2-2 新しい物件を開く      | 15 |
| 新しい工事を作成する        | 15 |
| 物件情報を設定する         | 15 |
| 部屋マスタを変更する        | 17 |
| 2-3 現況図の入力        | 18 |
| 通り芯を入力する          | 18 |
| 作図芯を入力する          | 19 |
| 部屋を入力する           | 20 |
| RC 柱を入力する         | 21 |
| 建具を入力する           | 22 |
| 仕上を配置する           | 23 |
| 設備機器を入力する         | 23 |
| 立体を確認する           | 24 |
| データを保存する          | 24 |
|                   |    |

| 2-4 計画図データの作成       | 25 |
|---------------------|----|
| 計画図を開く              | 25 |
| 不要な設備機器を削除する        | 25 |
| 2-5 間取りの変更          | 26 |
| 部屋を入力する             | 26 |
| 部屋を合成する             | 26 |
| 部屋名を変更する            | 27 |
| 部屋を入れ替える            | 27 |
| 2-6 壁・仕上の編集         | 28 |
| 壁・腰壁を入力する           | 28 |
| [補足]配置基準を変更して壁を入力する | 28 |
| 仕上を再配置する            | 29 |
| 2-7 内装の変更           | 30 |
| 建具を入れ替える            | 30 |
| 建具を入力する             | 30 |
| 不要な建具を削除する          | 31 |
| 設備機器を入力する           | 31 |
| 現況図と比較する            | 32 |
| データを保存する            | 31 |
|                     |    |

| 内装をシミュレートする       |    |  |  |  |
|-------------------|----|--|--|--|
| 図面に結果を反映する        | 34 |  |  |  |
| データを保存する          | 34 |  |  |  |
| [補足] 内装シミュレーションで  |    |  |  |  |
| よく使用する機能          | 34 |  |  |  |
| [補足] スタイルを編集するには  | 35 |  |  |  |
| [補足] スタイルを他のマシンでも |    |  |  |  |
| 使用するには            | 37 |  |  |  |

## 4 屋根・天井の入力例 \_\_\_\_\_ 38

| 4-1 「屋根」L 字型の切妻屋根の作成 | . 38 |
|----------------------|------|
| ユニット切妻屋根を入力する        | 38   |
| 1 階屋根を個別入力する         | . 39 |
| 1 階を折り返し屋根に変更する      | . 39 |
| 軒先の納まりを変更する          | 41   |
|                      |      |

| 4-2           | 「屋根」 大屋根の作成            | 42 |  |  |
|---------------|------------------------|----|--|--|
| ユニット切妻屋根を入力する |                        |    |  |  |
| 屋             | 根の領域を広げる               | 42 |  |  |
| 勾             | 配変更と屋根の高さ合わせ           | 43 |  |  |
| 天             | 井仕上を再作成する              | 44 |  |  |
| 4-3           | 「屋根」陸屋根と3方向のパラペットの作成 _ | 45 |  |  |
| 4-4           | 「天井」屋根勾配に合わせた勾配天井の作成 _ | 47 |  |  |
| 4-5           | 「天井」段差・勾配天井の作成         | 48 |  |  |
| 4-6           | 「天井」折上天井の作成            | 49 |  |  |
|               |                        |    |  |  |

## 5 オリジナルの図枠作成 \_\_\_\_\_ 50

## 6 快適住まいシートの紹介 \_\_\_\_\_ 56

| [補足] 点検シートについて              | 61 |
|-----------------------------|----|
| [補足] 快適住まいシートの              |    |
| レイアウトを作成するには                | 62 |
| [補足] 出力された Excel データを編集するには | 63 |
| [補足] 表紙の物件名、                |    |
| タイトルの連動元について                | 64 |

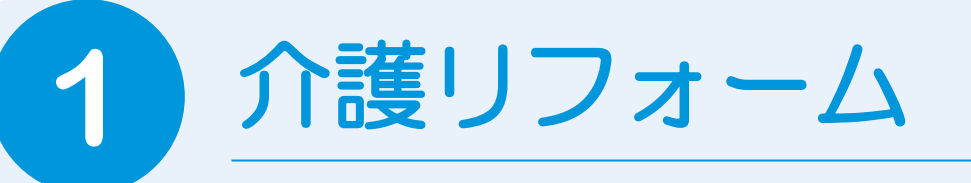

部屋間の段差、建具の開口幅、通路の幅員、手摺の有無などバリアフリーのチェックを行い、これ らを解消する操作、介護用部品の入力、外構にスロープや手摺を入力する操作を解説します。

# 1-1 介護リフォームプラン

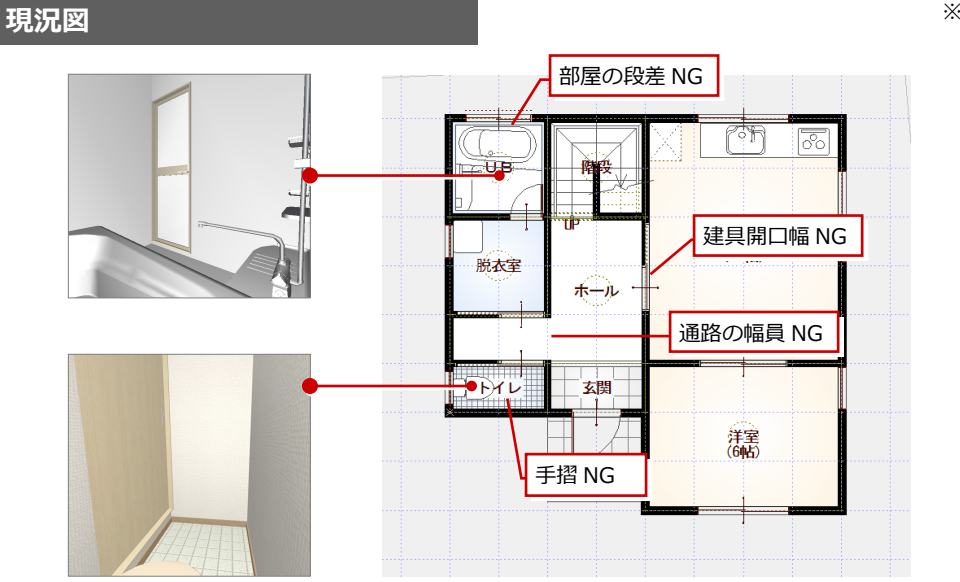

※ この現況図は、「水廻りのリフォーム 編」「外装リフォーム編」で入力した 現況図とは異なります。

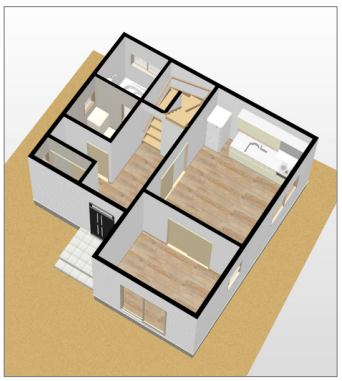

#### 計画図

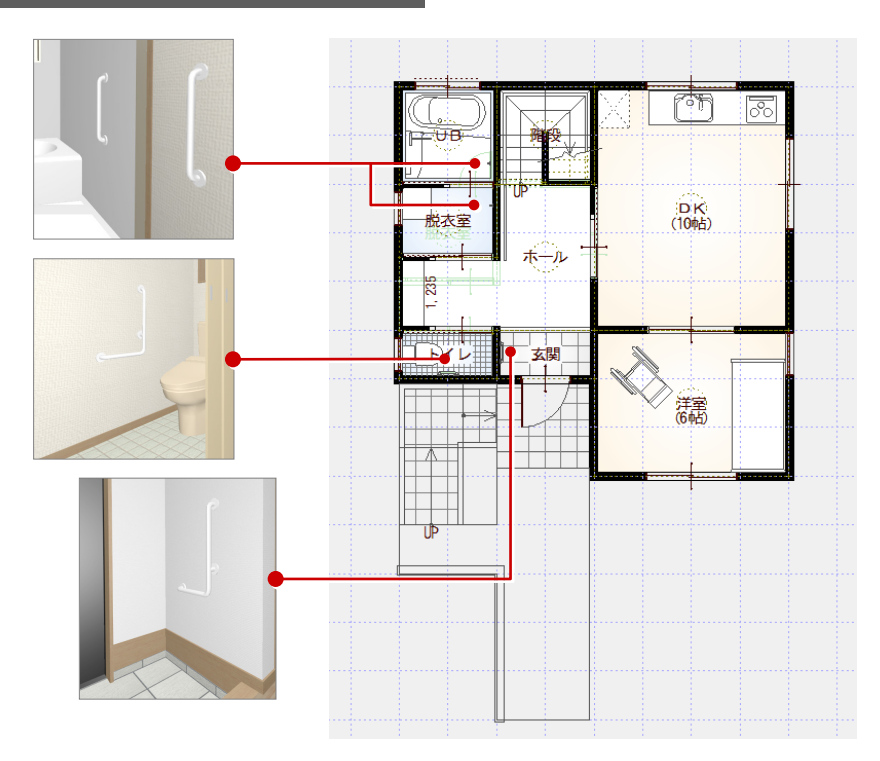

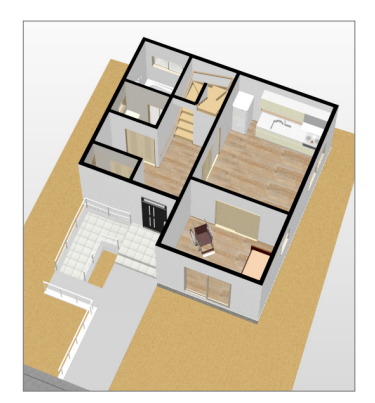

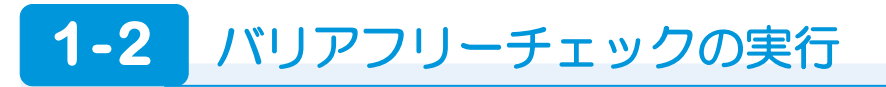

#### 計画図を開く

現況図を開き、「計画図を開く」から現況図 をコピーして計画図を作成します。

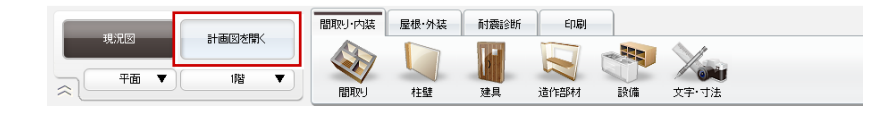

⇒ 操作については、「リフォームプラン作 成編」P.11 参照

#### チェックを実行する

- 「内装リフォーム」タブの「バリアフリー」
   をクリックします。
- ※「部品選択」ダイアログが開いた場合は閉 じます。
- 「バリアフリーチェック」を選びます。
- ④ チェックする範囲を指定します。
- 「バリアフリーチェック一覧」ダイアログの各タブをクリックして、結果を確認します。
- ※ ここでは、「バリアフリーチェック一覧」 ダイアログを開いた状態で、次の操作に 進みます。

エラーがある場合、タブに 「※」が表示されます。

一覧でチェック箇所を選ぶと、●-CAD 画面で該当する箇所を確 認できます。

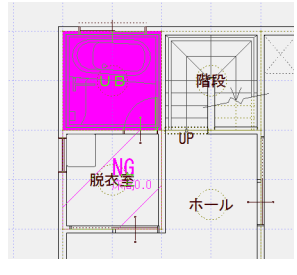

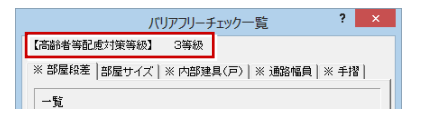

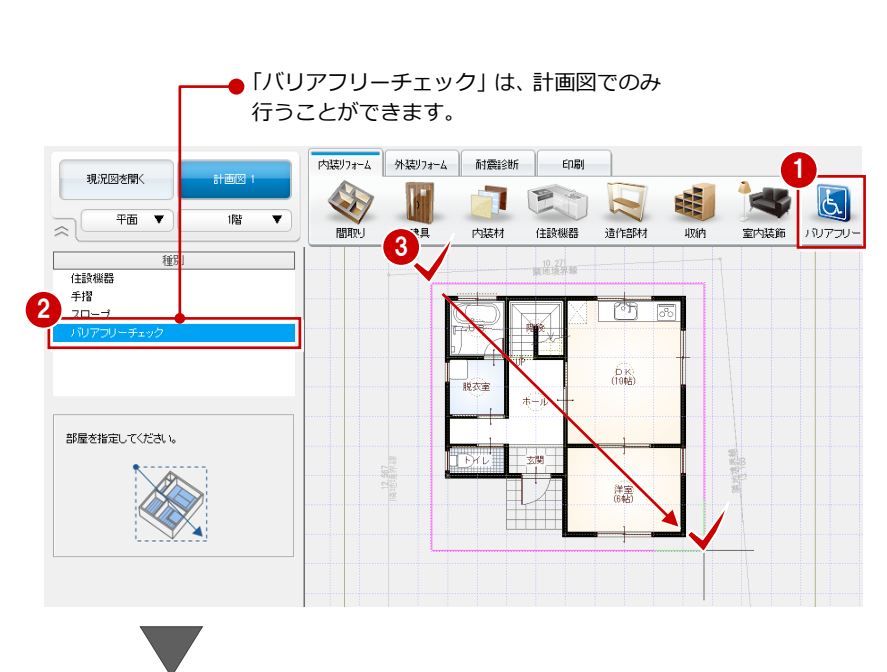

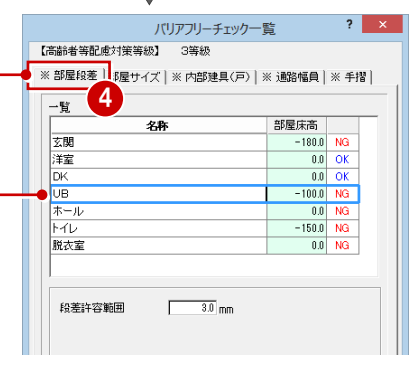

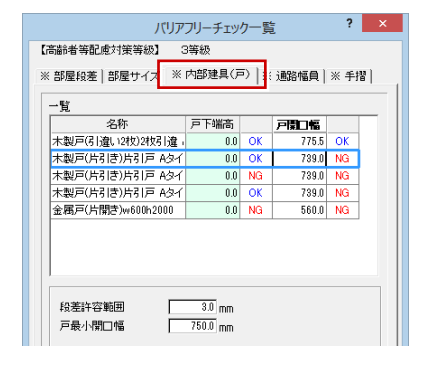

「部屋段差」タブ 部屋間の段差チェックの結果を表示し ます。

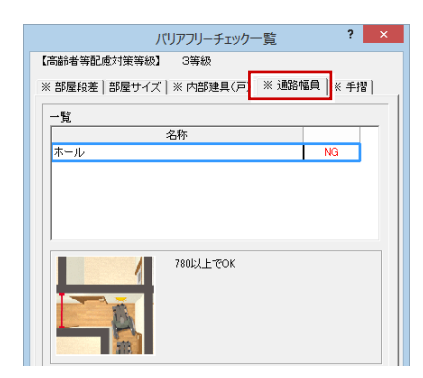

「通路幅員」タブ 通路の幅員チェックの結果を表示しま す。廊下・ホールが対象となります。 「内部建具(戸)」タブ 建具と部屋の段差、開口幅チェックの 結果を表示します。

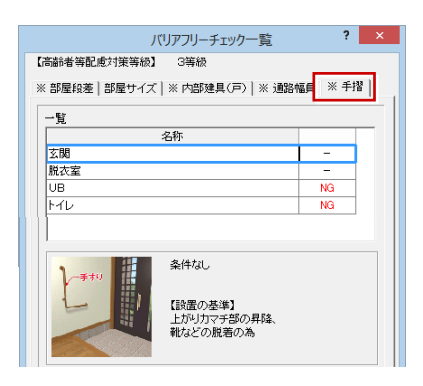

「手摺」タブ 手摺の有無と高さチェックの結果を表 示します。

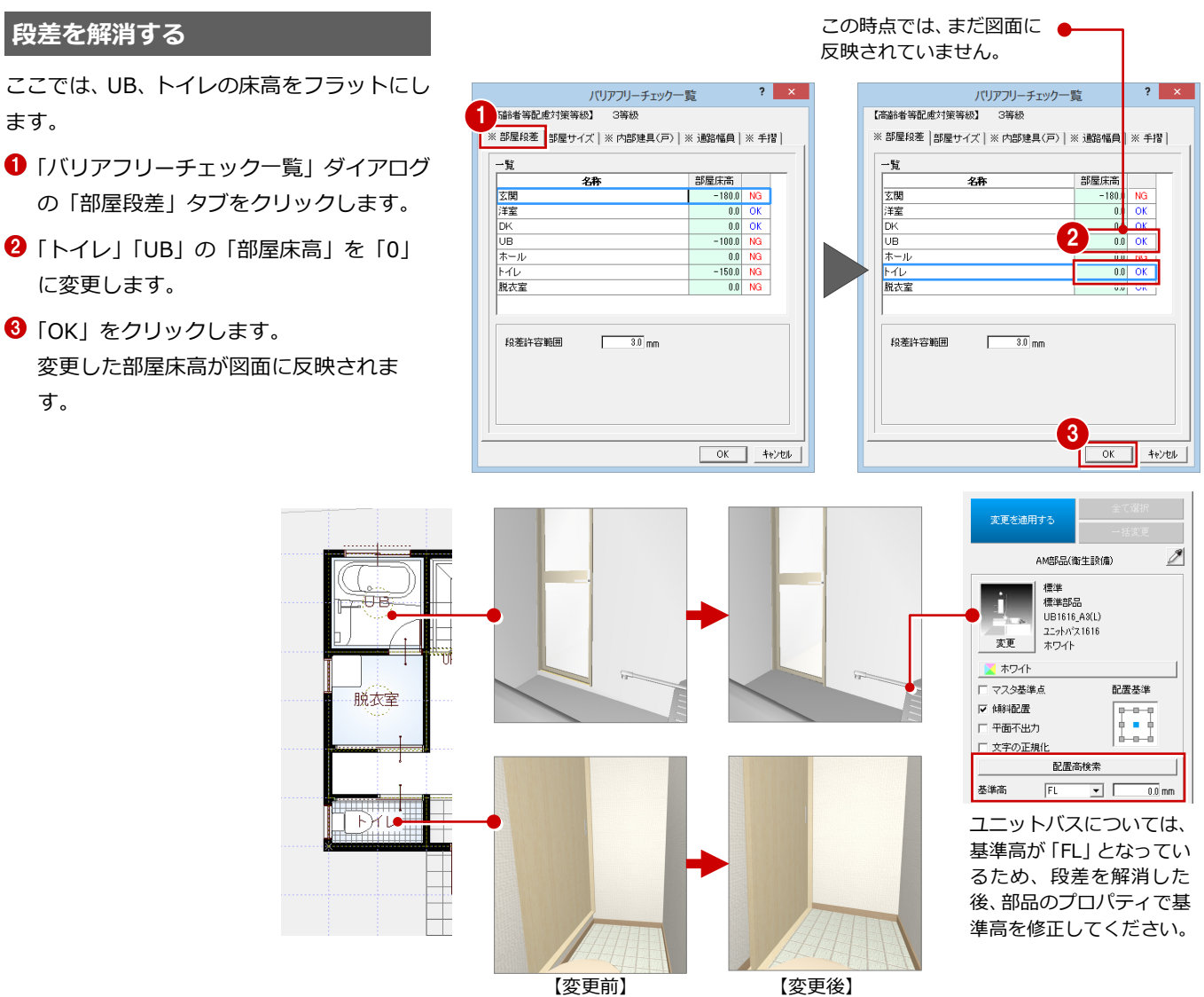

【変更前】

※ パースモニタを開いている場合 は、立体データを再作成すると変 更した部屋床高を確認できます。

#### 通路の幅員を広げる

- 12 ホールを選択します。
- 3 ホールのトラッカー (△) を クリックして移動先を指定し ます。 部屋の領域が変更されて、仕上 が再作成されます。

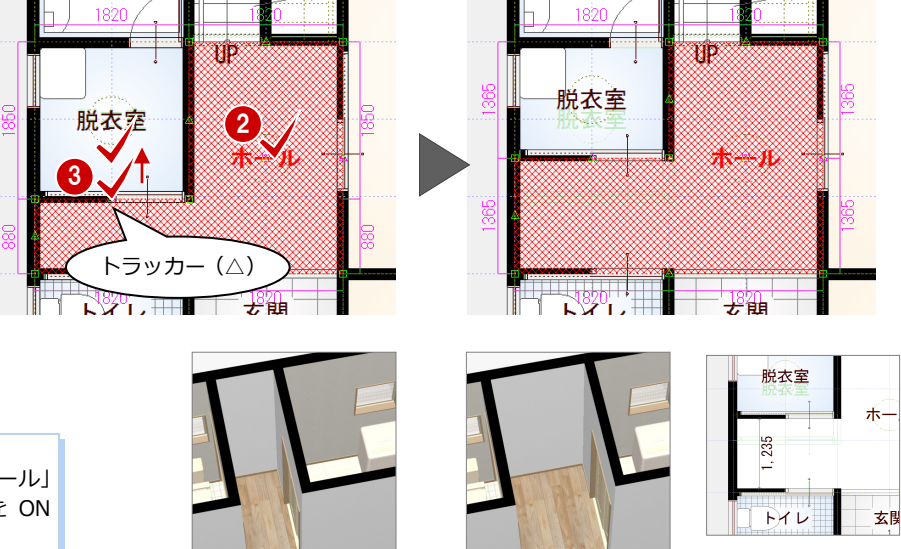

※ 寸法線は、自動的に 変更されません。

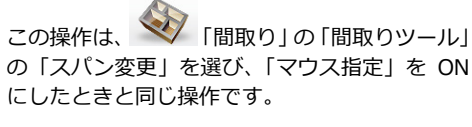

戸の開口幅を広げる

開口幅が 750 mm以上(等級 3 の場合)となる建具に入れ替えます。

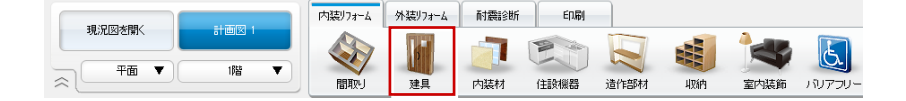

⇒ 入力したい建具を選んで配置する操作に ついては、「リフォームプラン作成編」P.6

> 片引戸 (アルミ) 「w1650h1800」

📫 🛛 🍕

参照

※ ● ● は、入力方向を示します。
 ※ 入力タイプは、 ● ● を選びます。

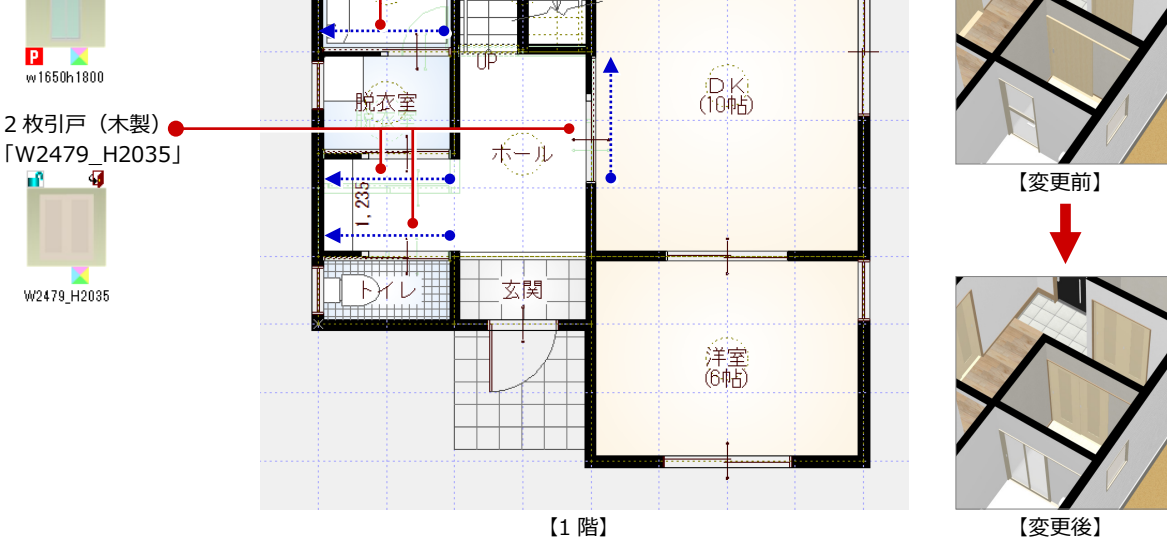

#### 手摺・介護部品を入力する

「バリアフリー」の「住設機器」をクリック して、I・L型手摺、介護ベッド、車椅子と いった介護部品を入力します。

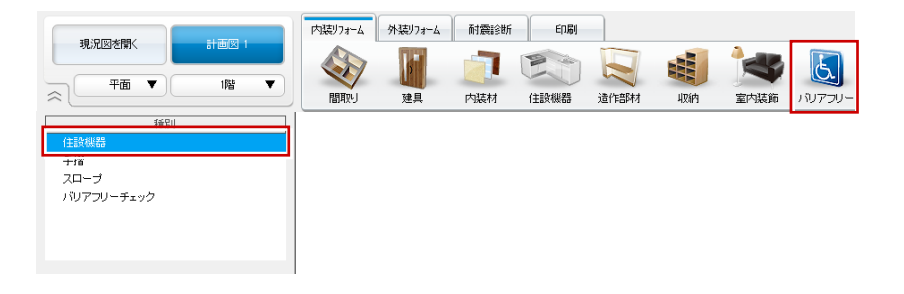

⇒ 設備機器の入力については、「リフォームプラン作成編」P.8 参照

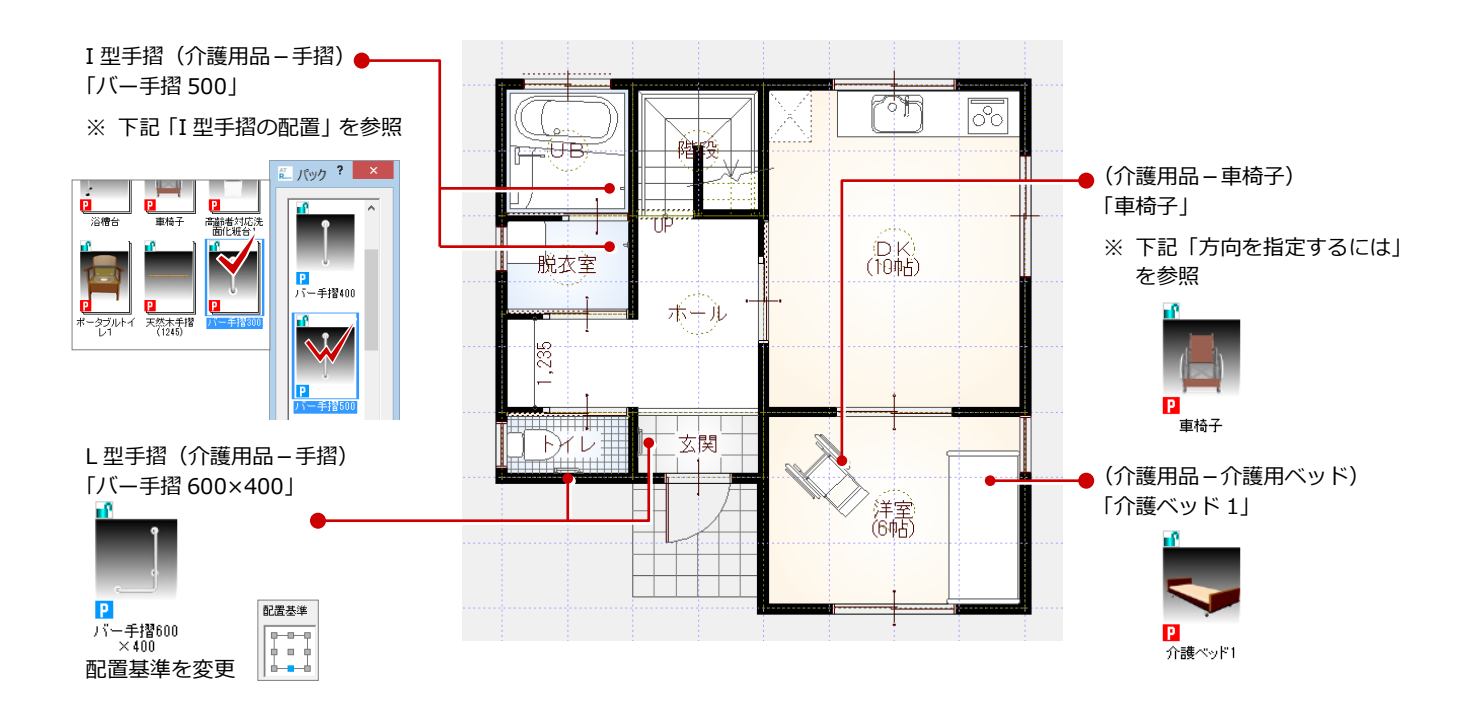

#### I 型手摺の配置

脱衣室のI型手摺は、壁面中央に一旦配置した後、寸法エディットを使用して移動しています。

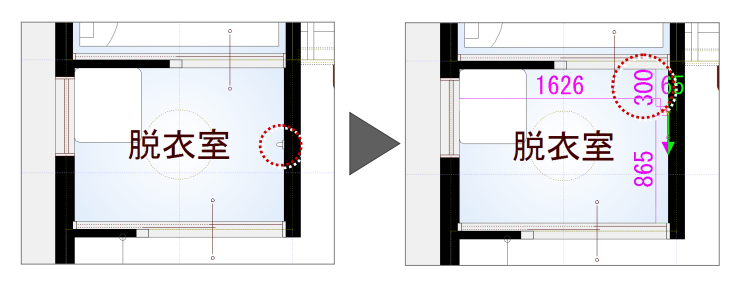

UBのI型手摺は、ユニットバスの線上に方向を指定して配置した後、寸法エディットで移動します。

⇒ 方向指定については、右の「方向を指定するには」を参照

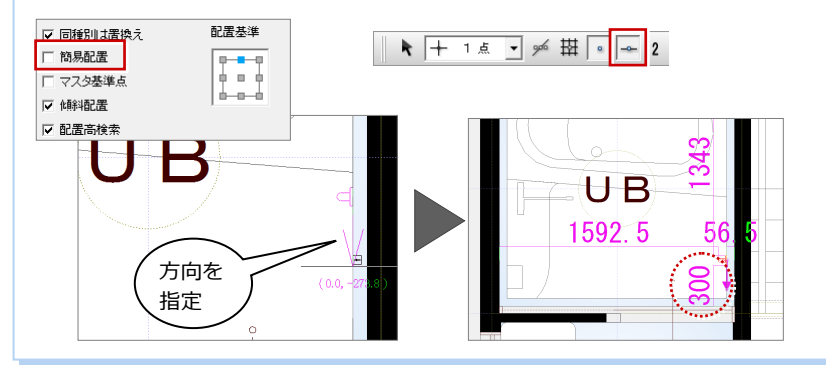

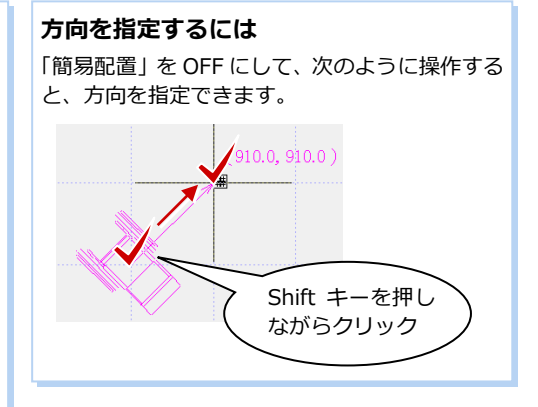

#### 手摺シンボルを入力する

ホールや廊下の手摺はチェック対象 外ですが、壁付き手摺を入力する操 作を紹介します。

- 「バリアフリー」をクリックして、
   「手摺」を選びます。
- 2「(1)壁付丸手摺(木)」が選ば れていることを確認します。
- ③「ストレート」がONであること を確認します。
- 手摺高を変更します。
   ここでは「手摺」を「1000」に
   変更します。
- 手摺の入力点を指定して、Enter キーを押します。 (「端点・交点ピック」ON) ここでは、右図のように壁の端 点、壁と開口の交点をクリックし ます。

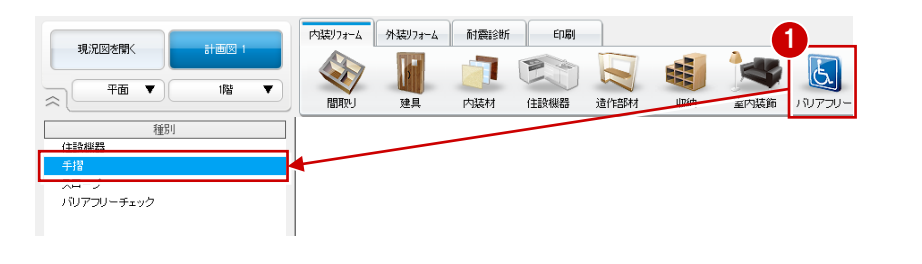

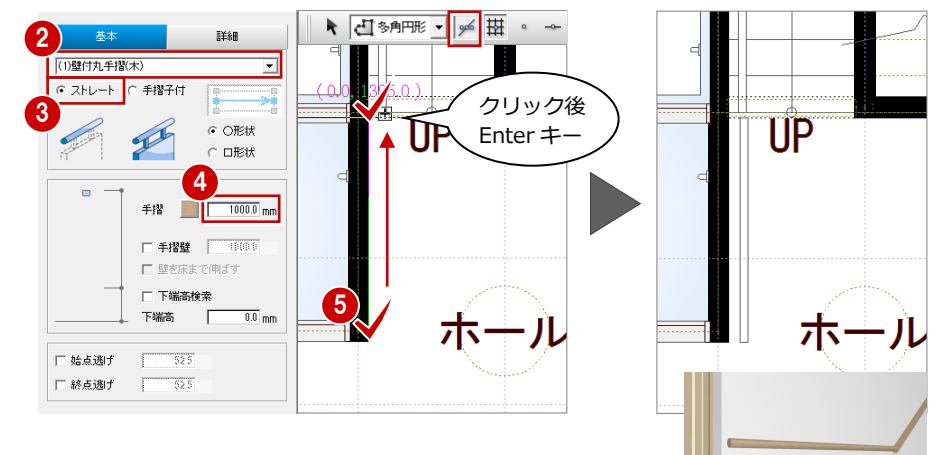

#### 再チェックする

再度、「バリアフリー」の「バリアフリーチ ェック」で、エラーがないことをチェックし ます。

※ 本書では、玄関の床高はフラットにして いないため、「NG」のままでかまいません。

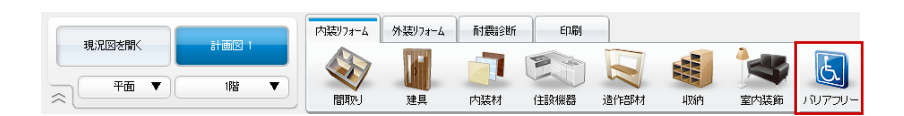

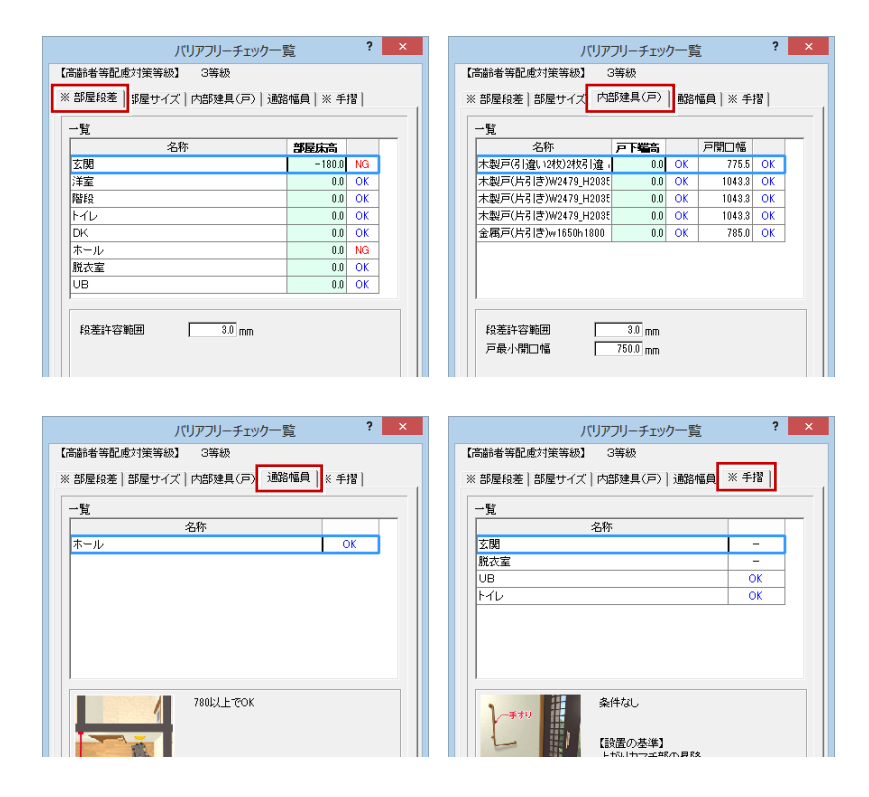

## 1-3 バリアフリーの外構設計

#### スロープを入力する

ポーチにつながるスロープを入力します。

- 「外装リフォーム」タブの「ポーチ等」を クリックして、「スロープ」を選びます。
- 2 「配置基準」を「左面」に変更します。
- 3 ここでは、次のように設定します。
   「始点高」: 50
   「終点高」: 340
- スロープの入力点を指定して、Enter キー を押します。

   (「端点・交点ピック」ON)
   ここでは、スペースキーを押して水平・ 垂直方向を固定して、右図のように壁の 端点を指定します。

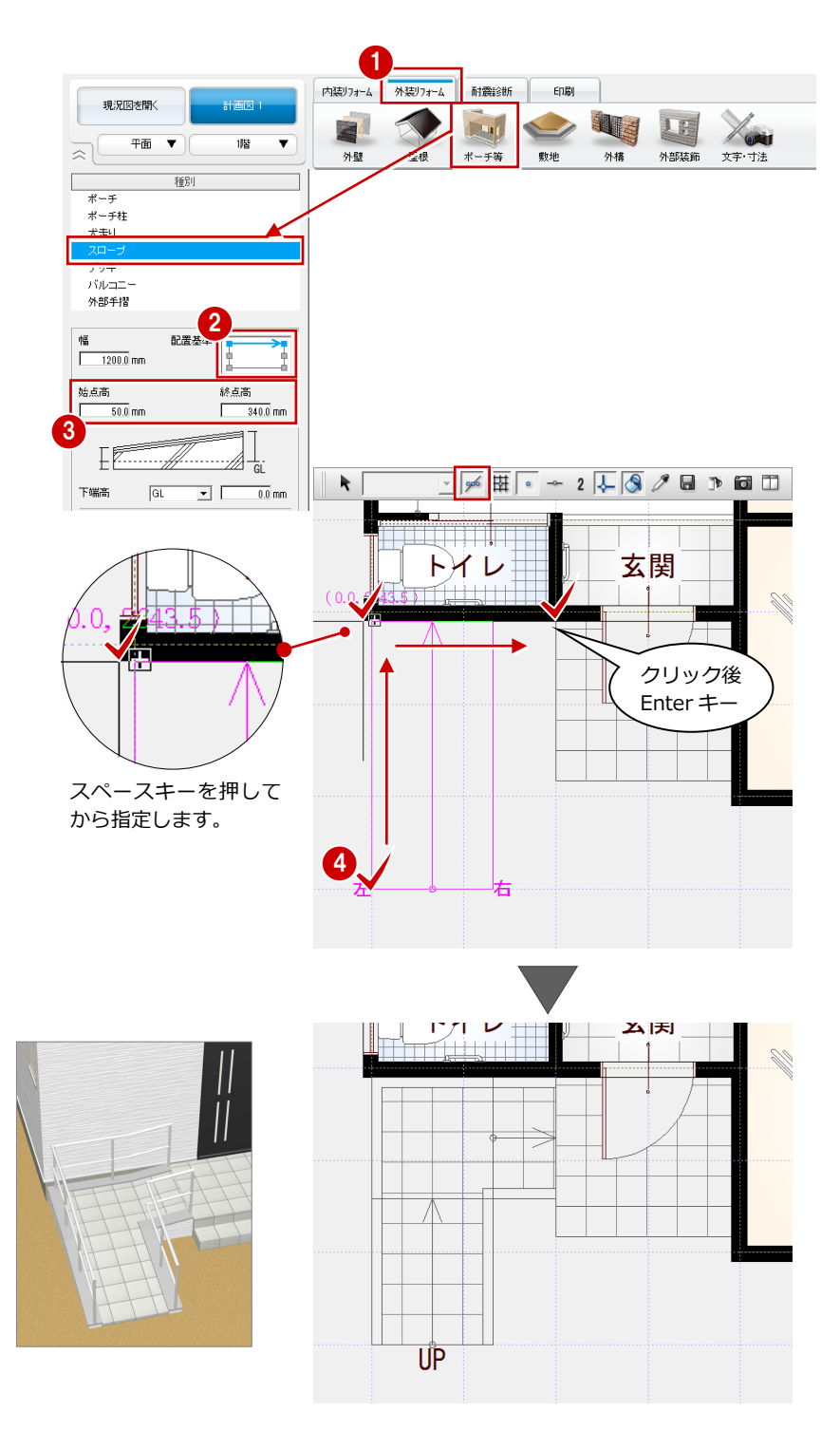

#### アプローチと外部手摺を入力する

スロープとポーチにつながるアプローチ (「犬走り」で入力) と外部手摺を入力します。

#### — 犬走りを入力する —

- 「ポーチ等」をクリックして、「犬走り」 を選びます。
- 2 ここでは「犬走り高」を「50」に変更します。
- 3 犬走りの入力点を指定して、Enter キーを 押します。

(「端点・交点ピック」ON)
 ここでは、ドラフターが ON であること
 を確認して、右図のようにスロープ、ポ
 ーチの端点を指定します。

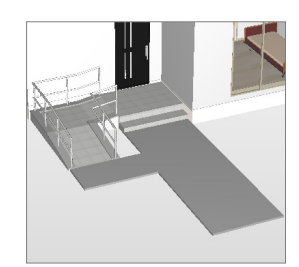

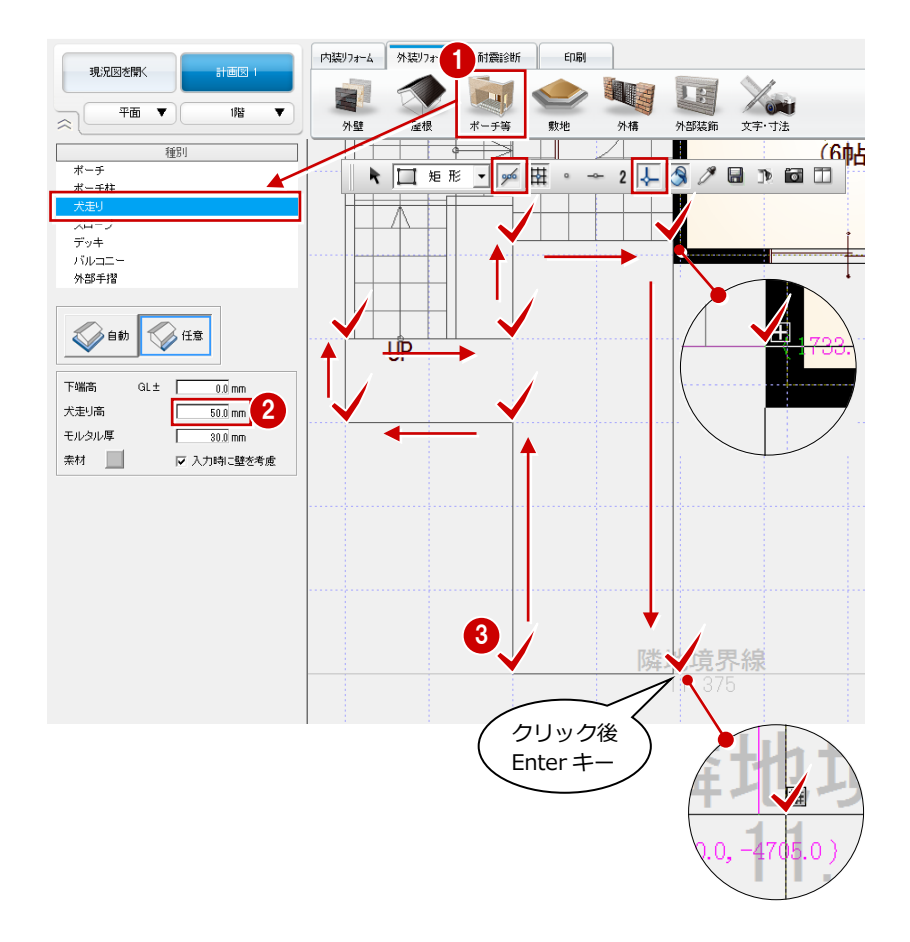

- 外部手摺を入力する —
- 「外部手摺」を選びます。
- 2「(6) 横桟無し ホワイト」に変更します。
- 3 ここでは、次のように設定します。
   「配置基準」:左面
   「手摺」:800
   「手摺壁」:30
   「下端高検索」:ON
- 外部手摺の入力点を指定して、Enter キー を押します。 (「端点・交点ピック」ON)

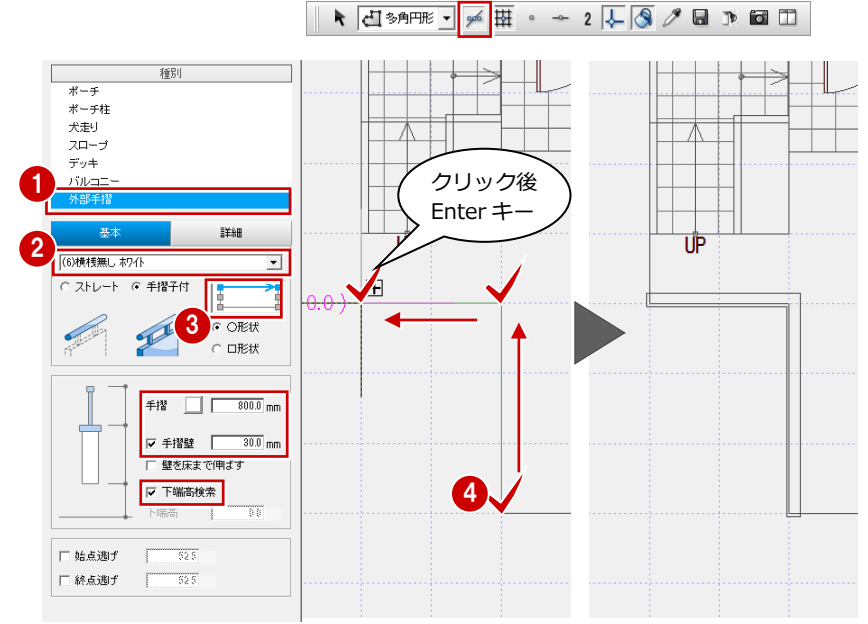

#### 手摺の下端高検索

手摺の下端高検索の対象シンボルは、部屋、階段、 ロフト、バルコニー、ポーチ、犬走り、ウッドデ ッキ、水平面・鉛直面です。

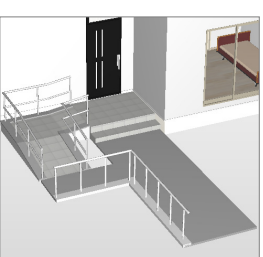

## 1-4 提案シートの作成

#### 介護リフォームの提案シートを作成

- 「印刷」タブの「新規」をクリックして、
   「快適住まいシート」を選びます。
- 2「レイアウト一覧」から「介護のリフォームのご提案」を選びます。
- 3「プレゼン Box」で画像を登録します。
- ⇒ プレゼン Box の操作については、「水廻 りのリフォーム編」P.36 参照

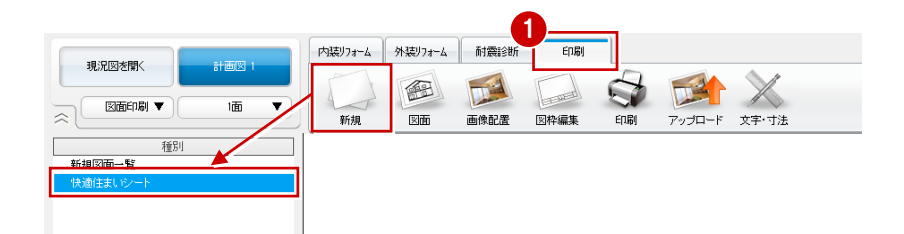

? ×

- ④「作成」をクリックします。
- 5 Excel データを保存します。
- ⇒「介護のリフォームのご提案」のレイア ウトと連動する画像については、次ペー ジ参照

快適住まいシートのレイアウトを選びます。 レイアウトー覧からお好みのシートをお選びべださい。 >>> レイアウト一覧 ヒアリングシート 水廻リリフォームのご提案 耐震診断結果を見てみましょう 耐震補強計画案を見てみましょ RED\_快適住まいシー • 新教性能アップで快適に 家事を楽に リフォーム後のイメージを見てみまし 新規 削除 ↑ ↓ 編集 レイアウトに関連する処理・図面 平面図
パースモニタ 3 プレゼンBox 平面図 1階 ー お施主様に自由にご記入いただくためのシ です。 ート、1階平面図 <連携する画像> 【平面図】をもとに画像作成します。【ブレゼンBox(一般図 面-平面図)】で画像作成を行って下さい。 作成 閉じる x∎ RED 快適住まいシート1 - Excel ファイル ホーム 挿入 数式 データ 校閲 表示 ACROBAT ページ レイアウト

快適住まいシート

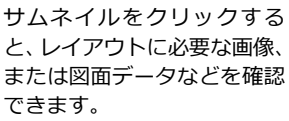

※ プレゼン Box の(一般図 面 – 平面図)の画像を使用

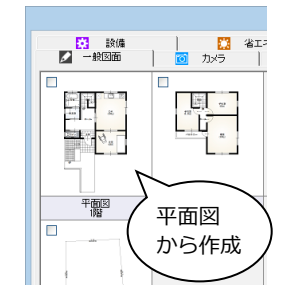

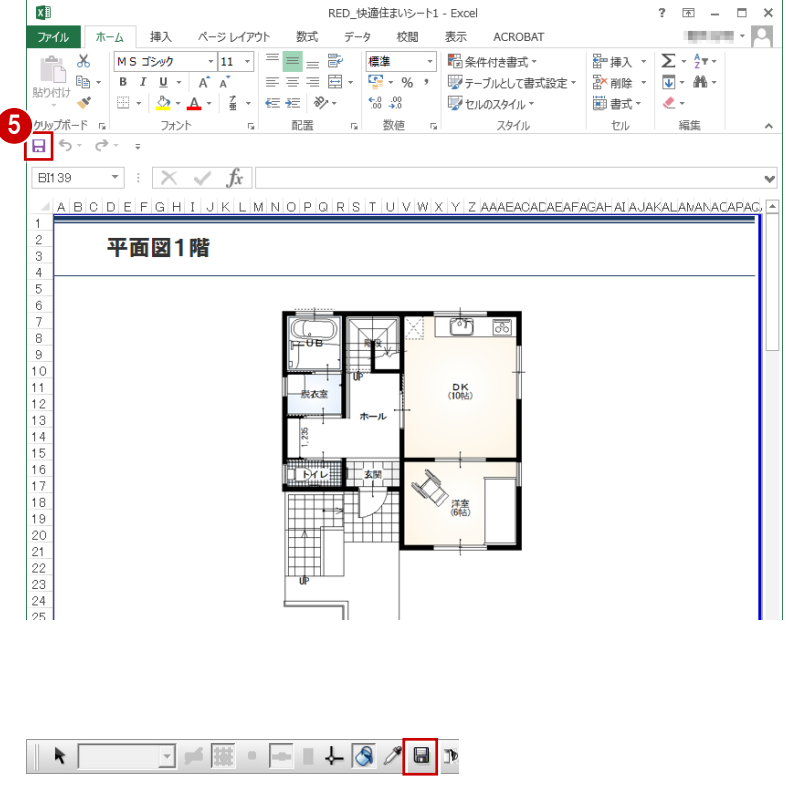

データを保存する

て、データを保存します。

フローティングバーの 📕 をクリックし

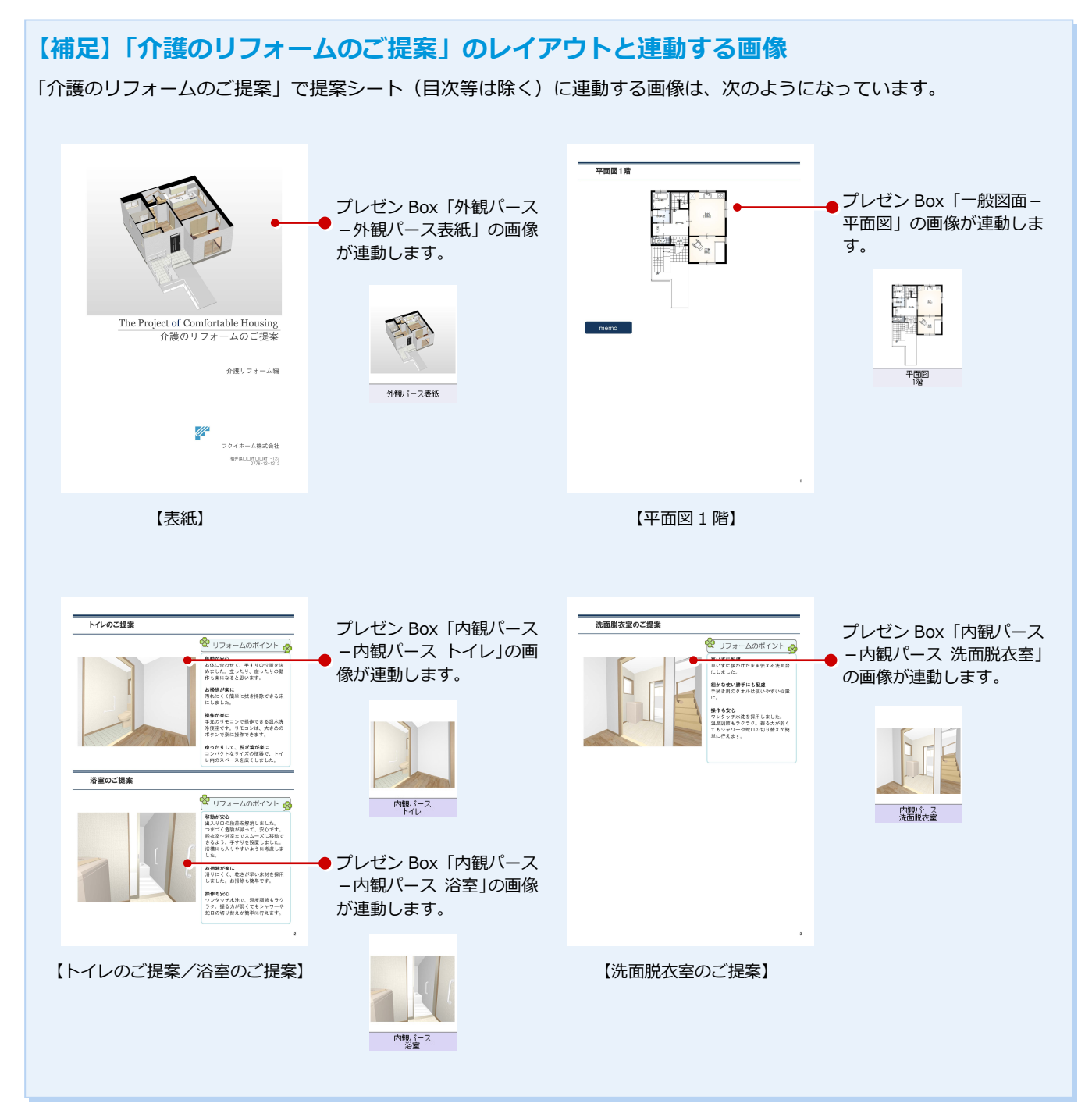

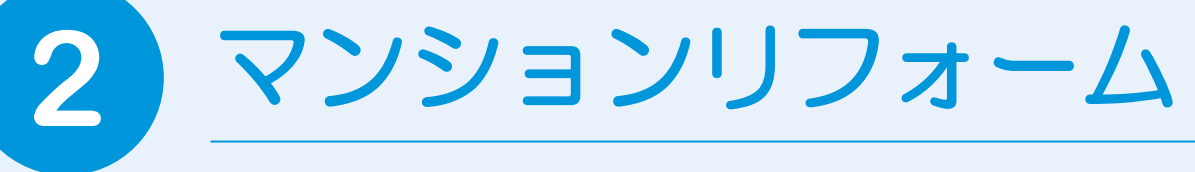

RC マンションの一室を例に、通り芯や作図芯を使って現況図を作成し、それをもとに、リフォームプランを作成する流れを解説します。

# 2-1 マンションリフォームプラン

#### 現況図

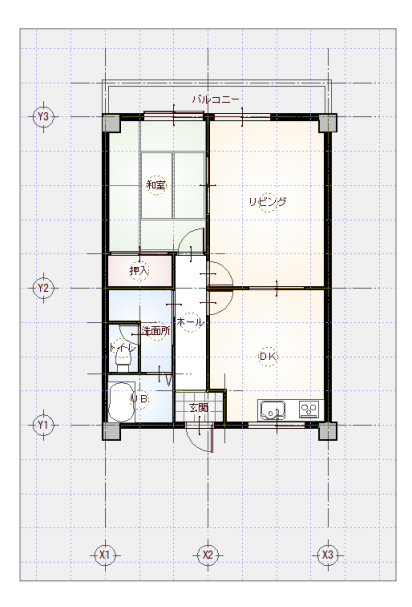

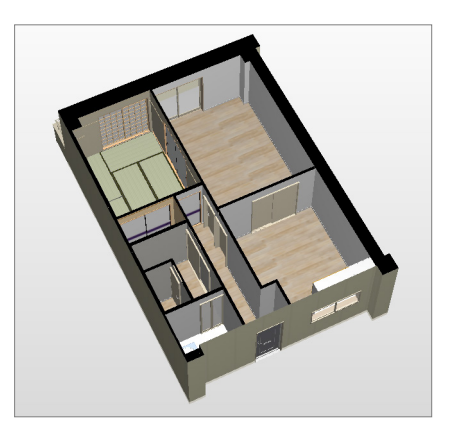

#### 計画図

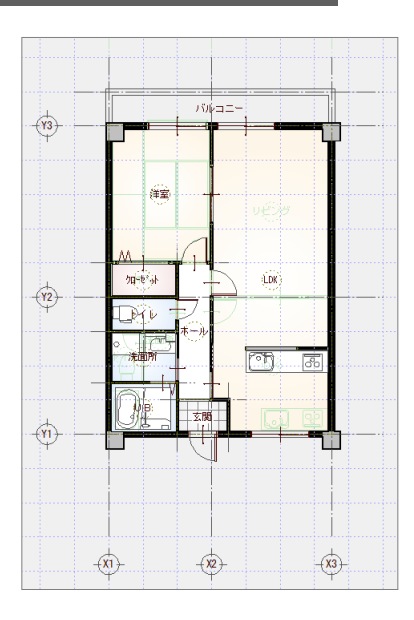

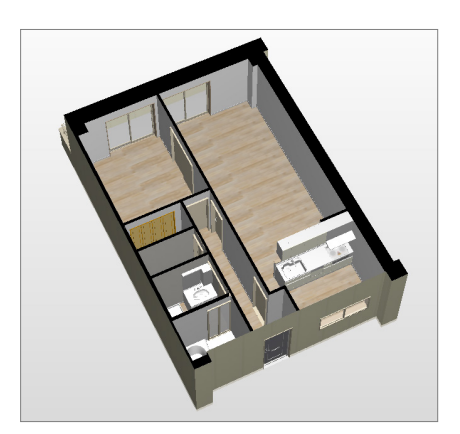

## 2-2 新しい物件を開く

マネージャーを起動して、新しい物件を作成しましょう。

#### 新しい工事を作成する

- 🚺 マネージャーで「工事の作成| をクリッ クします。
- 2 工事名称や工事内容などを設定して、「登 録」をクリックします。
- ③「ARCHITREND リフォームエディショ ン」をクリックします。

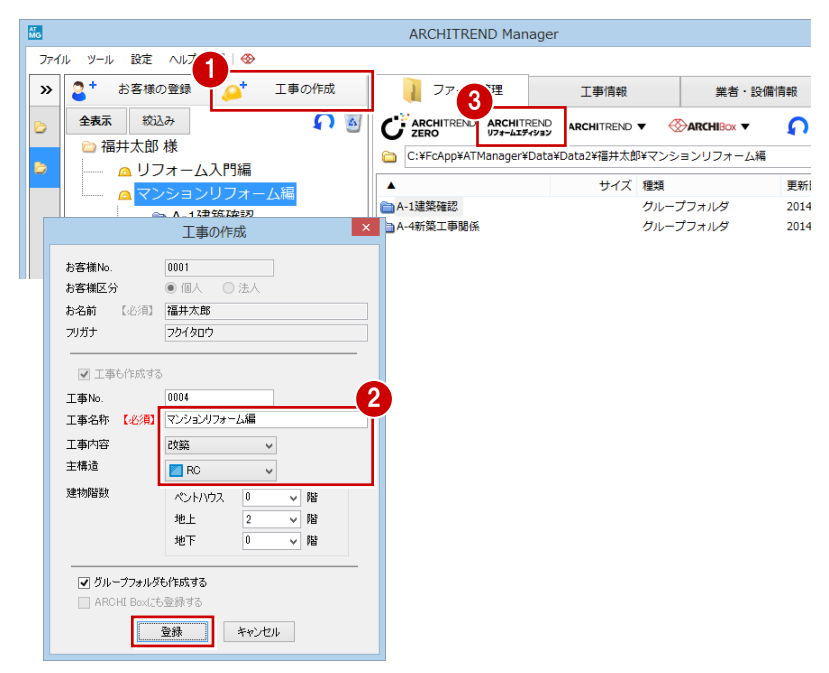

#### 物件情報を設定する

- 「物件情報 | 画面の <1/3 ページ> で、 「現況図」が ON になっていることを確 認します。
- 2 RC 造の建物を入力するため、物件マスタ を変更します。ここでは「08: RC 造 3 階」に変更します。
- 🚯 確認画面が表示されるので「はい」をク リックします。
- 物件情報 [新規] <1/3ページ> ? × 物件の情報を入力します。 物件の構造や階数など必要な条件を入力してください。 1 計画図 物件 No 100 作成日 2014/12/25 物件名 マンションリフォーム 備考 担当者 01: 木造 2階 01: 木造 2階 02: 木造 7階 03: 木造(和風) 2階 04: 2×4造 2階 05: 2×4造(パネル) 2階 06: 2×4造(パネル) 2階 06: 2×4造(パネル) 2階 物件マスタ -□ 初期値に設定する 在来木造 物件マスタ読込確認 RA造 CB
   Siā 3階
   : 木造外張断熱工法 2階
   : 木塗外張断熱工法 2階
   : 木造 2階(布基礎)
   : 2×4分 (市基礎)
   : 2×46 (市基礎)
   : RO造 5階(マジ4)
   : Siā 3階店舗兼住宅 物件情報及び物件初期設定の全項目が取り込まれます。 よろしいですか? プログラム (おい(<u>Y</u>) いいえ(<u>N</u>) : 木造軸組パネル 2階 Planning連携

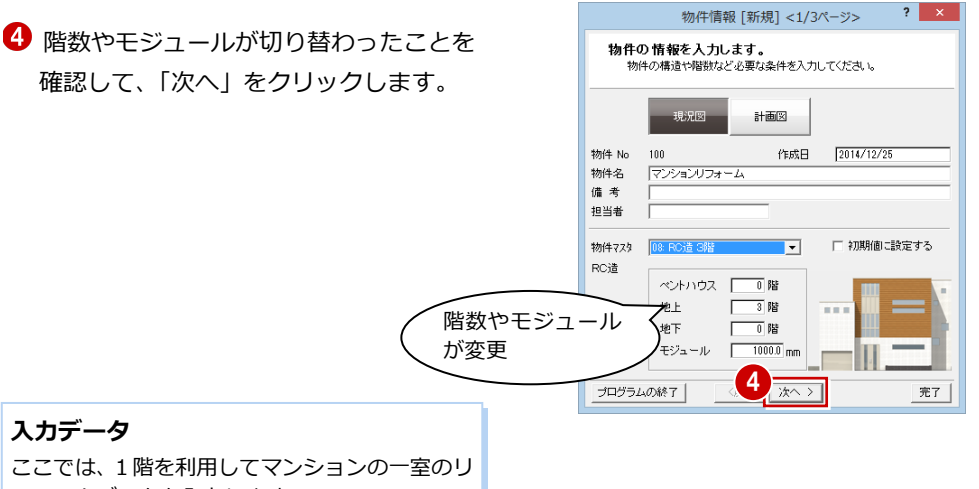

フォームデータを入力します。

2 マンションリフォーム

5 壁の種別を確認します。ここでは、「内部 壁」を「LGS」に変更します。

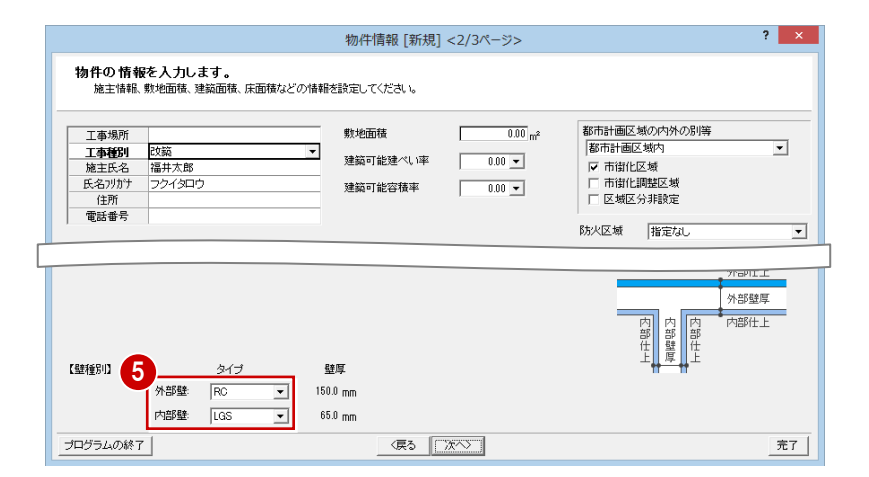

- 6 「壁厚設定」をクリックします。
- RCやLGSの壁の厚みを確認し、「OK」 をクリックします。
- ⑧「物件情報」画面の<2/3ページ>で、「次 へ」をクリックします。
- 「物件情報」画面の<3/3ページ>で、
   床厚や階高、窓高などを確認します。

#### 基準高さの連動先

| 基準高                         | 基準高を参照する部材                                                  |  |  |  |
|-----------------------------|-------------------------------------------------------------|--|--|--|
| GL                          | 敷地、ポーチなどの下端高の基準                                             |  |  |  |
| SL                          | 柱壁の上端・下端基準                                                  |  |  |  |
| FL                          | 部屋の床高の基準、たれ・腰壁の下端基準<br>内部階段の始点高・終点高の基準<br>建具の取付高(基準増減)の下端基準 |  |  |  |
| 窓高                          | 建具の取付高(基準増減)の上端基準                                           |  |  |  |
| ※ 躯体高:下階の SL から上階の SL までの高さ |                                                             |  |  |  |

- ※ 階高:下階の FL から上階の FL までの高さ
- ※ 床厚によって、その階の FL が決まります。

#### 10「完了」をクリックします。

リフォームエディションが起動します。

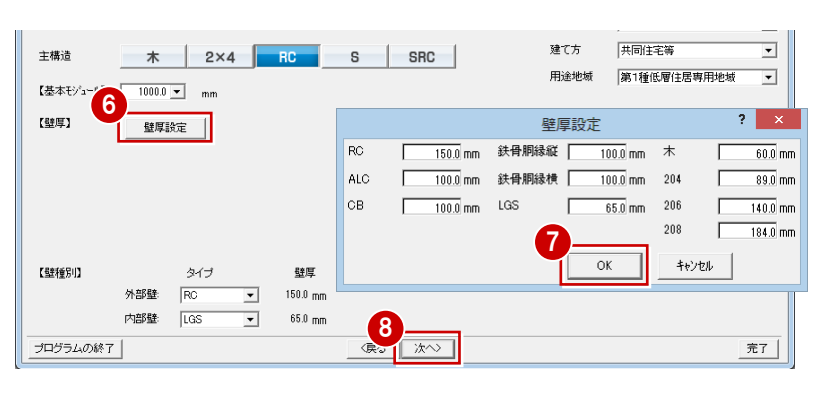

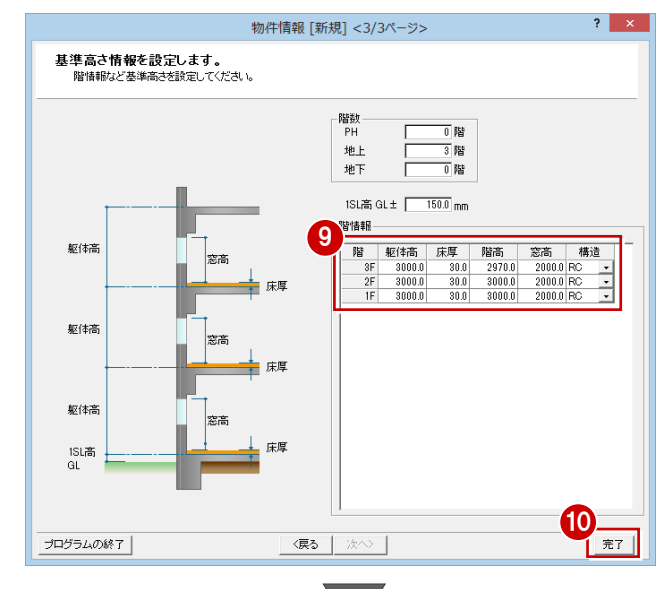

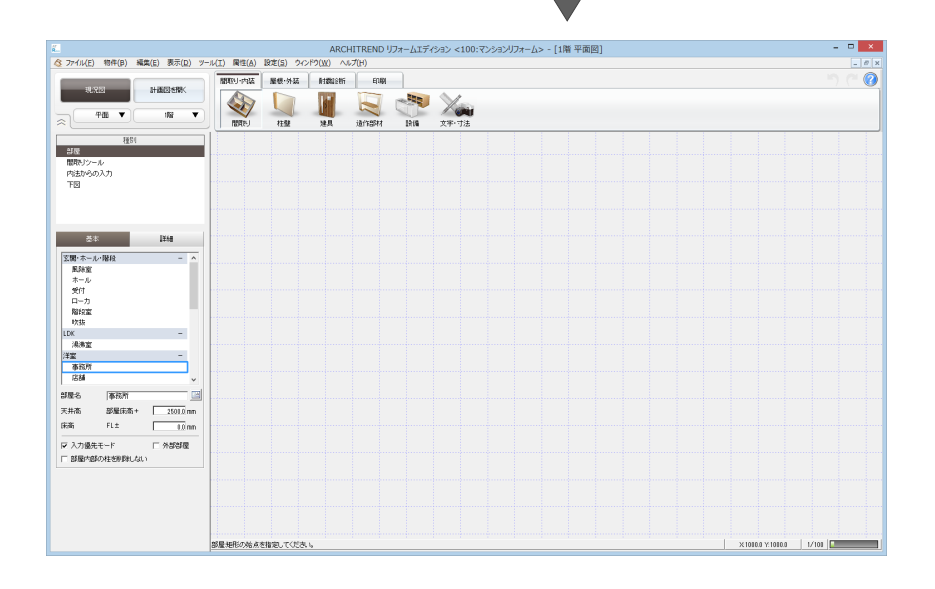

#### 部屋マスタを変更する

目的にあった部屋や壁、床仕上が入力できる ように、部屋マスタを変更します。

- プルダウンメニューから「設定」の「設 定」を選びます。
- ②「設定」ダイアログの【内部・外部】を選びます。

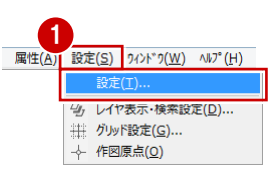

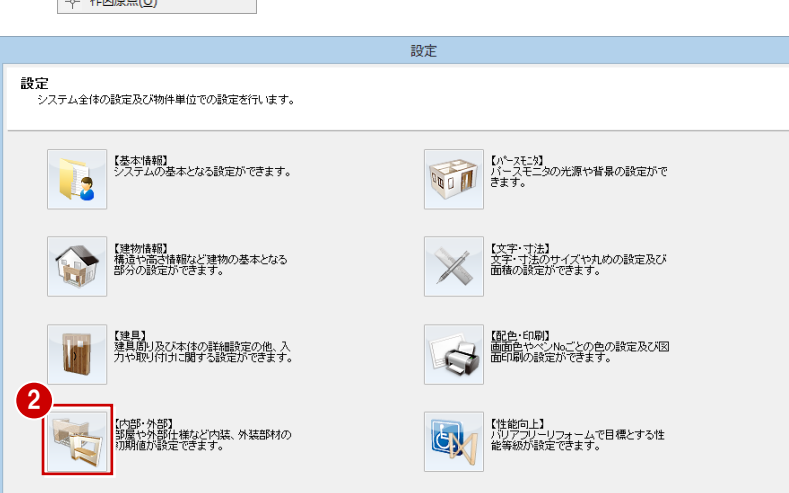

- 3 「部屋」 タブの 「以外」 をクリックします。
- ④ ここでは1階にマンションの一室を入力 できるように「部屋マスタ初期グループ &ページ」の「1階\_(1)」を「4 グル ープ:マンション」に変更します。
- 5 「設定」ダイアログの「OK」をクリック します。

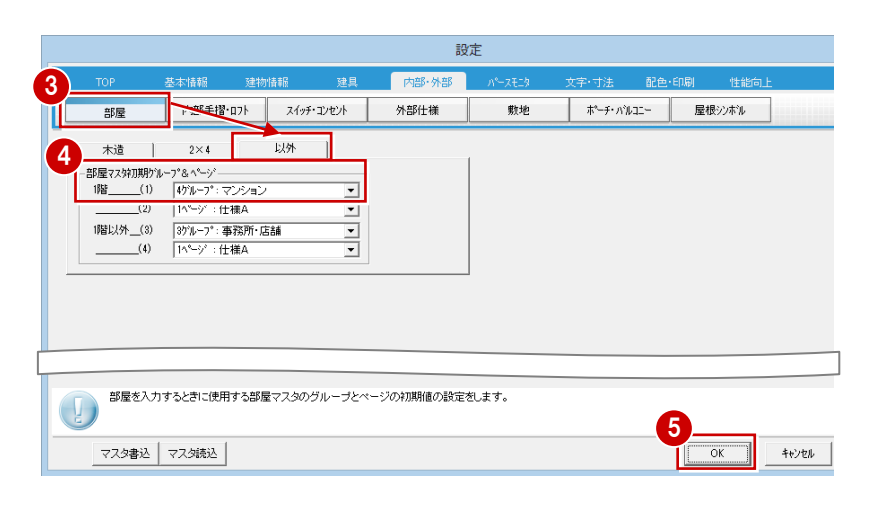

## 2-3 現況図の入力

#### 通り芯を入力する

まずは、X 方向に通り芯を続けて 3 本入力し ます。

「間取り・内装」タブの「文字・寸法」を クリックして「入力」の「芯連続」を選びます。

2 通り芯の原点を指定します。

3 スペースキーを1回押して、ドラフタ機能を有効にし、通り芯の傾きをクリックして指定します。

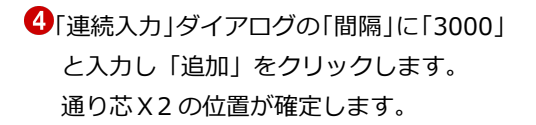

- 続けて「間隔」に「3500」と入力します。
- 次はY方向へ通り芯を入力するので、「Y」 欄の「追加」をクリックします。
   通り芯X3の位置が確定し、Y方向への通り芯が入力できるようになりました。

そのまま「追加」をクリックして、通り 芯Y1の位置を確定します。

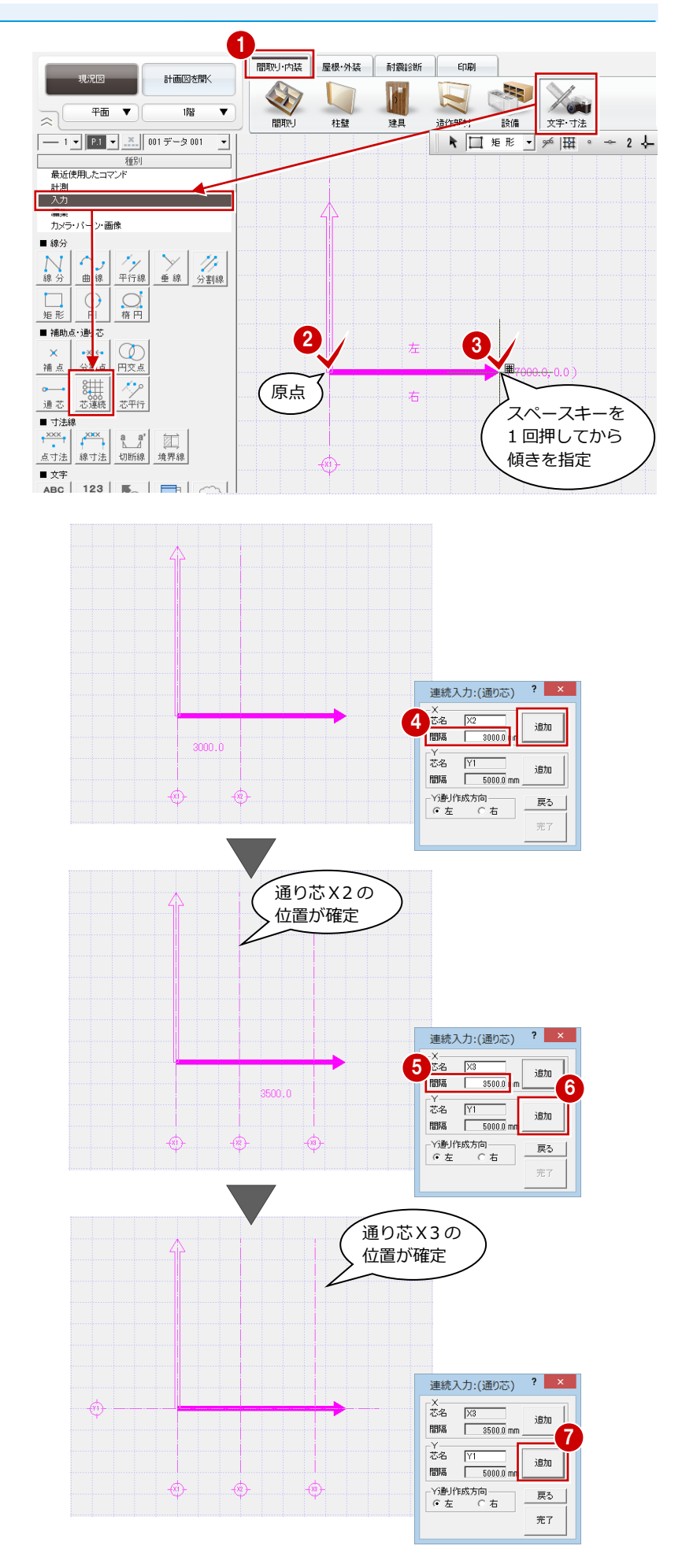

3 「間隔」に「4000」と入力し「追加」を クリックします。

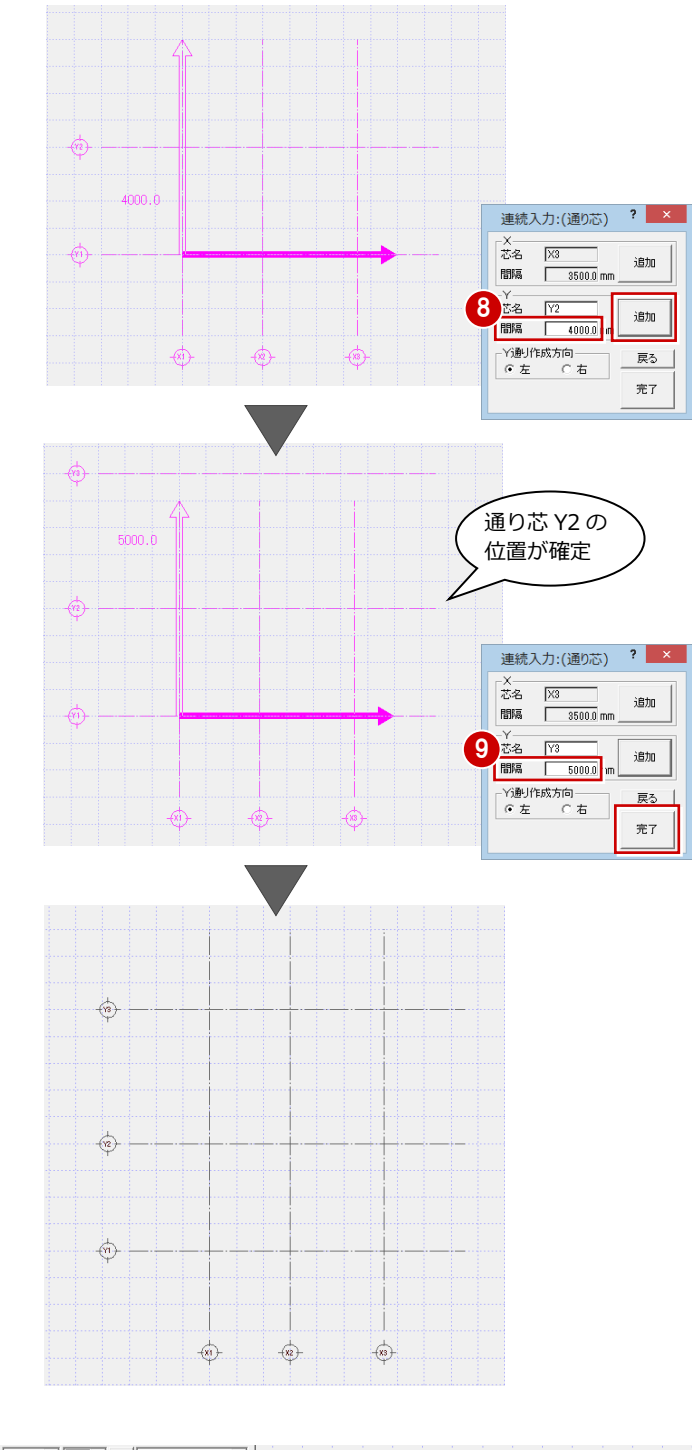

通り芯Y2の位置が確定しました。

⑤「間隔」に「5000」と入力し「完了」を クリックします。

通り芯Y3の位置が確定し、すべての通り 芯が入力されました。 再度スペースキーを押して、ドラフタ機 能を解除しておきましょう。

#### 作図芯を入力する

通り芯のほかに、間取りの入力位置となる作 図芯を入力しましょう。まずは、通り芯と同 じ長さの作図芯を入力します。

- 「入力」の「芯平行」を選びます。
- 2 基準となる通り芯(ここでは「通り芯Y
   3」)をクリックし、作図芯の入力方向を クリックします。
- ③「平行入力」ダイアログで次のように設定します。

「タイプ」:作図芯

- 「間隔」: 1000 mm
- ❹「完了」をクリックします。

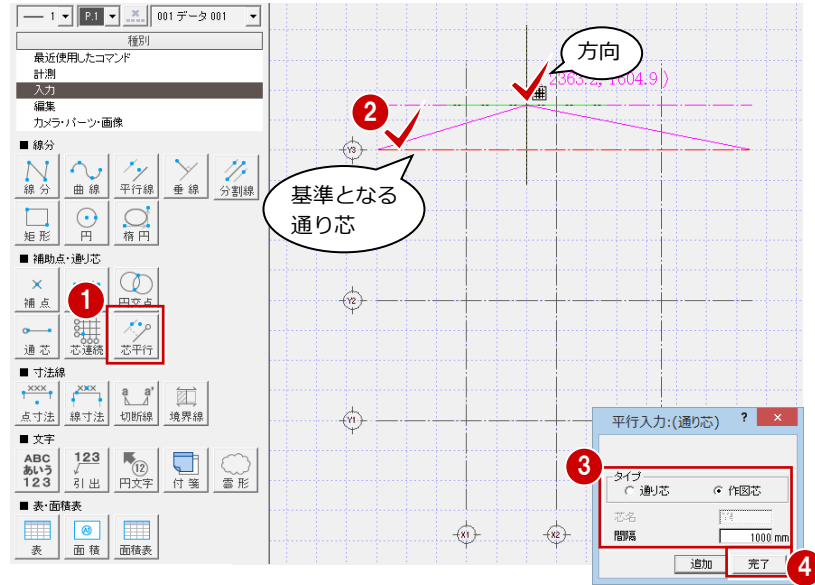

2 マンションリフォーム

通り芯 Y3 の上に作図芯が入力されました。 続けて、通り芯と長さの違う作図芯を入力し ます。

⑤「通芯」を選びます。

⑥ [入力方法]を / 線分 ▼ に変更します。

⑦「通り芯の入力」ダイアログで「作図芯」 を ON にして、通り芯 Y1 から 1500 mm離 れた右図の位置に、作図芯の始点と終点 をクリックします。

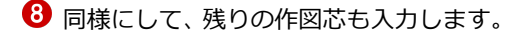

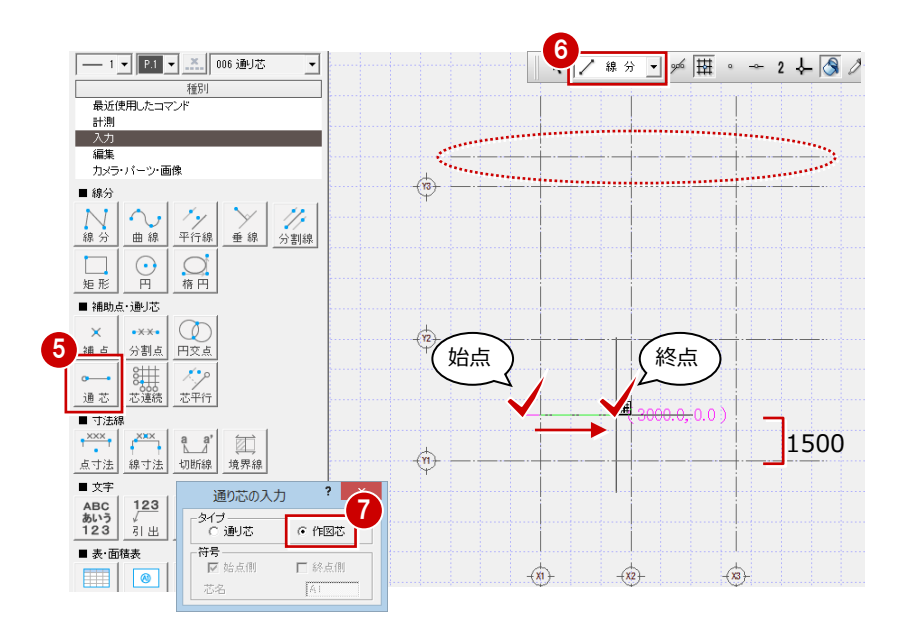

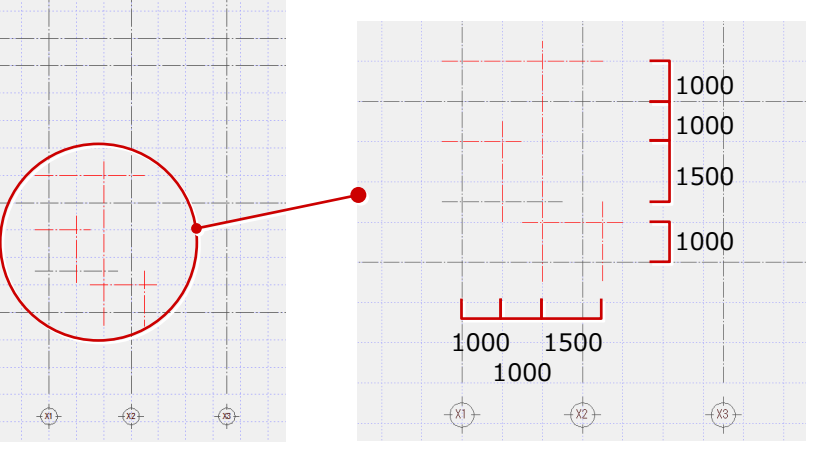

#### 部屋を入力する

通り芯や作図芯を利用して「スパン入力」で 部屋を入力します。

- 「間取り」をクリックして「部屋」が選択 されていることを確認します。
- 2 入力したい部屋(ここでは「リビング」) を選びます。
- 3 操作モードを 200 → に変更します。
- ④「スパン配置」の「通り芯」と「作図芯」 を ON にします。
- 通り芯に囲まれた右図の位置をクリックします。
   リビングが入力されます。

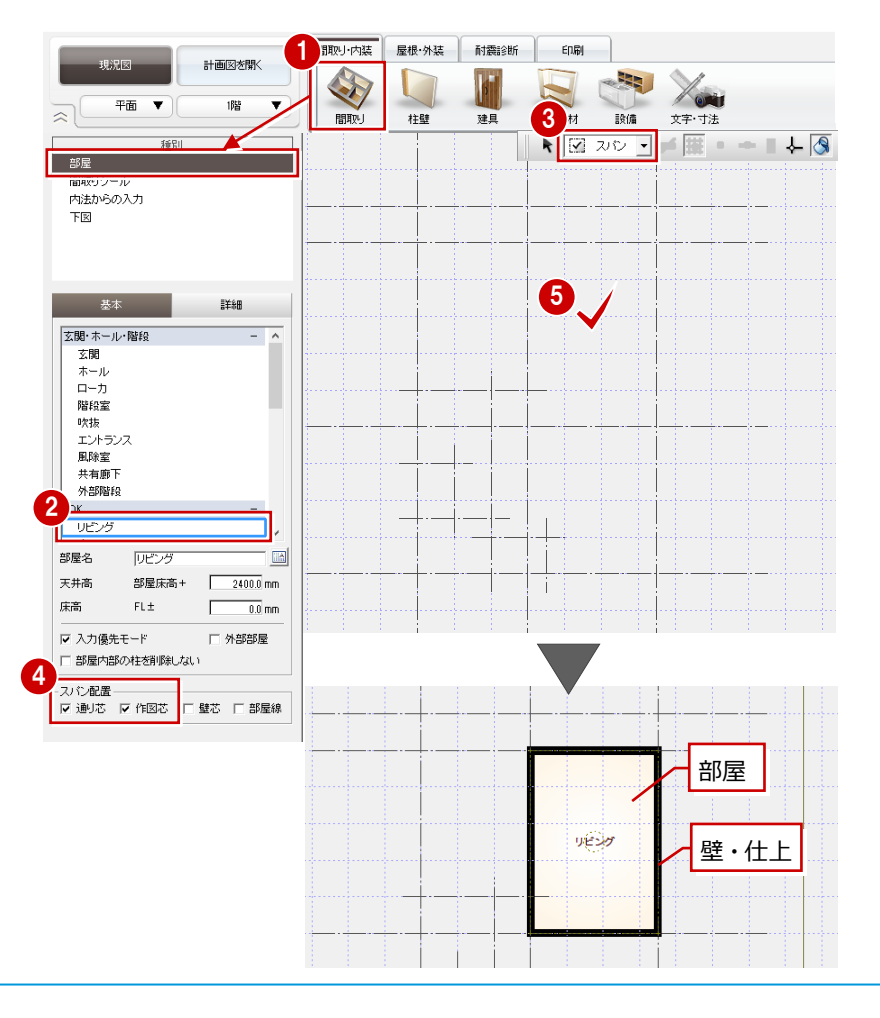

6 同様にして、残りの部屋も入力しましょ う。 「ホール」と「玄関」については、操作モ ードを 💷 短形 🔽 に変更して入力しま

す。

- ⇒ □ 矩形 ▼ での部屋入力については、 「基本操作編」P.5 参照
- ⇒ バルコニーの入力については、「外装リ フォーム編」P.8 参照

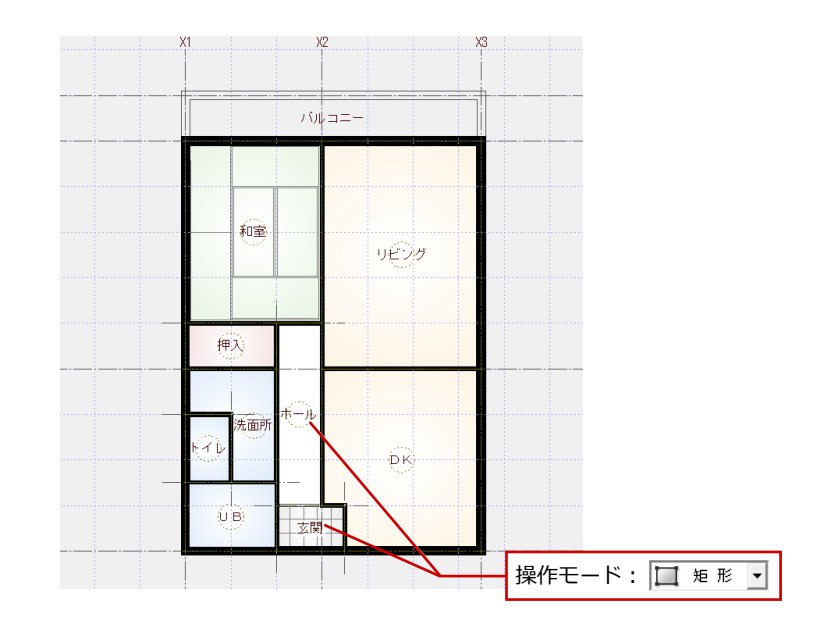

#### 間取りた RC 柱を入力する 計画図参聞く 平面 通り芯を利用して、RC 柱を配置します。 這作部材 3 備 文字·寸法 4 柱壁 k + 1点 ▼ 弊 磁 ° → 2 ● 「柱壁」 をクリックして 「柱」 を選びます。 2\*.±F 柱 2 配置条件を次のように設定します。 ~ 耐力壁 柱壁ロック 「配置基準」: 左上 バルコニー 「面芯横」:75 mm 6 ○木 ⓒ S/RC 「面芯縦」:75 mm 3 操作モードが + 1点 ▼ であることを ☞ 入力時置換え 配置基準 確認します。 横幅 500.0 mm 縦幅 500.0 mm 4 通り芯の交点がピックできるように、フ 面芯横 75.0 mm 和室 面芯縦 📗 75.0 mm ローティングバーの 🎢 を ON 🌿 に 柱タイプ・ 通常 たれ高 FL± 21000 通常 展高 FL± 10000 します。 通り芯 X1 と Y3 の交点をクリックしま す。 バルコニー 1112=-配置基準 ti i

6 同様にして、残りの柱も入力しましょう。

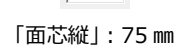

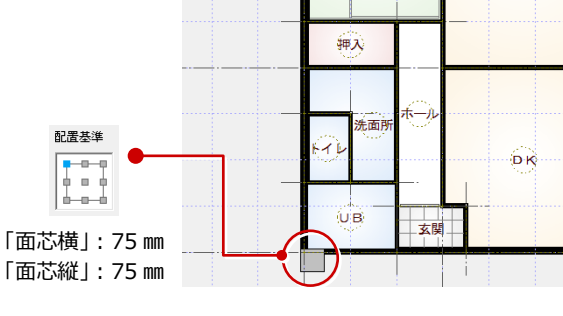

和室

リビング

IJŁ

2 マンションリフォーム

#### 建具を入力する

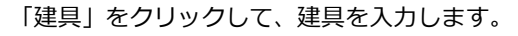

⇒ 建具入力については、「リフォームプラ ン作成編」P.6 参照

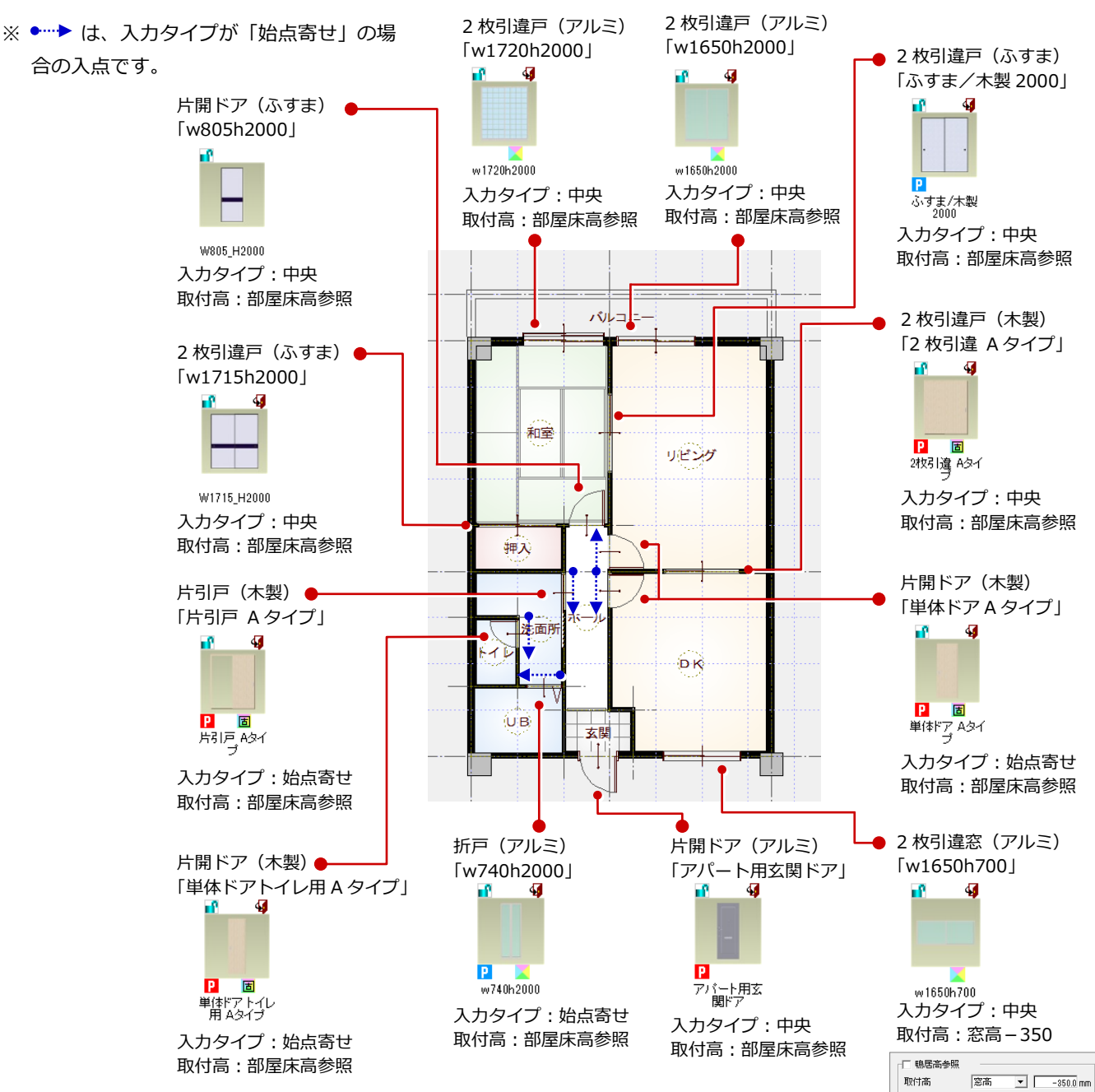

計画図を聞く

1階

平面 🔻

間取り·内装 屋根·外装 耐震診断 印刷

建旦

柱壁

間取り

設備

這作部材

文字·寸法

#### 仕上を配置する

RC 柱に仕上をまわしましょう。

- プルダウンメニューから「ツール」の「仕 上自動配置」を選びます。
- 2 間取り全体が含まれるように範囲を指定します。
- ⑥ 「OK」をクリックします。
   RC 柱まわりに仕上が配置されます。

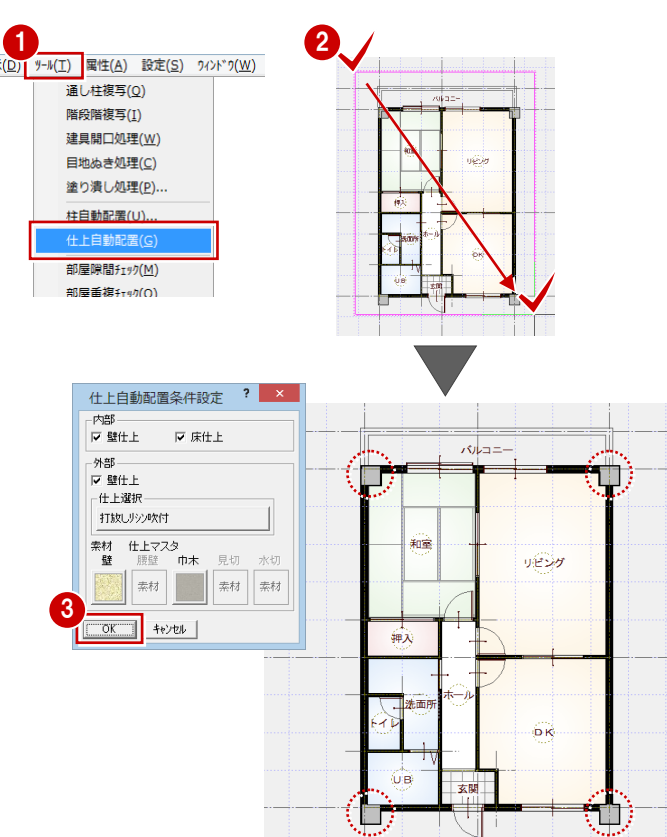

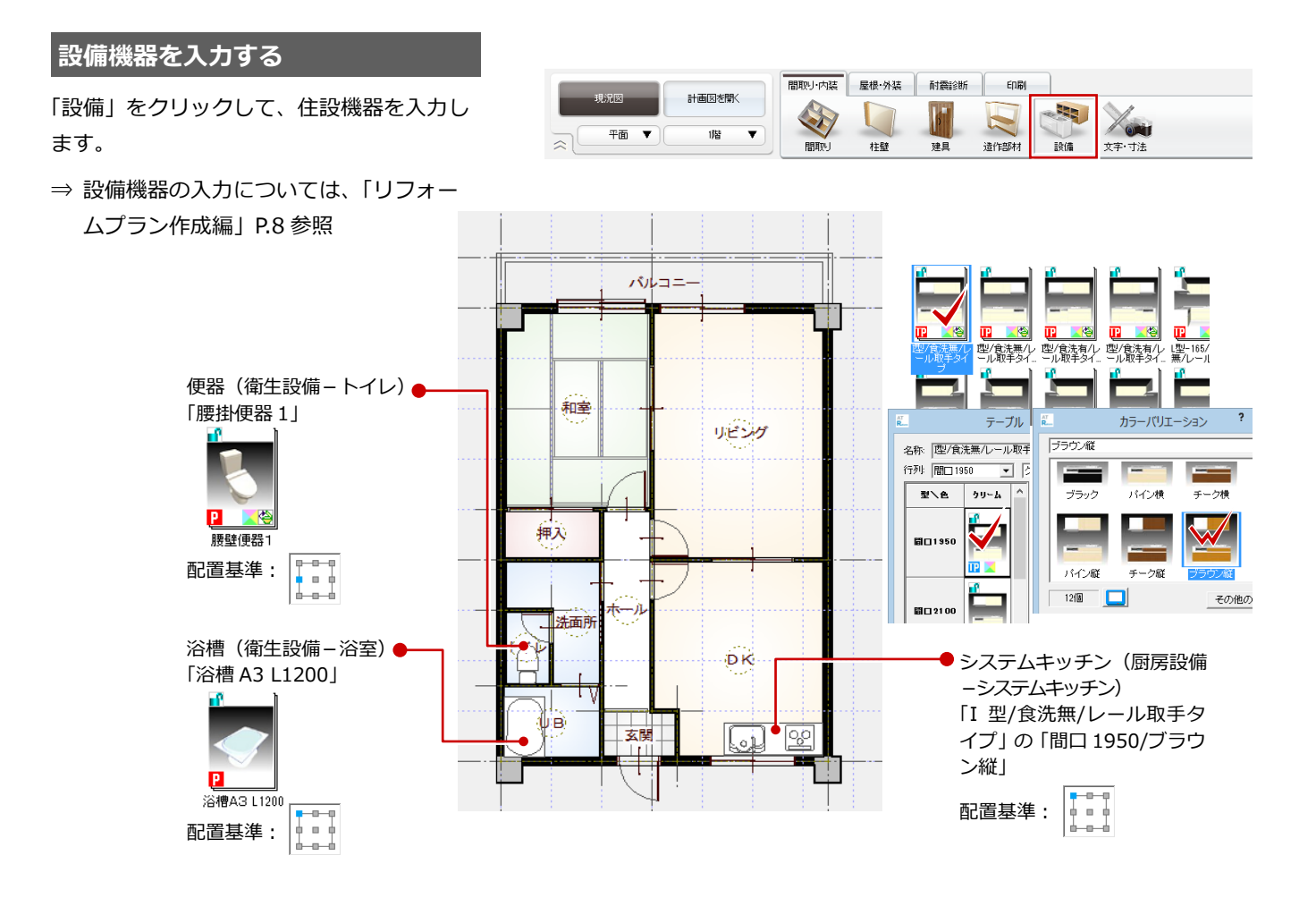

#### 2 マンションリフォーム

#### 立体を確認する

- 「図面の切り替え」から「パース」を選ん でパースモニタを開きます。
- カメラや視点を変更して、各部屋を確認しましょう。

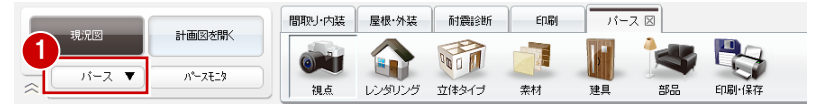

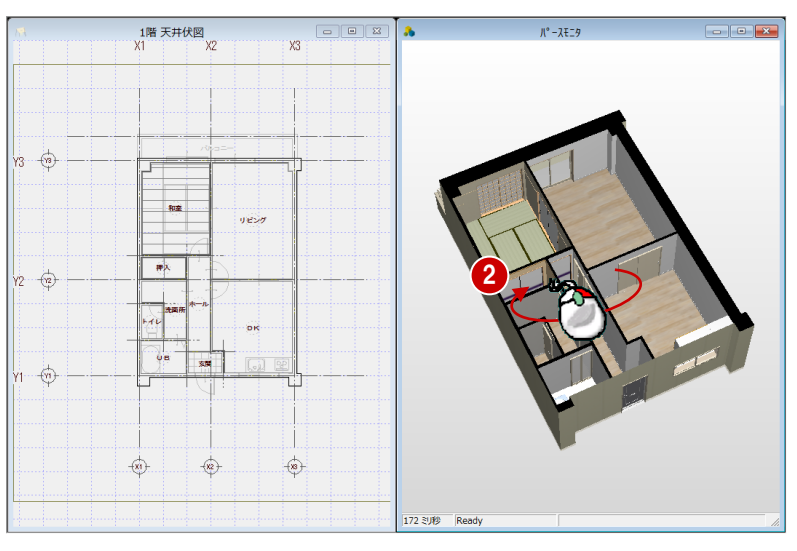

#### データを保存する

- 「図面の切り替え」から「平面」を選んで 図面に戻ります。
- フローティングバーの をクリック します。
- 3 確認画面で「はい」をクリックします。

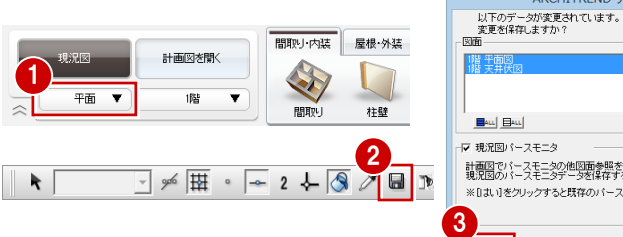

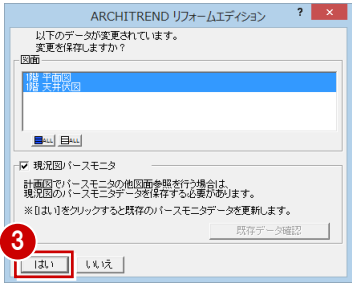

## 2-4 計画図データの作成

現況図ができたら、それをもとにリフォームの計画図を作成しましょう。現況図の図面を並べて表示しながら、計画図を作成 していくこともできます。

#### 計画図を開く

- 「計画図を開く」をクリックします。
- 「コピーする物件の選択」が「現況図」に なっていることを確認して、「OK」をクリ ックします。

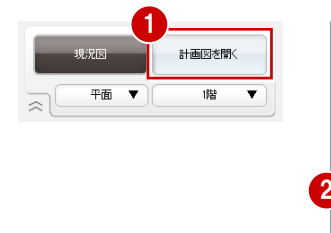

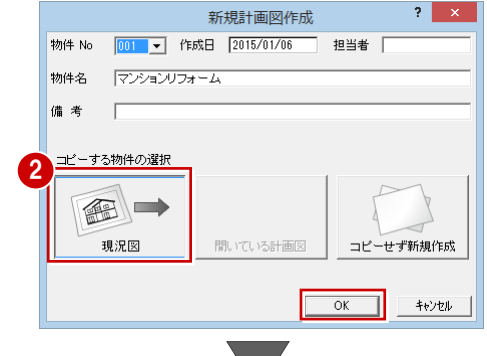

現況図がコピーされた状態で、計画図 1 が開きます。

| 2                   |                                        |            | ARCH        | ITTOCNE         | 1174-1-75 | 5/30% ×1 | (Zhahili | 14-15-1189 308   | 5021     |                                          | - | □ ×   |
|---------------------|----------------------------------------|------------|-------------|-----------------|-----------|----------|----------|------------------|----------|------------------------------------------|---|-------|
| 公 77イル(E) 物件        | :(B) 編集( <u>E</u> ) 表示( <u>D</u> ) ツーノ | レ(エ) 周性(A) | 設定(5) 9インドウ | ( <u>W</u> ) ^1 | ブ(H)      | 1/3/ 11  |          | A THE - LTHE ARE | 비미기      |                                          |   | _ 8 × |
| 18:3(5)#86          | 計画(2)1                                 | 内装/78-4    | 外親り78-4     | 耐酸的新            | 600       |          |          |                  |          |                                          |   | 0     |
|                     |                                        | 4          | 1           | 1               | 20        |          |          | 🍬 皆              | Your     |                                          |   |       |
| ×                   | • • •                                  | INTERN .   | 建具 1        | 内装材             | (主动)相称    | 遗作部材     | 规纳       | 室内装飾 パリア:        | ルー 文字・寸法 |                                          |   |       |
|                     | 種別                                     |            |             |                 |           |          | X1       | X2               | X3       |                                          |   |       |
| 87@                 | <u>^</u>                               |            |             |                 |           |          |          |                  |          |                                          |   |       |
| 職取りシール              |                                        |            |             |                 |           |          |          |                  |          | ·····                                    |   |       |
| 壁-框                 |                                        |            |             |                 |           |          |          |                  |          |                                          |   |       |
| 11                  |                                        |            |             |                 |           |          |          |                  |          |                                          |   |       |
| 新力型                 |                                        |            |             |                 |           |          |          |                  |          |                                          |   |       |
| 柱壁ロック               | ~                                      |            |             |                 | 4         |          |          | 701-0-0-         |          |                                          |   |       |
|                     | _                                      | /3         |             |                 | - (P)     |          |          |                  |          | 1-1-1-1-1-1-1-1-1-1-1-1-1-1-1-1-1-1-1-1- |   |       |
| 基本                  | B¥¥B                                   |            |             |                 |           |          | Γ.       |                  |          |                                          |   |       |
| 文明・ホール・数位           | - 0                                    |            |             |                 |           |          |          |                  |          |                                          |   |       |
| 玄陽                  |                                        |            |             |                 |           |          |          | 1000             |          |                                          |   |       |
| ホール                 |                                        |            |             |                 |           |          |          |                  | 16.20    |                                          |   |       |
| <b>D</b> - <b>b</b> |                                        |            |             |                 |           |          |          |                  |          |                                          |   |       |
| Note the            |                                        |            |             |                 |           |          |          |                  |          |                                          |   |       |
|                     |                                        |            |             |                 |           |          |          |                  |          |                                          |   |       |

#### 不要な設備機器を削除する

- ポップアップメニューから「属性別選択」 を選びます。
- 「AM 部品(厨房設備)」「AM 部品(衛生 設備)」を選んで、「OK」をクリックしま す。

3 ポップアップメニューから「削除」を選

びます (または Delete キーを押します)。

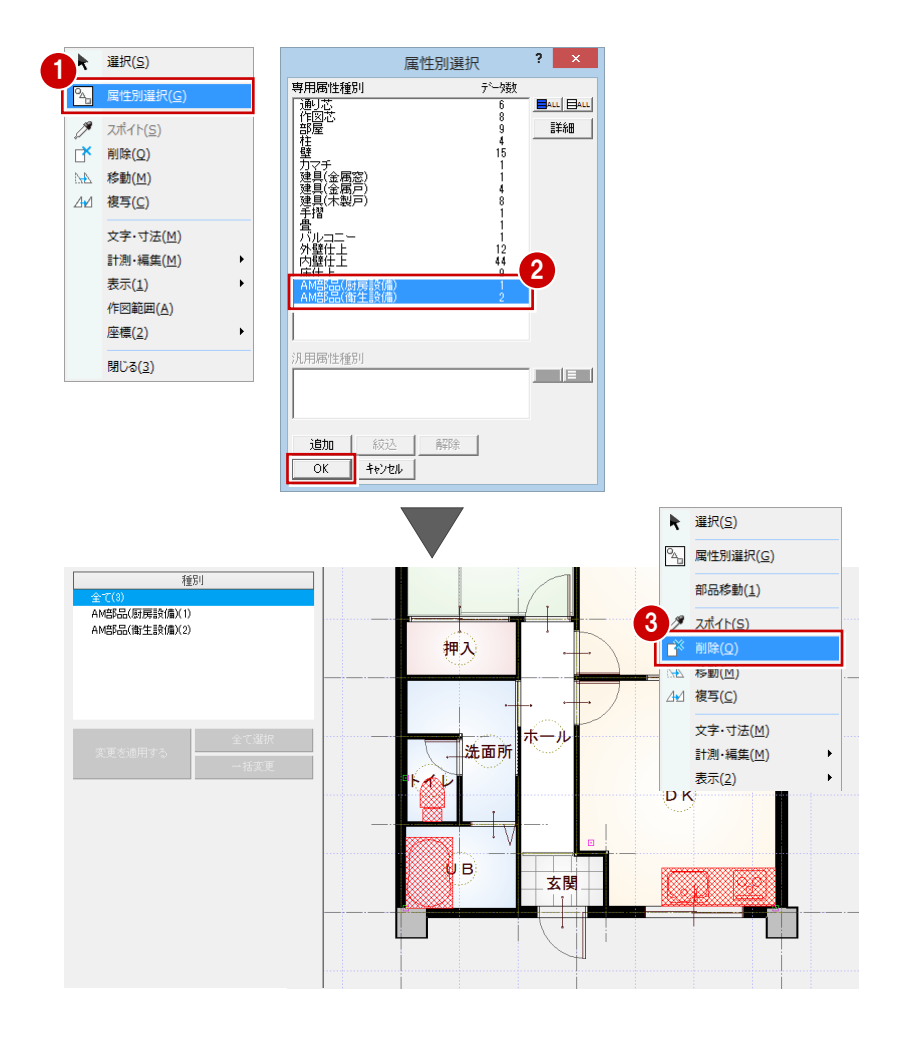

## 2-5 間取りの変更

新しく部屋を入力したり、既存の部屋を合成したりして間取りを変更しましょう。

#### 部屋を入力する

右図のように「トイレ」を入力します。

⇒ 部屋入力については、「基本操作編」P.5 参照

| 現況図を開く計画図1                               | 内装リフォーム 外装リフォーム 耐                        | 震診断印刷         |                                          | <b>A</b>  |
|------------------------------------------|------------------------------------------|---------------|------------------------------------------|-----------|
| 平面 ▼ 1階 ▼                                |                                          | 長材 住設機器       | 這作部材 収納                                  | 室内装飾 ノアリ  |
| 種別                                       |                                          | ► □           | 矩形 🔹 🎺 🛱                                 | • - 2 🔶 🔇 |
| 間取りツール<br>壁・框                            | 「「「「」「「」「」「」「」「」「」「」「」「」「」「」「」」「」「」」「」「」 | -             | +• \                                     |           |
| k la la la la la la la la la la la la la |                                          | <b></b>       |                                          |           |
| 6<br>付力壁                                 |                                          | ·             | +. /                                     |           |
| ·壁ロック マ                                  | (2.00m)                                  |               |                                          |           |
| 基本詳細                                     | . 洗面                                     | 5所 (2000.0    | -1000.0 )                                |           |
| <br>室                                    | FAD                                      |               |                                          | press.    |
| の間<br>1入                                 |                                          |               |                                          | DK        |
| ι <u> </u>                               |                                          |               |                                          |           |
|                                          |                                          |               |                                          |           |
| 也 -<br>ー ー ー                             |                                          |               |                                          | Ī         |
| ューズクローク<br>#                             |                                          |               |                                          |           |
| ・<br>トイレ 🔛                               | H H                                      | · · · · · · · |                                          |           |
| 新 部屋床高+ 2400.0 mm                        |                                          | ホール           |                                          |           |
| FL± 0.0 mm                               |                                          |               |                                          |           |
| カ優先モード 「外部部屋<br>屋内部の柱を削除しない              | トイレ洗面                                    | ī所            |                                          | DK        |
|                                          |                                          | 1             |                                          | U         |
|                                          |                                          |               |                                          |           |
|                                          |                                          |               |                                          |           |
| 種別                                       |                                          |               |                                          |           |
| 図リツール                                    |                                          |               |                                          |           |
| E                                        | ET P                                     |               |                                          |           |
| ž III                                    |                                          | <b>7-4</b> -1 |                                          |           |
|                                          |                                          |               | 3                                        |           |
|                                          | トイレ発症                                    | 0.121         | をクリック                                    | ל כ       |
|                                          |                                          | YES NO        |                                          |           |
| 変更 分割 面積                                 |                                          | ΙV            |                                          |           |
|                                          |                                          |               |                                          |           |
| 特に優先する部屋を指定してください。                       |                                          |               |                                          |           |
|                                          |                                          |               | . 7                                      |           |
|                                          | 514                                      |               |                                          |           |
| • \/ • \/                                | 法面                                       | ホール           |                                          |           |
|                                          |                                          |               |                                          |           |
|                                          | ластан Ни                                |               |                                          | DK        |
|                                          |                                          | <b>-</b>      |                                          |           |
|                                          |                                          |               |                                          |           |
| バレコニー                                    |                                          | バル            | ==                                       |           |
|                                          |                                          |               |                                          |           |
|                                          |                                          |               |                                          | Τ         |
|                                          |                                          |               |                                          |           |
|                                          |                                          | è             |                                          |           |
| リビング                                     |                                          |               |                                          |           |
|                                          |                                          |               |                                          |           |
|                                          |                                          |               |                                          |           |
| 1_                                       |                                          |               | DK                                       |           |
| _                                        |                                          |               |                                          |           |
|                                          |                                          |               |                                          |           |
|                                          |                                          | ホール           |                                          |           |
|                                          |                                          |               |                                          |           |
| _                                        | 1,2,9,9,9                                | +→            | 20                                       |           |
|                                          | YES NO                                   | · V           |                                          |           |
| 玄関                                       |                                          | 玄関            |                                          | <u>op</u> |
|                                          |                                          |               |                                          |           |
|                                          |                                          |               | 1.1.1.1.1.1.1.1.1.1.1.1.1.1.1.1.1.1.1.1. |           |

#### 部屋を合成する

- 「間取りツール」の「合成」をクリックします。
- 2 合成したい部屋(ここでは「洗面所」と 現況図で入力した「トイレ」)をクリック します。 このとき、部屋名などのプロパティを残 す方の部屋を先に指定します。
- カーソルに「YES/NO」が表示されたら 左クリックします。
   部屋が合成されます。
- ※ 左クリックで合成、右クリックでキャン セルになります。
- ④ 同様にして、「DK」と「リビング」も合成します。

#### 部屋名を変更する

合成した部屋の名称を変更しましょう。

- 名称を変更したい部屋(ここでは「DK」) をクリックします。
- 2 プロパティの「部屋名」を変更します。 ここでは「LDK」に変更します。
- ③「変更を適用する」をクリックします。
- ④ フローティングバーの ▲ をクリック して選択状態を解除します。

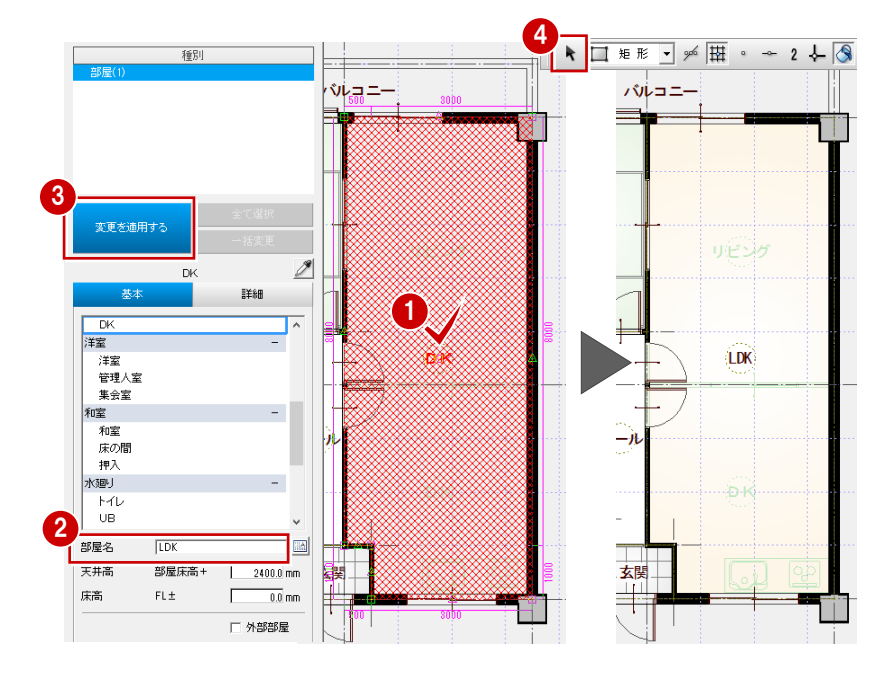

#### 部屋を入れ替える

- 「間取りツール」の「入替」をクリックします。
- 2 入れ替えたい部屋(ここでは「和室」)を クリックします。
- 3 入力したい部屋(ここでは「洋室」)を選んで、「OK」をクリックします。 ダブルクリックでも設定できます。

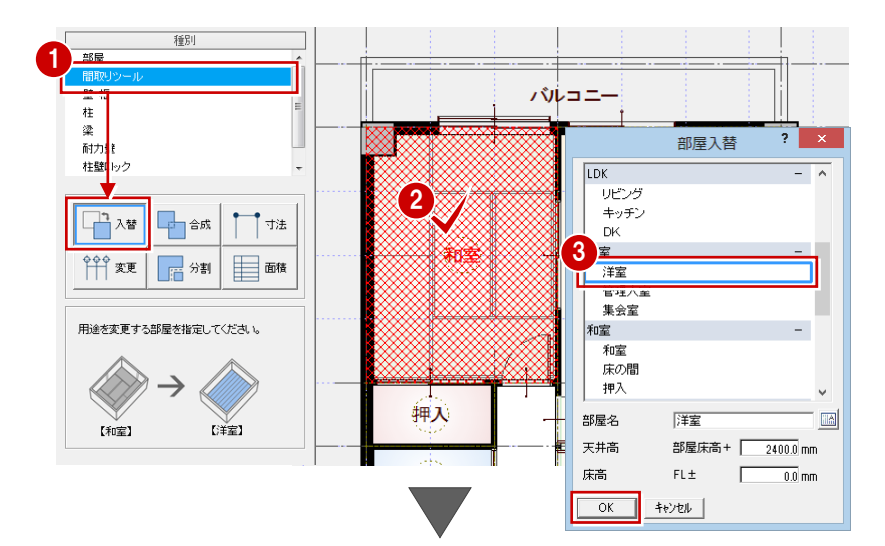

④ 同様にして、「押入」を「クローゼット」 に入れ替えます。

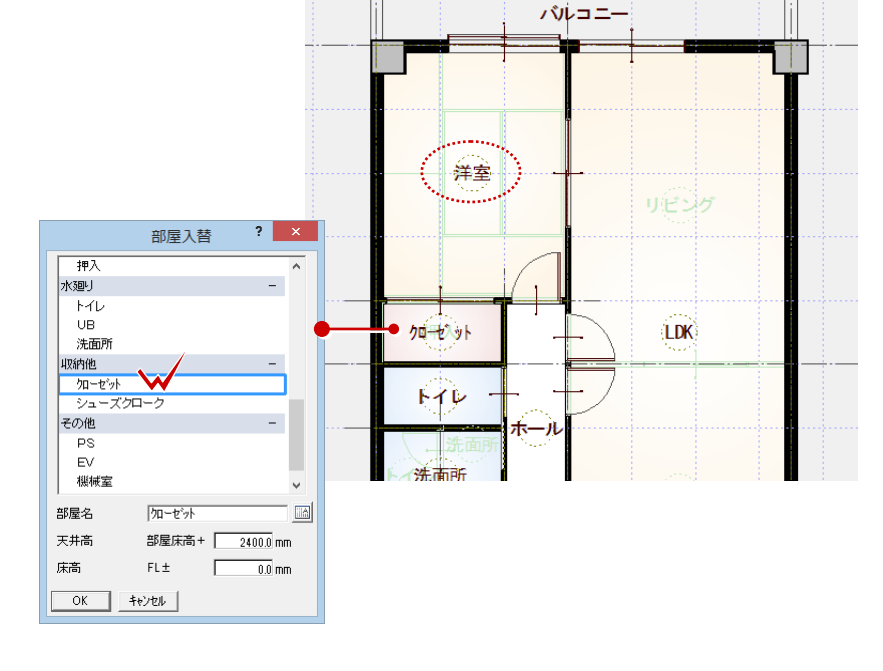

#### 部屋の入れ替え

「入替」 では、 部屋の入れ替えと同時に、 床・壁・ 天井の仕上仕様も変更されます。

## 2-6 壁・仕上の編集

#### 壁・腰壁を入力する

LDK の対面キッチン部分に壁と腰壁を入力 しましょう。

「壁・框」の「壁」を選びます。

3 壁タイプを「腰」に変更します。

ックします。

(ここでは、腰高は「1000」のまま)

4 右図の位置に、腰壁の始点、終点をクリ

2 右図の位置に、壁の始点、終点をクリックします。

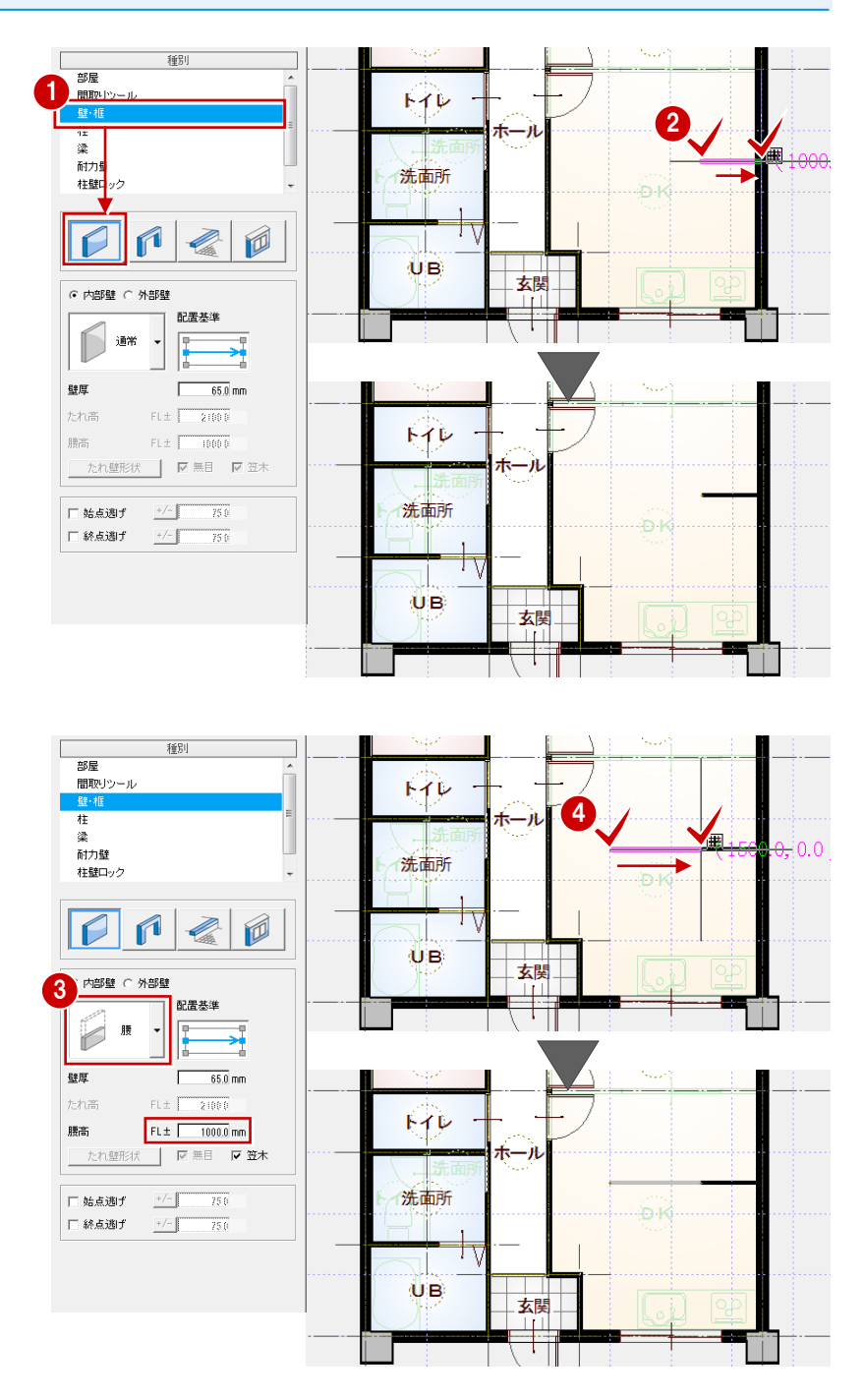

#### 【補足】配置基準を変更して壁を入力する

壁の面を柱や梁の面に合わせたいときは、配置基準を変更して壁を入力します。同じ位置をクリックして壁を入力しても、 配置基準によって壁の配置される位置が異なります。

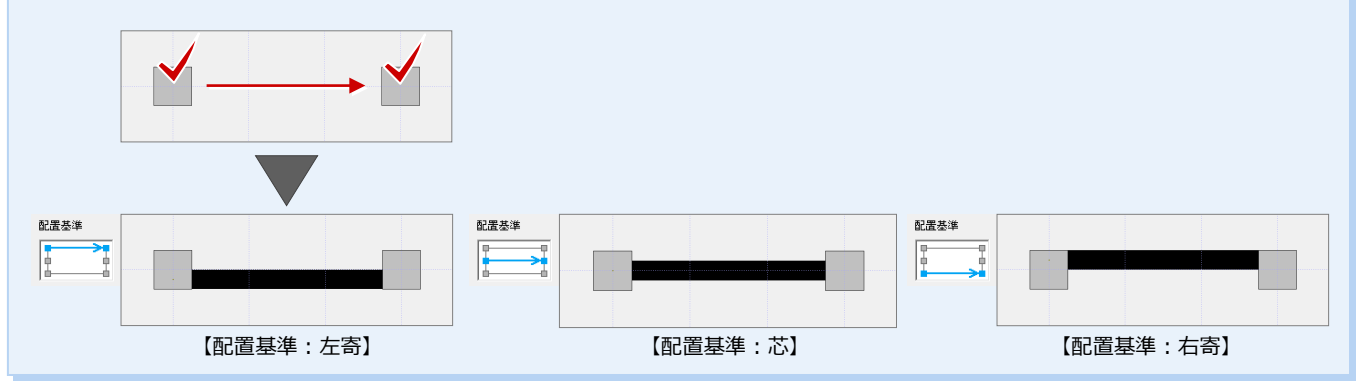

#### 仕上を再配置する

壁を入力した部分に、仕上をまわしましょ う。

- 内壁仕上を再配置する -
- プルダウンメニューから「ツール」の「仕 上自動配置」を選びます。
- 2 間取り全体が含まれるように範囲を指定します。
- ③「外部」の「壁仕上」を OFF にして、「OK」
   をクリックします。
   仕上が配置されます。

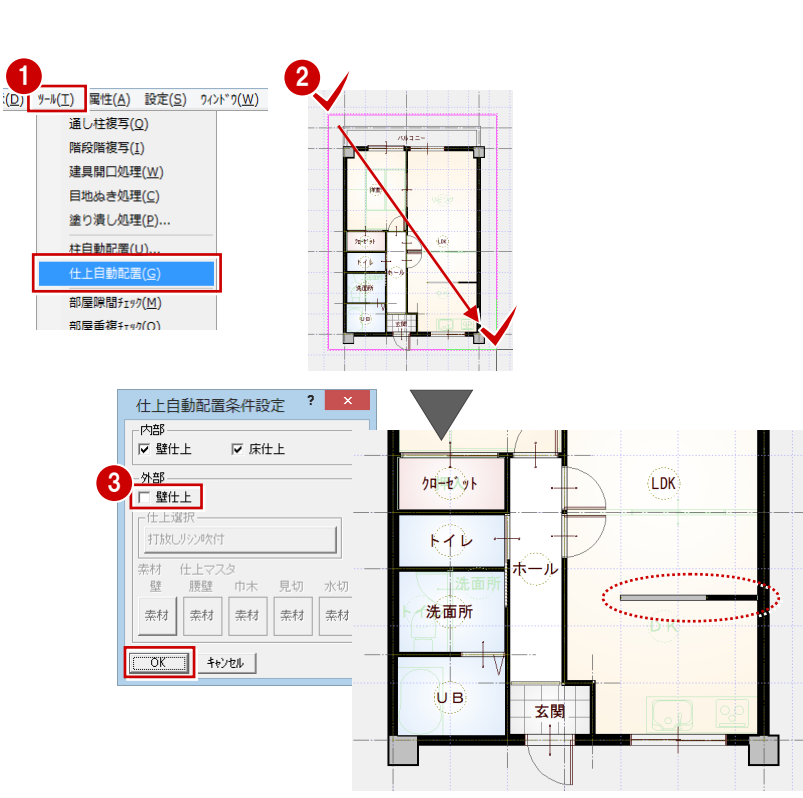

#### - 天井仕上を再配置する -

- 「図面の切り替え」から「天井」を選びます。
- 2 プルダウンメニューから「ツール」の「内 部天井仕上自動」を選びます。
- 3 確認画面で「はい」をクリックします。

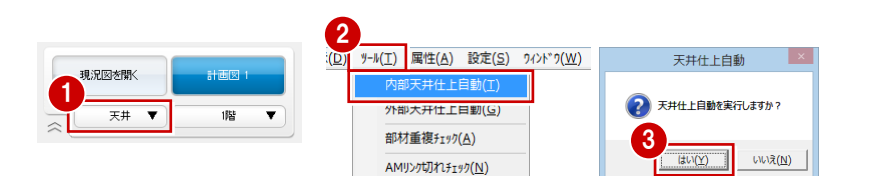

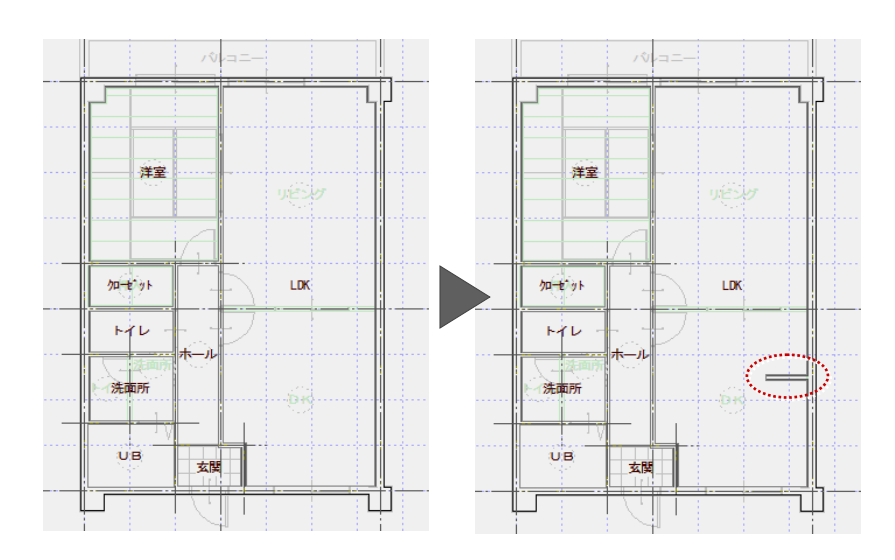

2 マンションリフォーム

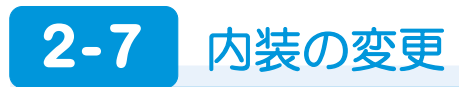

#### 内装リフォーム 外装リフォーム 耐震診断 印刷 建具を入れ替える 現況図を聞く 計画図 1 -E. F 平面 v 1階 「建具」をクリックして、建具を入れ替えます。 間取り 建日 内装材 住設機器 造作部材 収納 室内装飾 バリア: ⇒ 建具の入れ替えについては、「外装リフォ ーム編」P.17 参照 ※ ●…▶ は、入力タイプが「始点寄せ」の場 合の入点です。 2 枚引違戸(木製) 「2 枚引違 A タイプ」 2枚引違戸(アルミ) 44 -P [w1650h2000] 44 **1** NH=-P 固 2枚引達 Aタイ 入力タイプ:中央 w1650h2000 入力タイプ:中央 取付高:部屋床高参照 洋室 取付高:部屋床高参照 折戸 (木製) 「クローゼット用(4枚)」 片開ドア(木製) 4 「単体ドアAタイプ」 LDK クローセット 4 **1**° V L ų クローゼット用 (4枚) P 🛅 単体ドア Aタイ ゴ 入力タイプ:中央 洗面所 取付高:部屋床高参照 入力タイプ: 始点寄せ 取付高:部屋床高参照 UB 玄関 片開ドア (木製) 「単体ドアトイレ用 A タイプ」 4 **i**î ここからの解説図は、バック図面を非表示 P 🖻 にしています。 単体ドアトイレ 用 Aタイプ ⇒ バック図面については、「リフォーム プラン作成編」P.14 参照 入力タイプ:始点寄せ 取付高:部屋床高参照

#### 建具を入力する

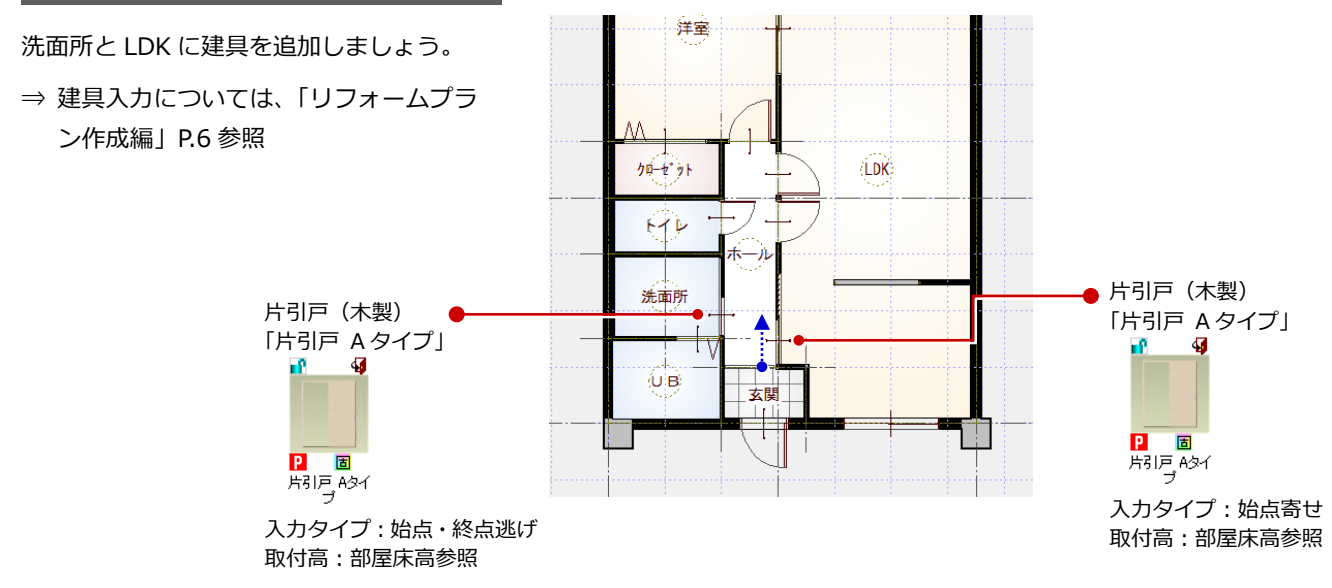

F

室内装飾 バリア

#### 不要な建具を削除する

- 削除する建具を選択します。ここでは LDKの片開ドアをクリックします。
- 2 ポップアップメニューから「削除」を選びます(または Delete キーを押します)。

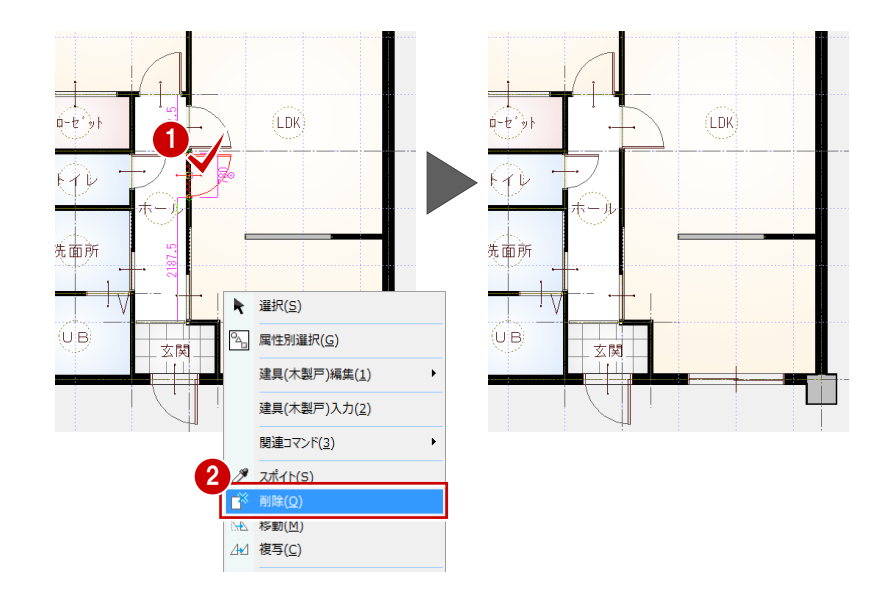

内葉リフォーム 外葉リフォーム 耐震診断 印刷

5章 田

12

住設機器

這作部材

収納

内装材

間取り

#### 設備機器を入力する

「住設機器」をクリックして、設備機器を入 力します。

⇒ 設備機器の入力については、「リフォー

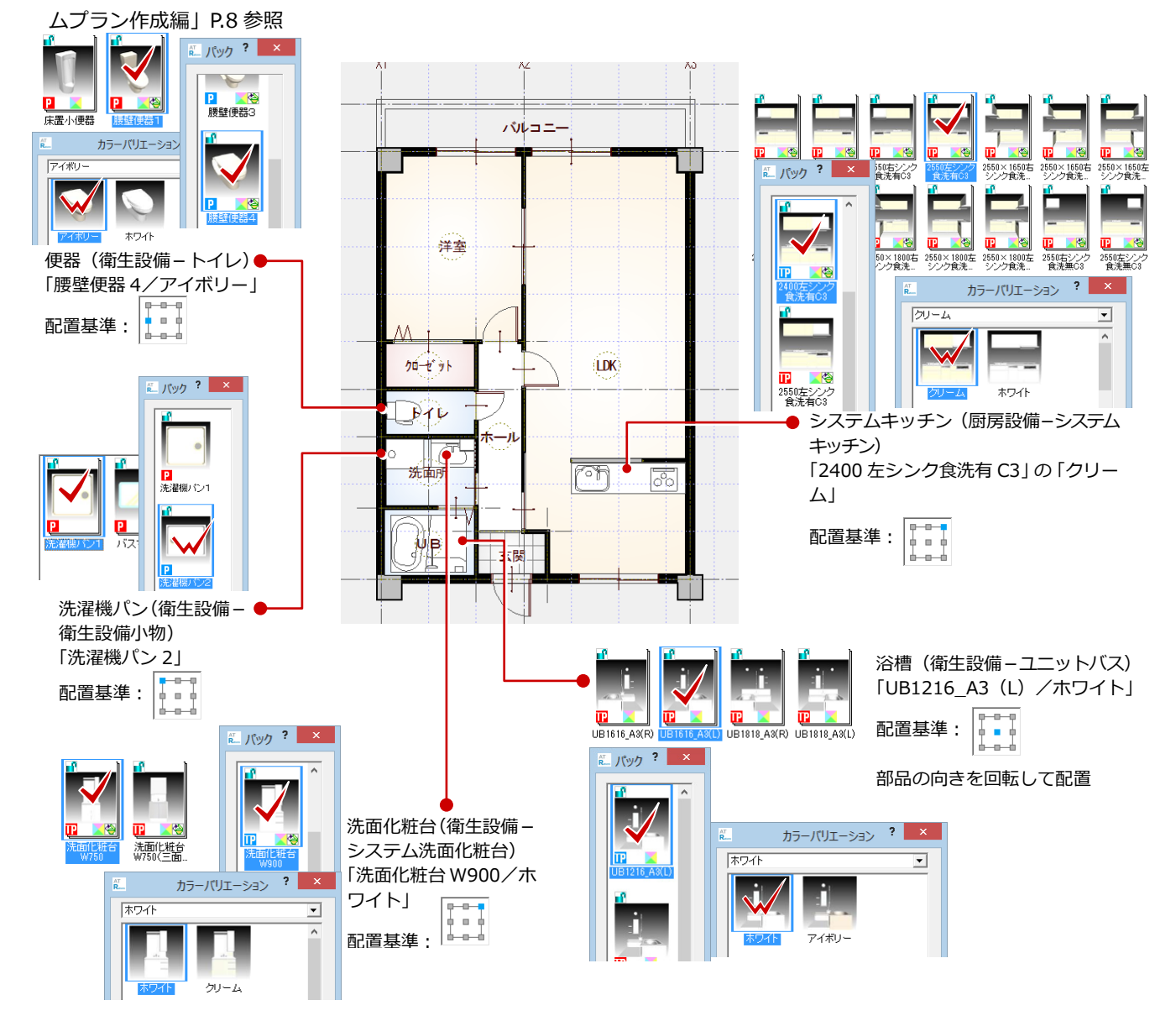

現況図を開く

平面 🔻

計画図 1

1階

•

#### 2 マンションリフォーム

#### 現況図と比較する

変更前と変更後のプランを確認しましょう。 まずは平面を確認します。

 フローティングバーの 2 をクリック します。

現況図が並べて表示されます。変更前と 変更後のプランを確認しましょう。

現況図・計画図のどちらで拡大表示しても、 ● 他方が同様に表示されます。

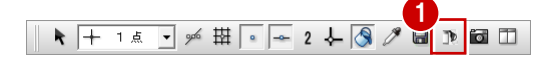

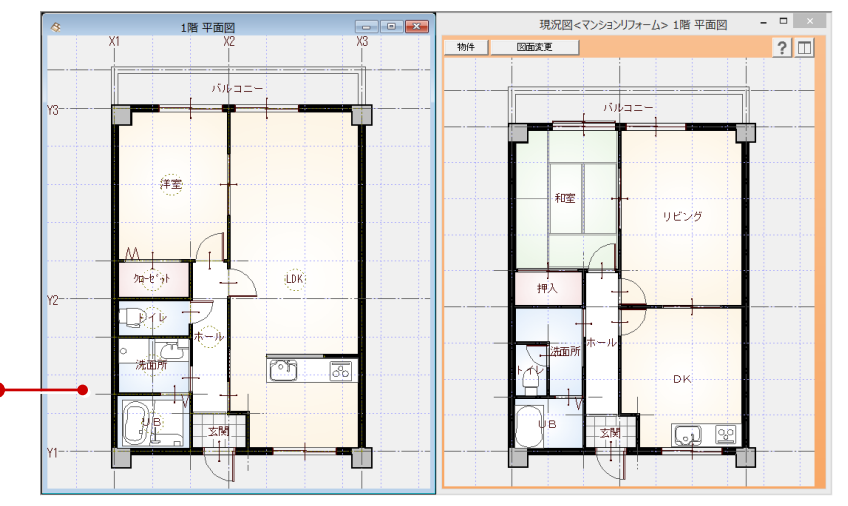

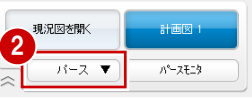

次は立体を確認しましょう。

- 図面の切り替え」から「パース」を選ん でパースモニタを開きます。
- 3 カメラや視点を変更して、各部屋を確認しましょう。
- ④ 確認が終了したら、「現況図」ウィンドウ を閉じます。

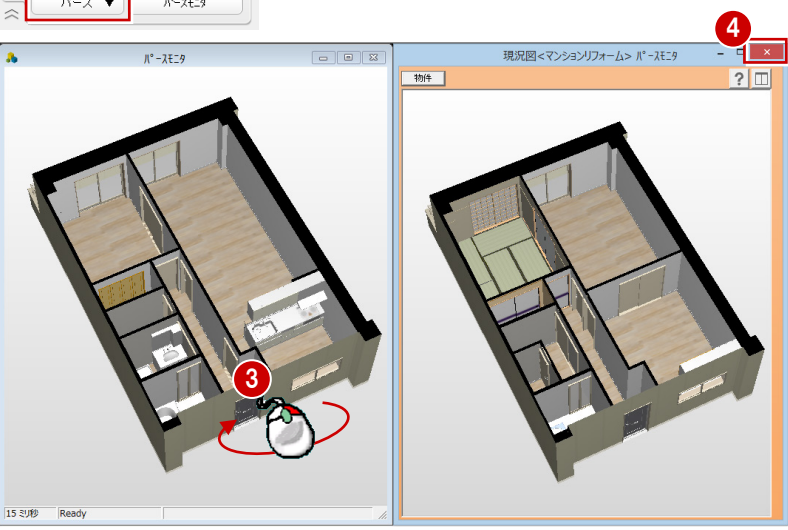

#### データを保存する

必要に応じて図面化処理を実行し、データを 保存しましょう。

⇒ 図面化処理については、「リフォームプ ラン作成編」P.15 参照

|                                                              | + 🔇 🖊 🔒 🖻 🖬 🖿 |
|--------------------------------------------------------------|---------------|
| ARCHITREND リフォームエディション ? ×                                   |               |
| 以下のデータが変更されています。<br>変更を活得しますか?<br>「図面<br>時 平面(3)<br>明 天井水(3) |               |
|                                                              |               |

#### 以降の操作について

その他の内装リフォームについては、「リフォームプラン作成編」「水廻りのリフォーム編」を参照してください。 また、以降のパースの作成、展開図の作成、図面の作成についても同マニュアルを参照してください。

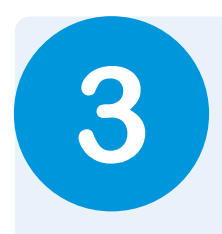

# 内装シミュレーション

内装シミュレーションを使用すると、シンプルモダン、オーガニックといったスタイルを指定する だけで、壁・床・天井仕上、建具の色を簡単にシミュレートできます。 ※「内装シミュレーション」は、計画図でのみ行うことができます。

#### 内装をシミュレートする

- 「パース」タブをクリックして、内観のア ングルを設定します。
- 「シミュレーション」をクリックします。
   「内装シミュレーション」ウィンドウが開きます。
- 3 ここでは、使用するマスタが「内装サン プル ZERO: LDK タイプ」であることを 確認して、スタイルを選びます。
- ④「実行」をクリックします。

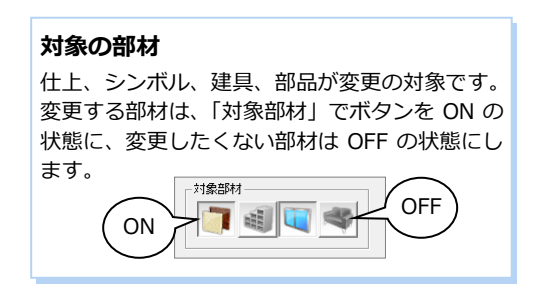

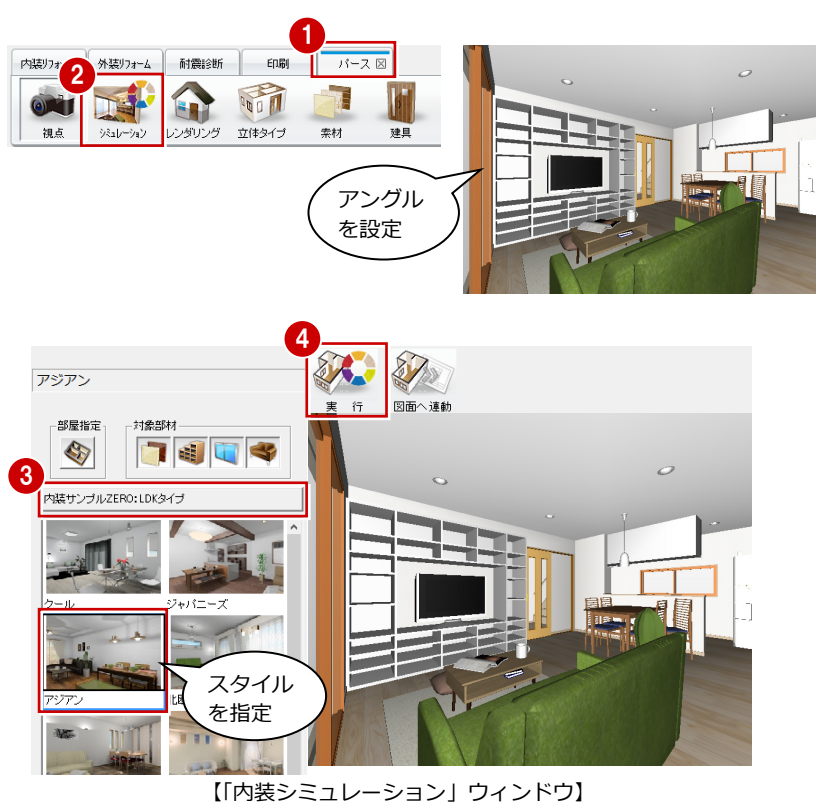

【クール】

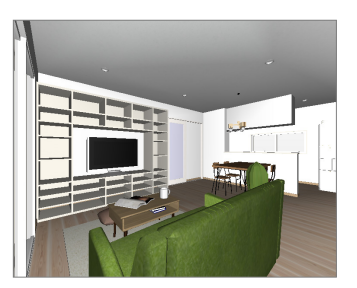

【北欧風】

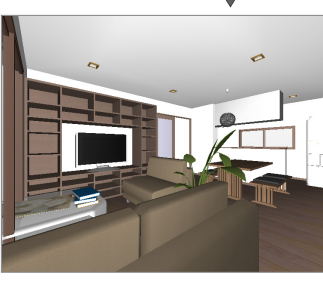

【ジャパニーズ】

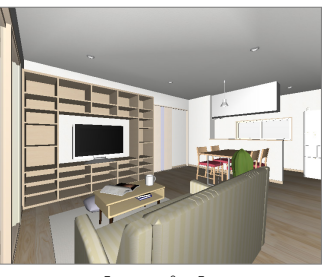

【シンプル】

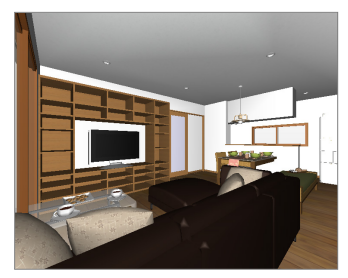

【アジアン】

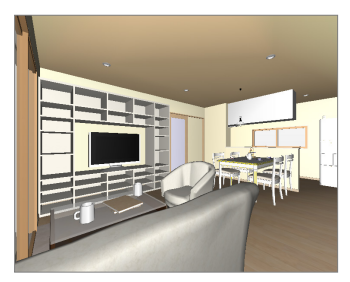

【エレガント】

#### 3 内装シミュレーション

#### 図面に結果を反映する 「図面へ連動」をクリックします。 アジアン 2 図面へ反映させるかどうかの確認画面で 「OK」をクリックします。 ? × 内装⇒図面 変更されたデータを、平面図・天井伏図に反映させます。 確認画面で「OK」をクリックします。 ■部材のロック情報が変更された場合、図面に反映されます。 ■壁仕上の厚みが変わった場合、天井仕上とすれてしら可能性があります。 ■壁仕上の厚みが変わった場合、部品位置の調整が必要な可能性があります。 終了確認 反映後、内装シミュレーションを終了します。よろしいですか? 変更を反映させる図面をチェックONにしてください。 ▲ 内装シミュレーションを終了します。 ▼ 天井伏図 ● 図面に反映しない場合 2 OK キャンナル 図面に反映しない場合、「内装シミュレーション」 ウィンドウを閉じます。 - C × ▶ 平面図のみに反映し、天井伏図には反映 したくない場合は、OFF にします。

-タを保存する フローティングバーの 📕 をクリックし て、データを保存します。

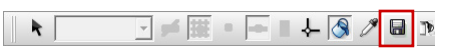

×

3

Ok

#### 【補足】内装シミュレーションでよく使用する機能

#### ■ 履歴からスタイルを選ぶ

前のシミュレーションの結果を確認したいときは履歴を使用します。

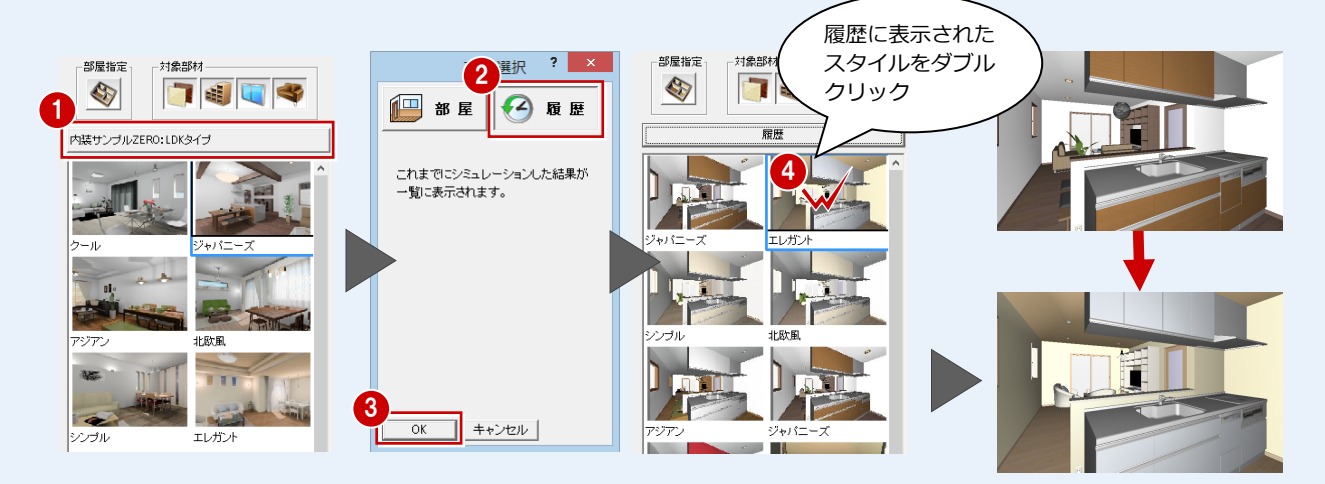

#### ■ 視点コントローラを使用する

パースモニタと同様に、視点コントローラを使用してアングルを変更したい場合は、プルダウンメニューから「表示」の「視 点コントローラ表示」を選びます。

#### ■ レンダリングを実行する

プルダウンメニューから「ツール」の「レンダリング」を選びます。ただし、品質レベルや太陽光は設定できません。 なお、結果を画像に保存する場合は、プルダウンメニューから「ファイル」の「画像印刷/保存」を選びます。 ⇒ 画像の保存の操作については、「リフォームプラン作成編」 P.19 参照

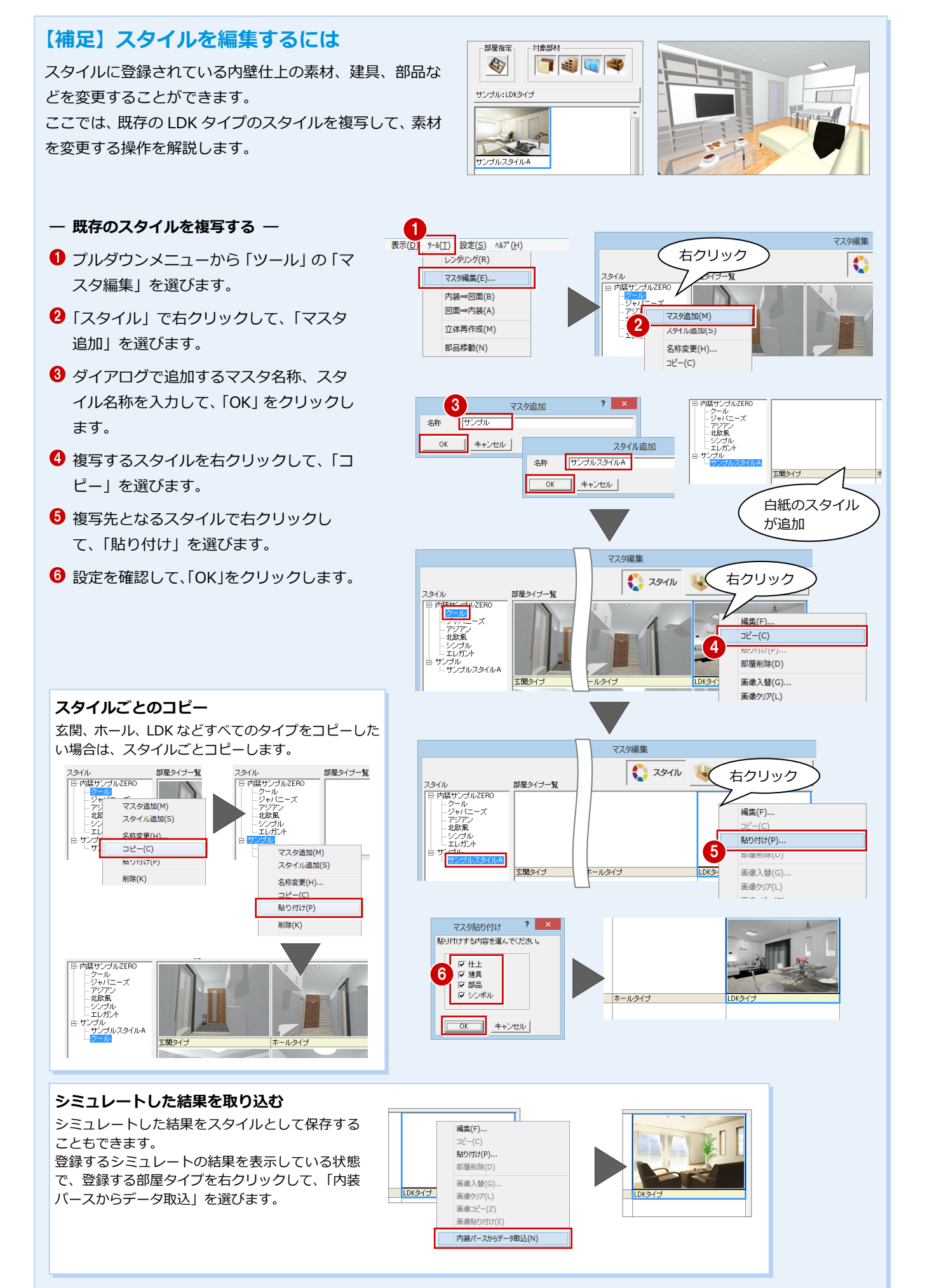

35

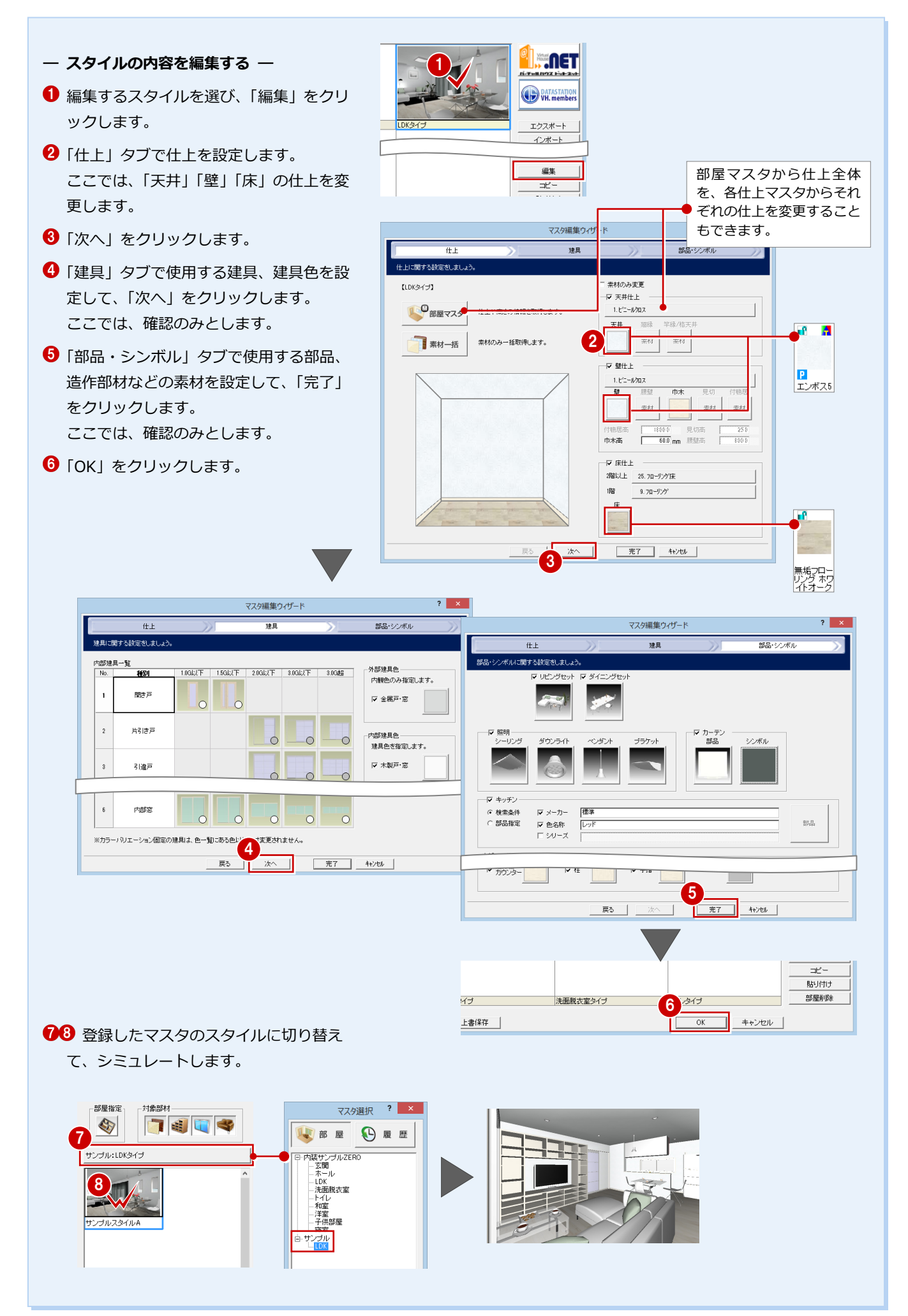

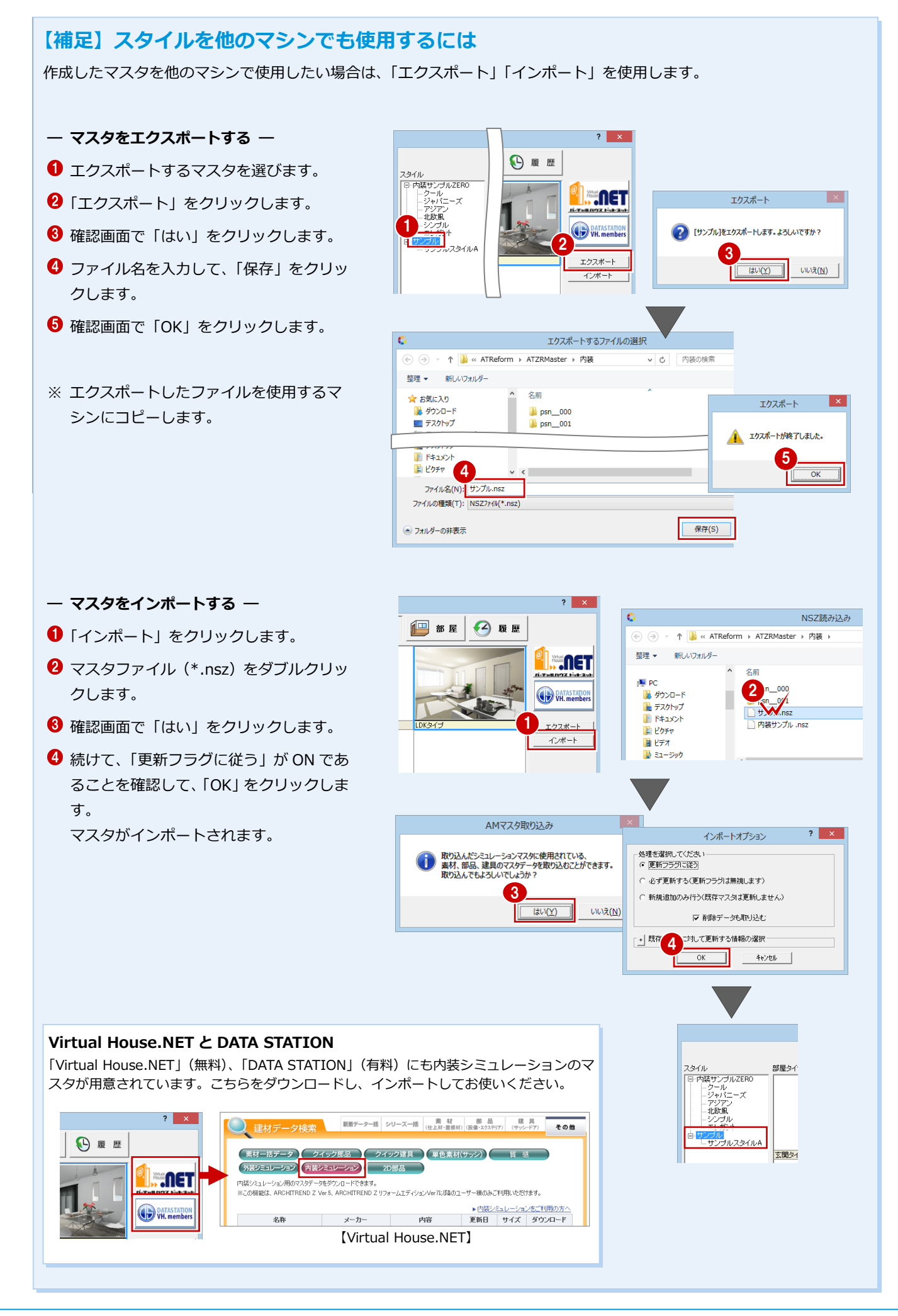

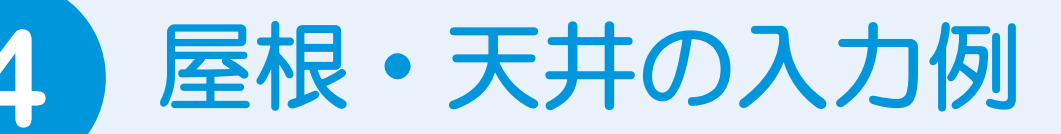

ユニット屋根、ユニット天井の入力、屋根・天井専用の編集機能を使用して、よくある屋根と天井 の入力例を紹介します。

## 4-1 「屋根」 L字型の切妻屋根の作成

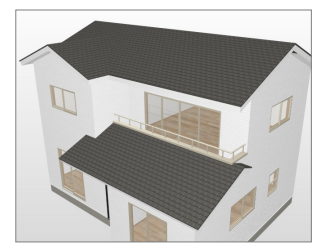

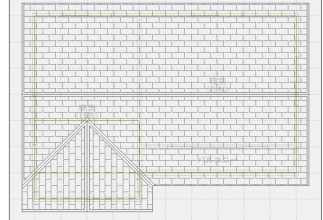

【屋根伏図 2 階】

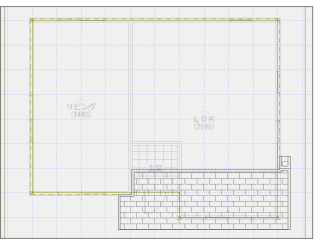

【屋根伏図1階】

#### ユニット切妻屋根を入力する

- 一 1つ目の屋根を入力する ―
- 「外装リフォーム」タブの「屋根」をクリ ックします。
- 「軒線自動配置」ダイアログが表示された
   ら、「キャンセル」をクリックします。
- ③「ユニット屋根」の「切妻」を選びます。
- 4 L字型に組み合わせるため、「けらばの出」
   「軒の出」の値を揃えておきます。
   ここでは「455」に変更します。
   外部標準マスタは、「18 コロニアル葺\_サ
   イディング横」を選択します。

切妻屋根の妻側となる1点目と2点目、
 奥行をクリックします。

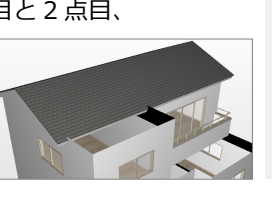

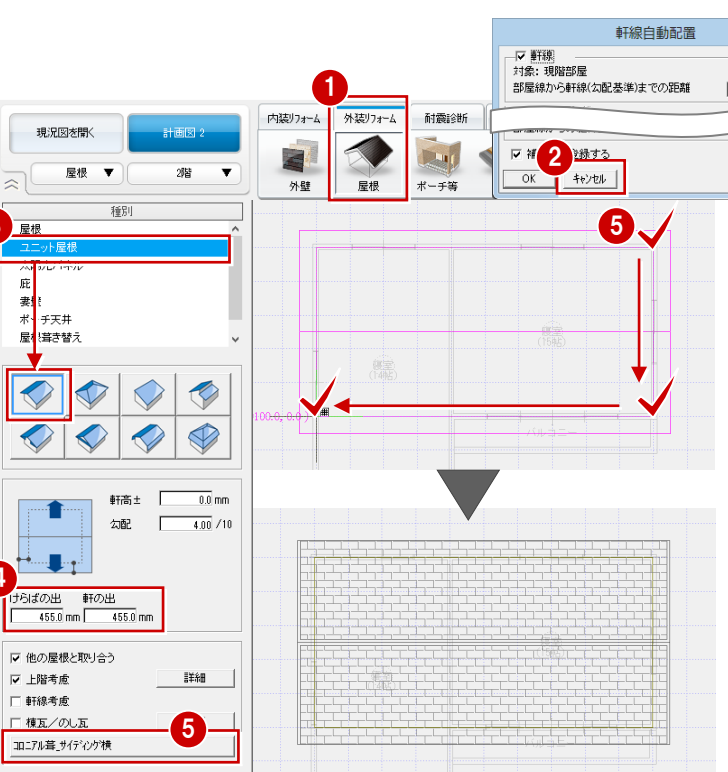

— 2つ目の屋根を入力する —

- 「他の屋根と取り合う」が ON であることを確認します。
- 2 切妻屋根を入力します。

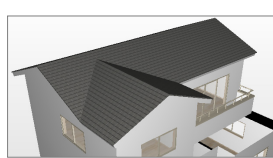

| 軒高土         0.0 mm           27配         4.00 /1 |   |  |
|--------------------------------------------------|---|--|
|                                                  |   |  |
| けらばの出 軒の出<br>455.0 mm 455.0 mm                   |   |  |
| ☞ 他の屋根と取り合う                                      |   |  |
| ▶ 上階考慮 詳細                                        | 2 |  |
| □ 軒線考慮                                           |   |  |
| □ 棟瓦/のし瓦 ===※目                                   |   |  |
| 木造コロニアル_サイディング横                                  |   |  |

#### 1 階屋根を個別入力する

「屋根」の「屋根」をクリックして、1 階に 軒線を自動配置します。

- 軒線を自動配置する —
- ⇒ 操作については、「外装リフォーム編」 P.9 参照
- ※「形状設定」ダイアログでは「キャンセル」をクリックします。

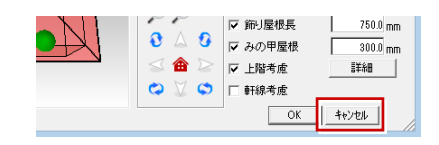

- 内猿リフォーム 耐震診断 印刷 外装リフォーム 現況図を開く X 18 24 屋根 T 1階 Ŧ 外構 外部装飾 外壁 屋根 ポーチ等 敷地 文字·寸法 太陽光パネル 庇 ? × 軒線自動配置 ✓ 軒線 対象:現階部屋 部屋線から軒線(勾配基準)までの距離 0.0 mm ☞ 上階区画 対象: 上階部屋 ▼ バルコニー 部屋線からの躯体面までの距離 52.5 mm ▶ 補助点を登録する OK キャンセル
- 片流れ屋根を個別入力する —
- 「任意」が ON の状態になっていることを 確認します。
- ❷「上階考慮」を ON にします。
- 3 屋根の領域の範囲を指定します。
- ④ 勾配基準の始点と終点をクリックします。
- 5 目地の基準点の位置をクリックします。

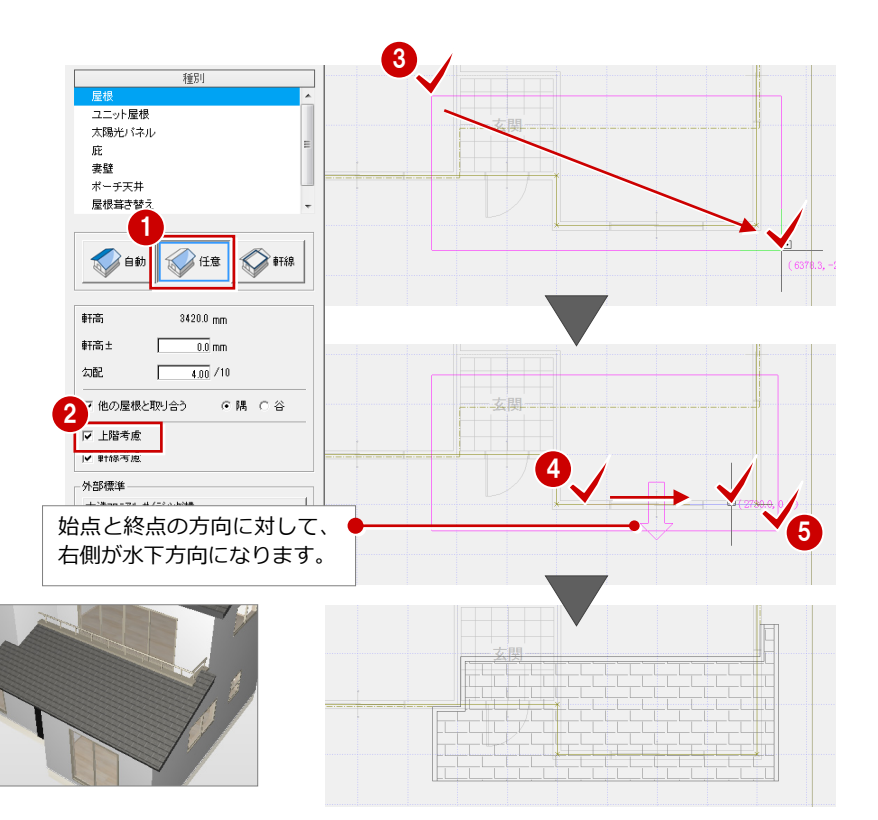

#### 1階を折り返し屋根に変更する

- 屋根を分割する —
- 「文字・寸法」をクリックして、「編集」の「分割」を選びます。
- 2 屋根をクリックします。
- ・します。

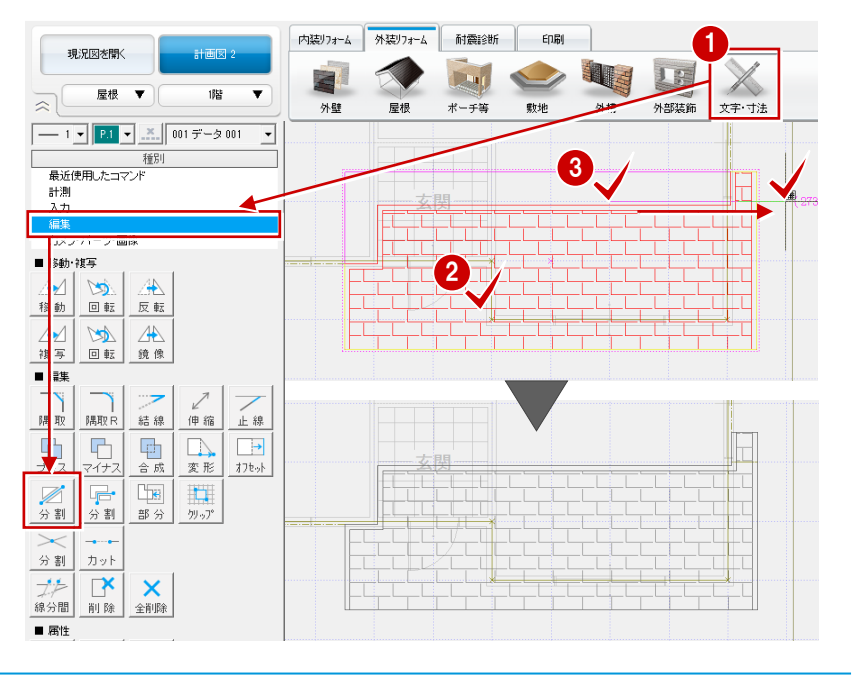

#### — 屋根の勾配基準線を変更する —

屋根の編集機能を使用するには、屋根を選ぶ 必要があります。

- 12 屋根を選択します。
- る 右クリックして、「関連コマンド」の「勾 配基準線変更」を選びます。
- ④ 勾配を変更する屋根をクリックします。
- 「勾配」が「4.00」であることを確認します。
- ⑤ 勾配基準線の位置を指定します。 屋根の勾配方向が変更されます。

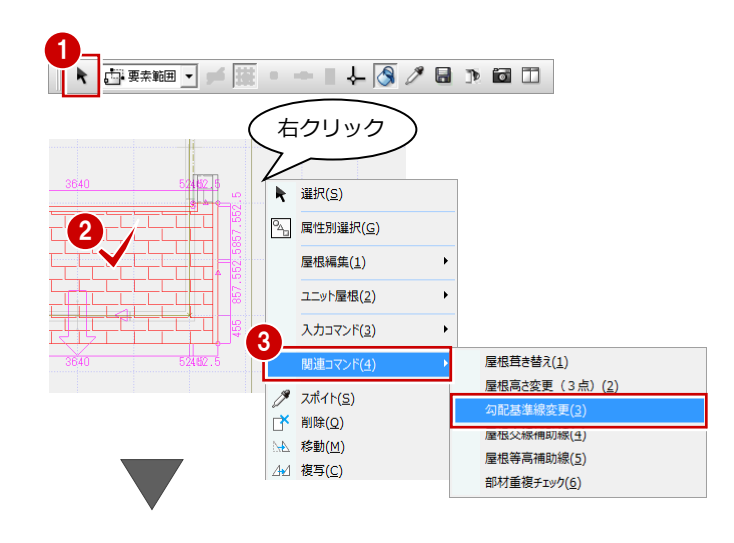

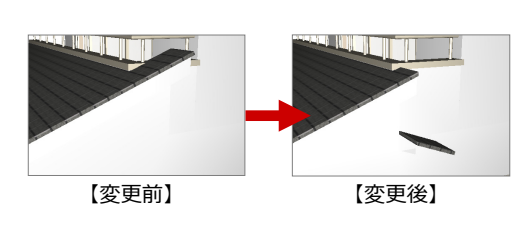

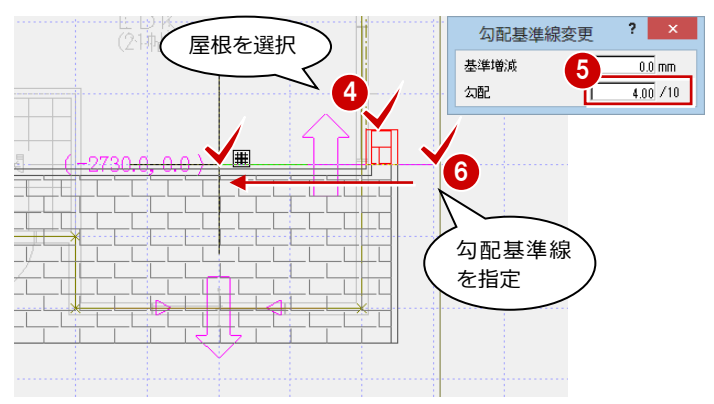

#### — 屋根の高さを合わせる —

- 12 基準となる屋根を選択します。
- 3 右クリックして、「屋根編集」の「屋根高 さ合わせ」を選びます。
- 4 「勾配固定」を ON にします。
- 合わせる屋根をクリックします。
   屋根の高さが合わせられます。

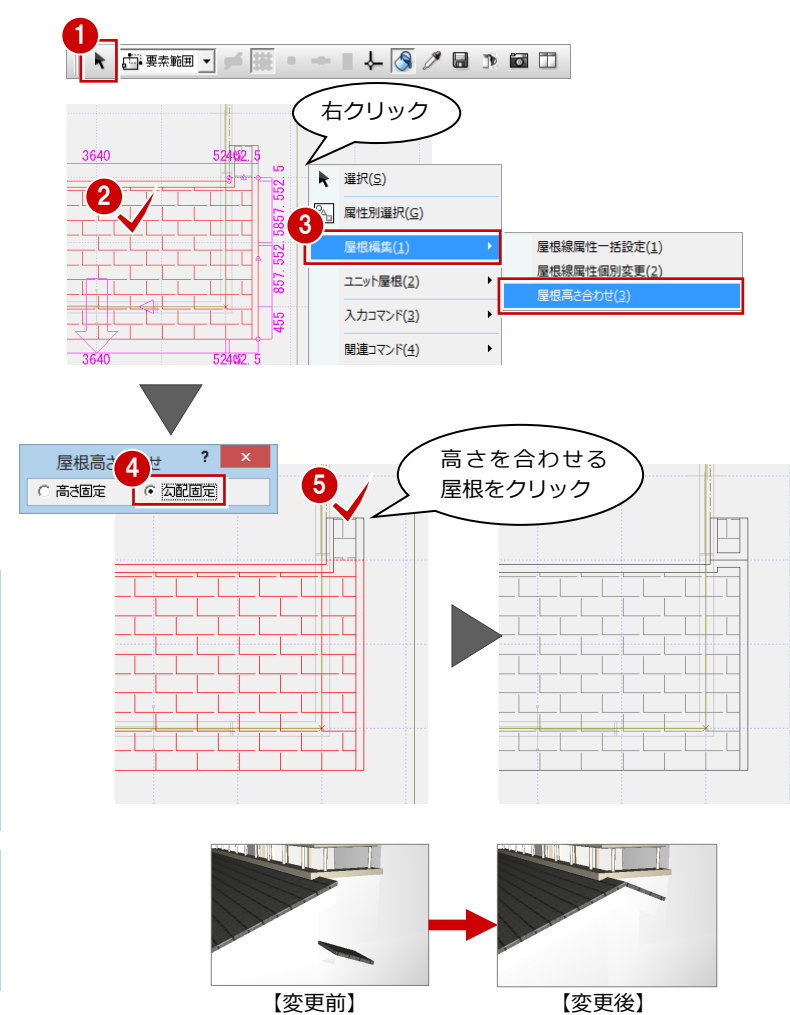

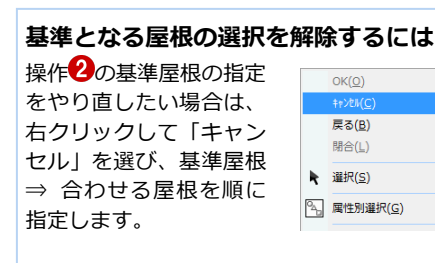

#### 屋根の高さ合わせの方法

屋根の高さ合わせの「高さ固定」「勾配固定」に ついては、P.43を参照してください。

#### 軒先の納まりを変更する

立体を確認すると、軒先がうまく納まってい ません。このようなときは、屋根の軒先形状 を変更します。

- ※パースモニタを確認した後は、「外装リフ ォーム」タブに戻り、「屋根」を選びます。
- 1 屋根データだけを選択します。
- 2 「軒先形状」の「鉛直」を ON にします。
- ③「一括変更」をクリックします。
- 「軒先形状」を選んで、「OK」をクリック します。

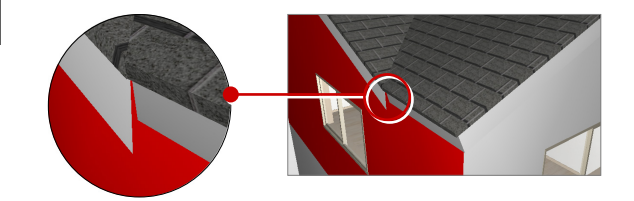

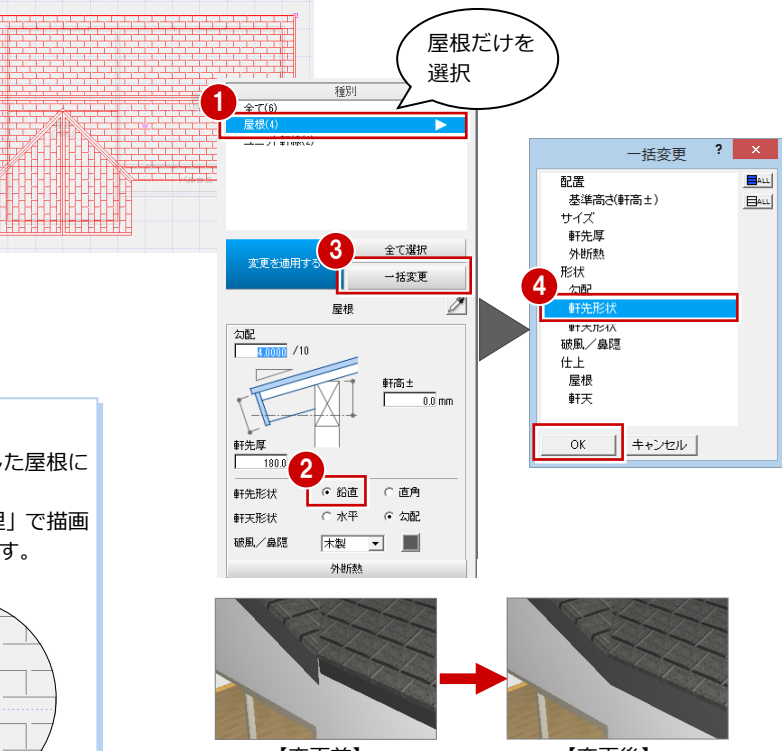

【変更前】

【変更後】

#### 屋根に勾配を描画するには

「ユニット屋根」を使用して配置した屋根、個別に入力した屋根に は、勾配が描画されません。

勾配は、プルダウンメニューの「ツール」の「図面化処理」で描画 します。CAD 画面で右ダブルクリックしても描画できます。

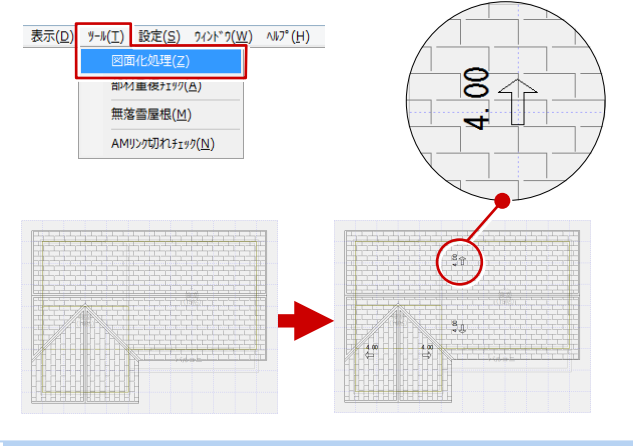

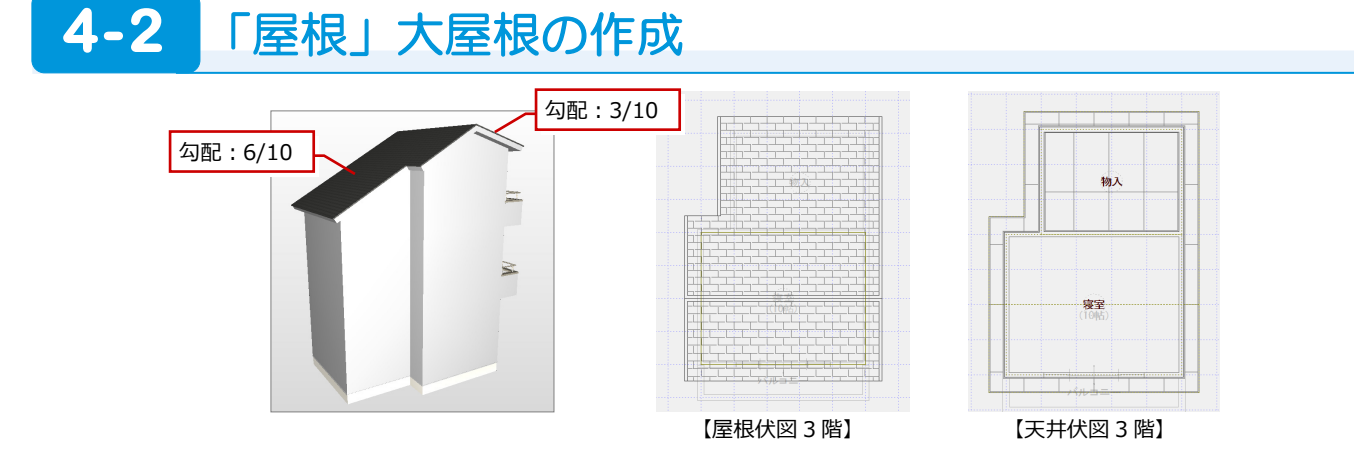

#### ユニット切妻屋根を入力する

「外装リフォーム」タブをクリックして、「屋 根」の「ユニット屋根」を選び、ユニット切 妻屋根を入力します。

「勾配」:3.0 「けらばの出」「軒の出」:455 「外部標準マスタ」:

18 コロニアル葺\_サイディング横

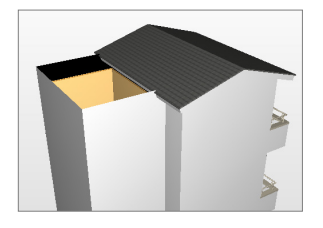

| 現況回を開く 計画図 2                                      | 内装りフォーム | 外装りフォーム |      |     |    | J.B  | ×     |
|---------------------------------------------------|---------|---------|------|-----|----|------|-------|
|                                                   | 外壁      | 屋根      | ポーチ等 | 募集地 | 外構 | 外部装飾 | 文字·寸法 |
| 種別                                                |         |         |      |     | 物入 |      |       |
| ユニット屋依<br>へ時のアバッチル                                |         |         |      |     |    |      |       |
| 庇 ■                                               |         |         |      |     |    |      |       |
| ★室<br>ポーチ天井<br>屋根葺き替え ▼                           |         |         |      |     |    |      |       |
|                                                   |         |         |      |     |    |      |       |
| 時活主         0.0 mm           気湿         3.00 / 10 |         |         |      |     |    |      |       |
| ナらばの出 尊Tの出<br>  455.0 mm   455.0 mm               |         |         |      |     |    |      | J     |
| 1 18年7 1993年<br>1日ニアル基」サイディング検                    |         |         |      |     |    |      |       |

#### 屋根の領域を広げる

- 「文字・寸法」をクリックして、「編集」
   の「プラス」を選びます。
- 2 広げる側の屋根をクリックします。
- 3 追加する領域の始点 ⇒ 終点をクリック します。

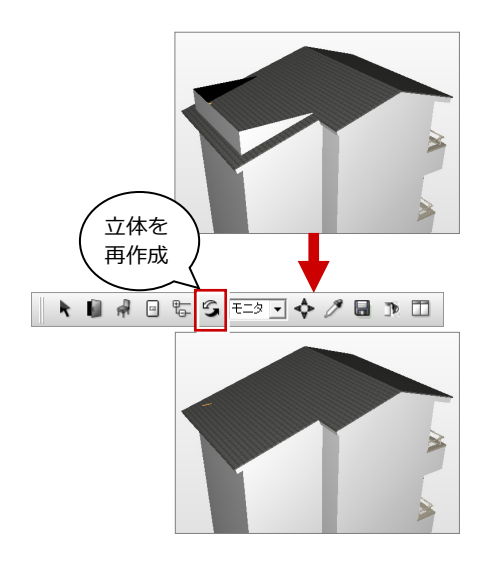

| 相识[[5]本图/                               | 計画図 2               | 内装りフォーム | 外装リフォーム | 耐震診断             | EDBI       |                   | 6    |                   |
|-----------------------------------------|---------------------|---------|---------|------------------|------------|-------------------|------|-------------------|
|                                         |                     |         |         | No.              |            |                   | 1 0  |                   |
|                                         | 3階 🔻                | 外壁      | 屋根      | ポーチ等             | 敷地         | 外構                | 外部装飾 | 文字·寸法             |
|                                         | 001データ 001 🔹        |         | 3       |                  |            |                   |      |                   |
| 最近使用したっている                              |                     |         |         | $\checkmark$     |            |                   |      |                   |
| 計測                                      |                     |         |         |                  |            |                   |      |                   |
| 編集                                      |                     |         |         |                  | $\searrow$ |                   |      |                   |
| - 3000000000000000000000000000000000000 |                     |         |         |                  |            | $\mathbf{\times}$ |      |                   |
|                                         |                     |         |         |                  |            |                   | ↘.   |                   |
|                                         |                     |         | F       | ╺                | ┸┓┸┓┸      |                   |      | <b>æ</b>          |
| 被写 回転 鏡像                                |                     |         |         |                  |            |                   |      | (4550.0, -2730.0) |
| ■ <b>離</b>                              | 7 -                 |         |         |                  |            |                   |      |                   |
| 入取 隅取R 結線                               | ₩ 止線                |         |         |                  |            |                   |      |                   |
| プラスマイナス 合成                              | ○<br>変形 わたット        |         |         | ┓┻┓┻┓┷<br>└┬╵╦╵╌ | -<br>(10耐) |                   |      |                   |
|                                         | <u>م</u>            |         |         |                  |            |                   |      |                   |
| $\overline{\times}$                     |                     |         |         |                  |            |                   |      |                   |
| 分割 カット                                  |                     |         |         |                  |            |                   |      |                   |
|                                         |                     |         |         |                  |            |                   |      |                   |
| ■ 属性                                    |                     |         |         |                  |            |                   |      |                   |
| <b>→</b>                                |                     |         |         |                  |            |                   |      |                   |
| 図→■ 2→2<br>変更 基準 変更                     |                     |         | E       |                  |            |                   |      |                   |
| ■ 画像<br>区式<br>移動 回転 伸縮                  | <ul> <li></li></ul> |         |         |                  |            |                   |      |                   |
|                                         |                     |         |         |                  | 「複葉        |                   |      |                   |
|                                         |                     |         |         |                  | (10晒)      |                   |      |                   |

屋根を選択

屋根線属性一括設定(1)

屋根線属性個別変更(2)

屋根高さ合わせ(3

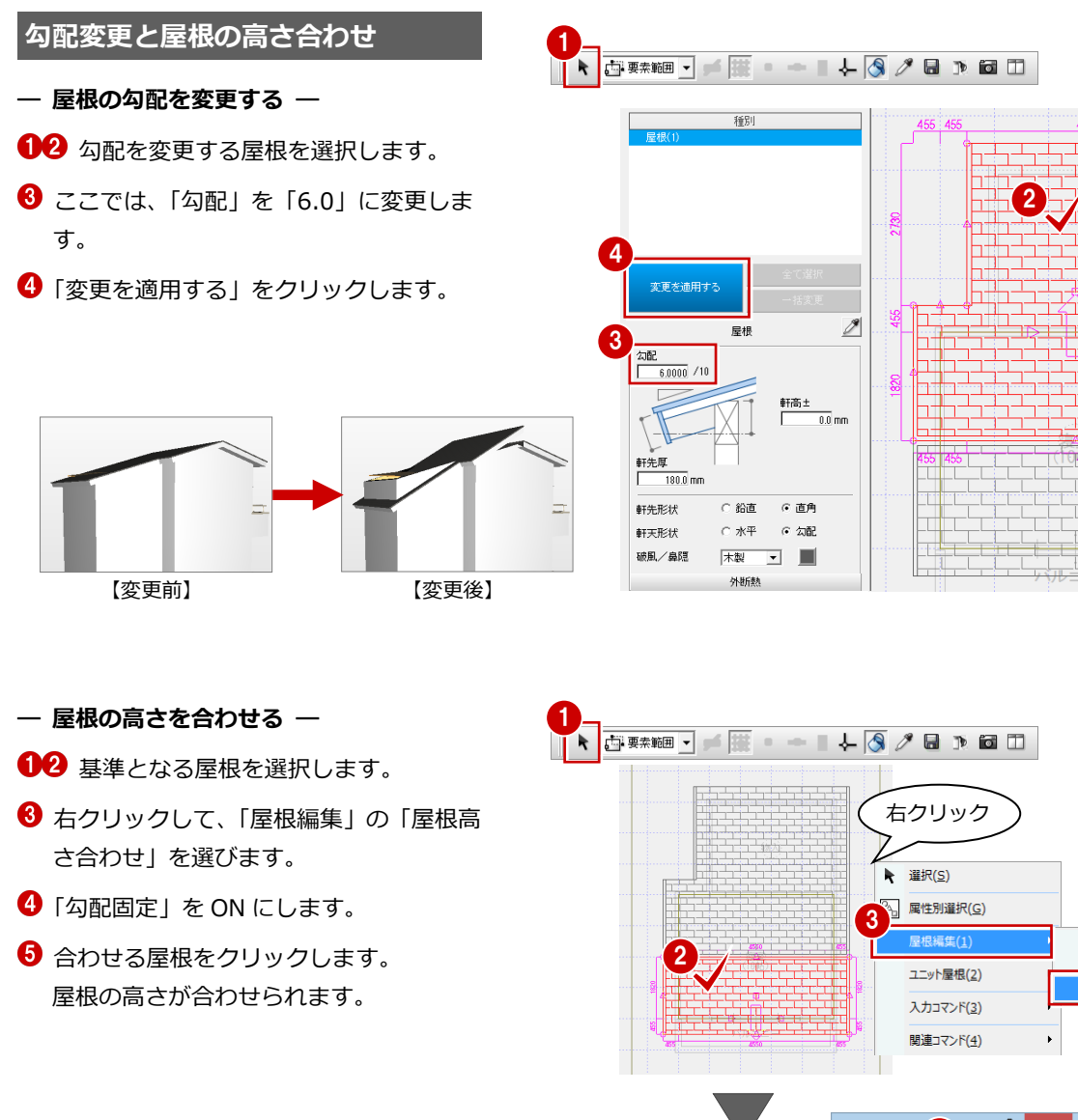

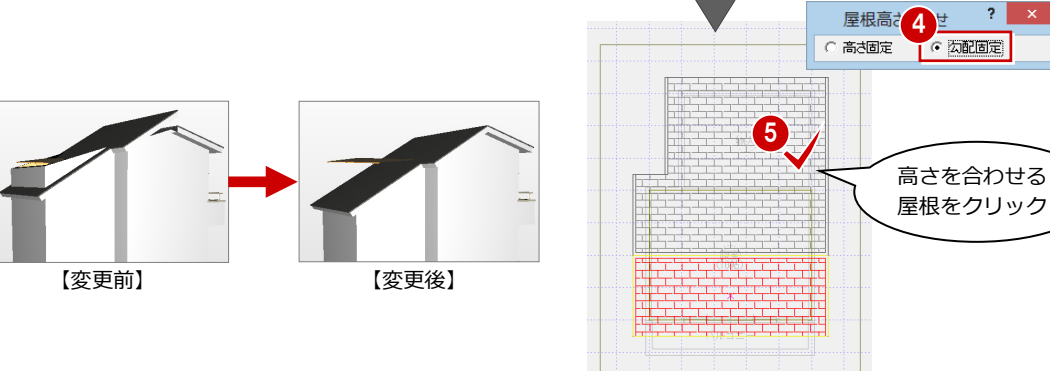

| <b>屋根の高さ合わせの方法</b><br>「屋根高さ合わせ」ダイアログの「高さ固定」「勾配固定」<br>の設定について解説します。                                              |  | 合わせる屋根基準となる屋根 |
|----------------------------------------------------------------------------------------------------|--|---------------|
| 勾配基準位置の高さを固定して、屋根の高さを合わせます。<br>そのため、屋根の勾配は変更されます。<br>「勾配固定」<br>勾配を固定して屋根の高さを合わせます。<br>そのため、屋根の勾配基準位置の高さは変更されます。 |  |               |

#### 4 屋根・天井の入力例

#### 天井仕上を再作成する

ここでは、3階天井仕上を再作成します。

- 「図面の切り替え」から「天井」を選び、
   「3 階」に変更します。
- 2 プルダウンメニューから「ツール」の「内 部天井仕上自動」を選びます。
- 3 確認画面で「はい」をクリックします。
- 4 続けて、「ツール」の「外部天井仕上自動」 を選び、外部天井仕上を再作成します。

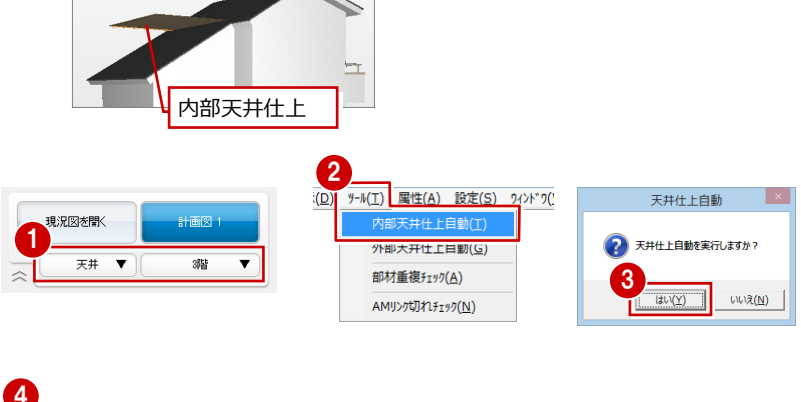

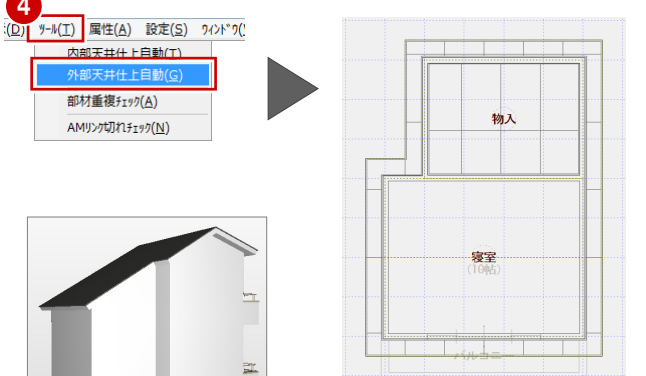

## 4-3 「屋根」陸屋根と3方向のパラペットの作成

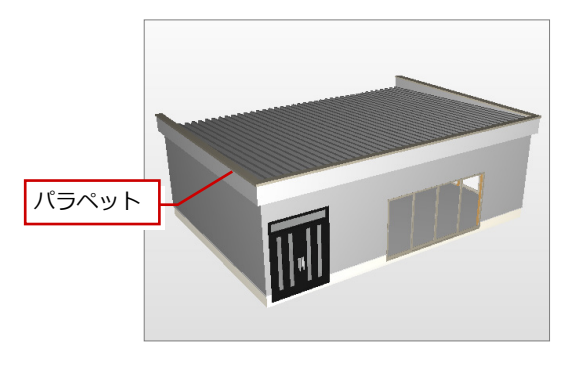

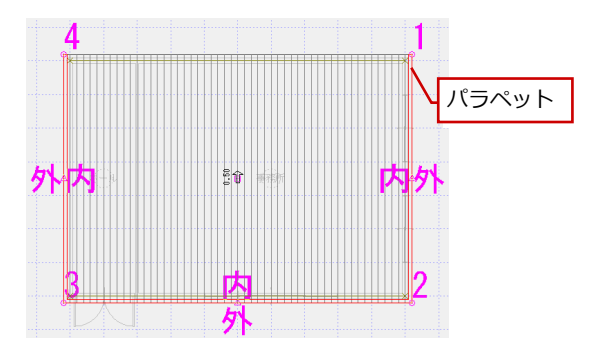

#### 陸屋根を入力する

- 「外装リフォーム」タブの「屋根」をクリ ックします。
- 「軒線自動配置」ダイアログの「OK」を クリックします。
- ③「陸屋根切替」をクリックして、陸屋根タ イプに切り替えます。
- ここでは、次のように設定して「OK」を クリックします。

   「外部標準」: 30 折版\_サイディング横 「パラペット」: OFF 「勾配」: 0.5
  - 「軒の出」:200
  - 「躯体逃げ」:50

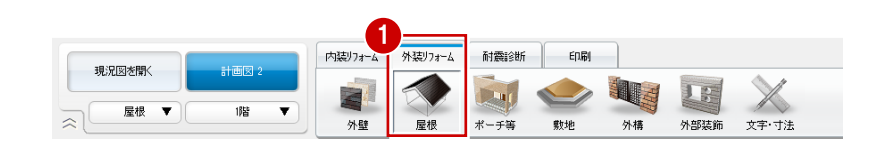

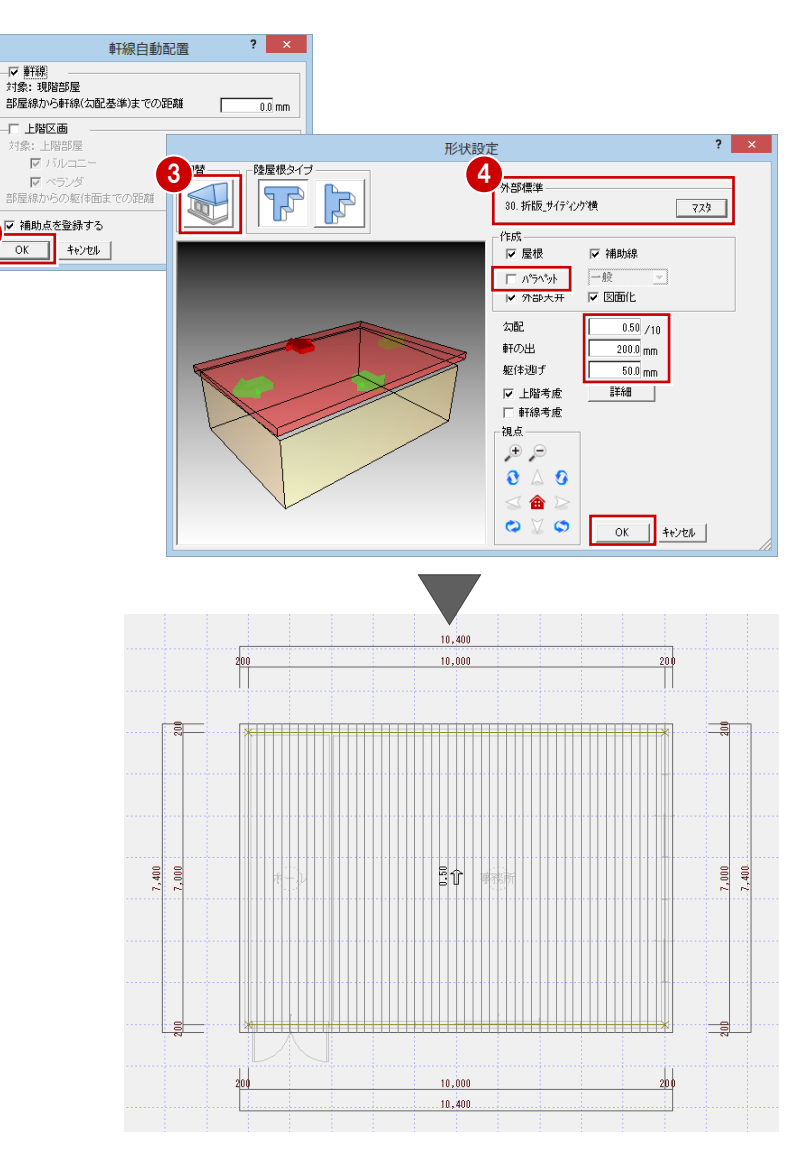

#### 4 屋根・天井の入力例

#### パラペットを入力する

パラペットを入力するには、屋根を選ぶ必要 があります。

- 12 屋根を選択します。
- 3 右クリックして、「入力コマンド」の「パ ラペット自動配置」を選びます。
- 4 再度、屋根をクリックします。
- ⑤「辺指定」をクリックします。

パラペットをくり貫くには

- パラペットの全体高や仕上などを設定して「OK」をクリックします。
- パラペットを配置しない辺をクリックして、Enterキーを押します。

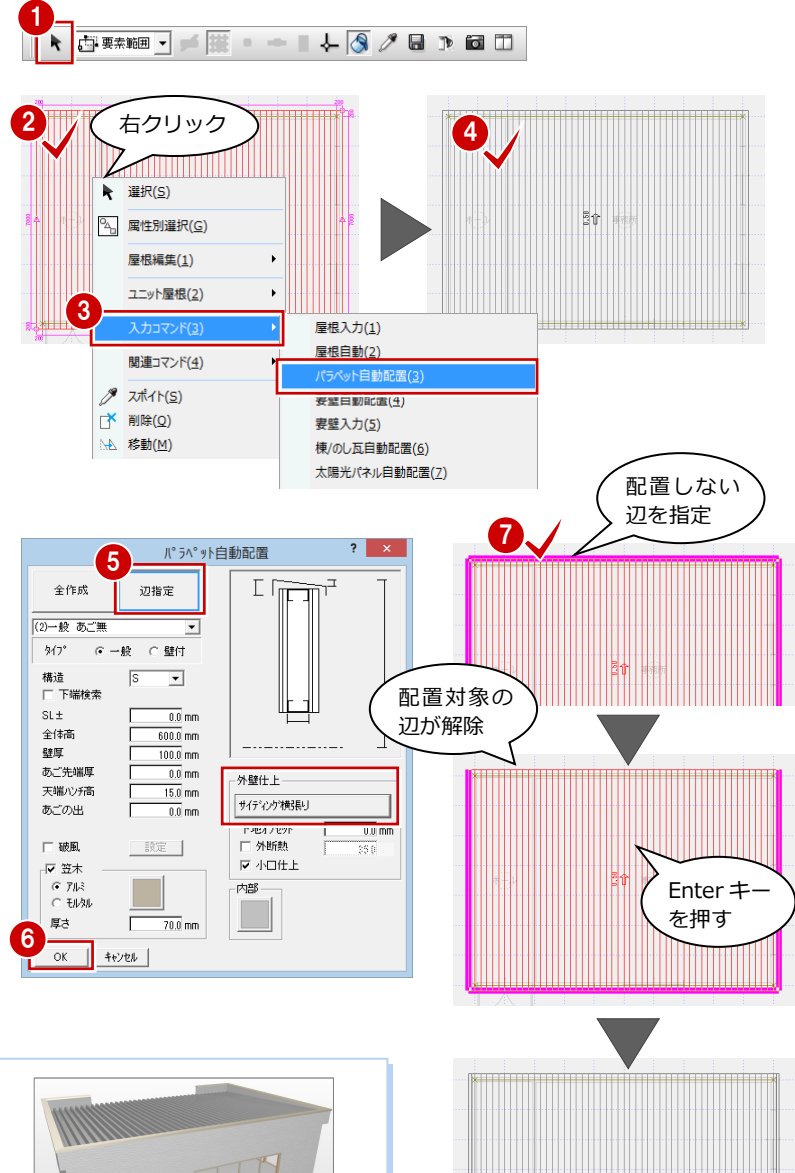

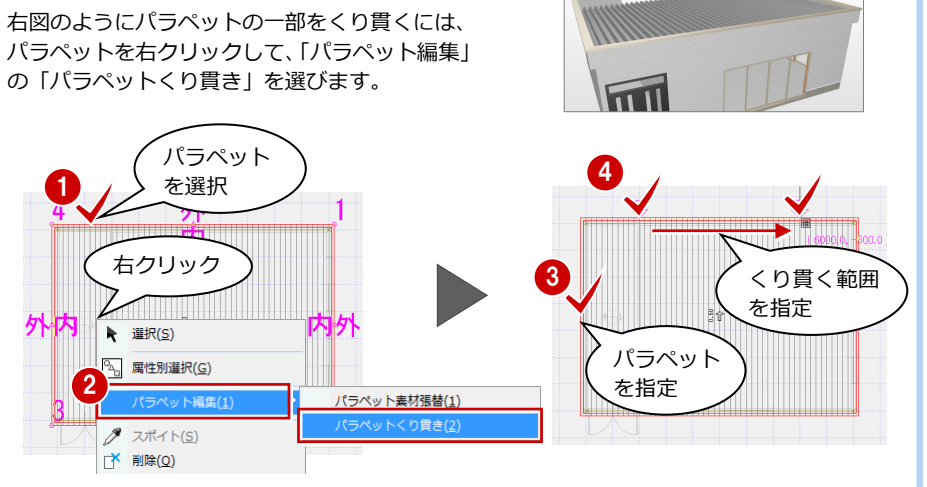

## 4-4 「天井」屋根勾配に合わせた勾配天井の作成

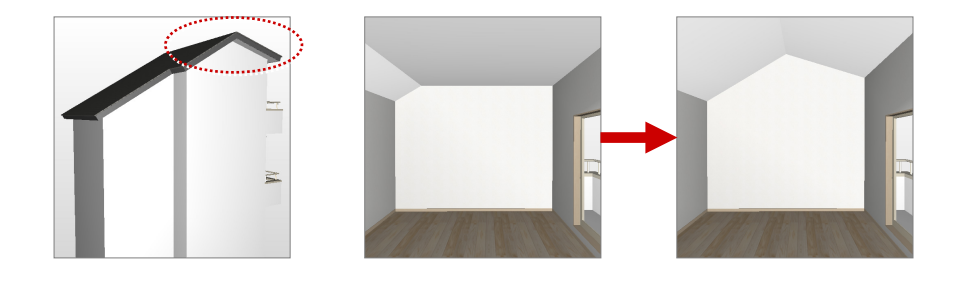

#### 屋根勾配を参照する

- 「内装リフォーム」タブの「室内 装飾」をクリックして、「天井形 状変形」の「屋根」を選びます。
- ? 「天井高さ有効」が OFF である ことを確認します。
- 3 勾配を変更する内部天井仕上の 領域をクリックします。

| 現況図を開く 計画回 1<br>一 天井 ▼ 3階 ▼ | 1<br>内膜リフォーム<br>間取り | 外装り73-4      | 耐震診断 ○○○○○○○○○○○○○○○○○○○○○○○○○○○○○○○○○○ | <u>ED場)</u><br>(主設機器 | iitherry | 现的 | 室内装飾                   | UC7UF    | 文字·寸法 |
|-----------------------------|---------------------|--------------|-----------------------------------------|----------------------|----------|----|------------------------|----------|-------|
|                             |                     |              | 物入                                      |                      |          |    |                        | 物入       |       |
| <b>屋</b> 根公配参照<br>アオ高さ有効    |                     | · 寝雪<br>(10) | <b>ě</b><br>5)                          |                      |          |    | <del>寝</del> 室<br>(10候 | <b>.</b> |       |
| ΧĦ                          |                     |              |                                         |                      |          |    |                        |          |       |

#### 勾配に沿って照明部品を入力するには

ダウンライトなどの照明部品を天井の勾配に 沿って入力する場合は、「傾斜配置」を ON に してから入力します。 「傾斜配置」が OFF の場合、天井仕上に埋も れてしまいます。

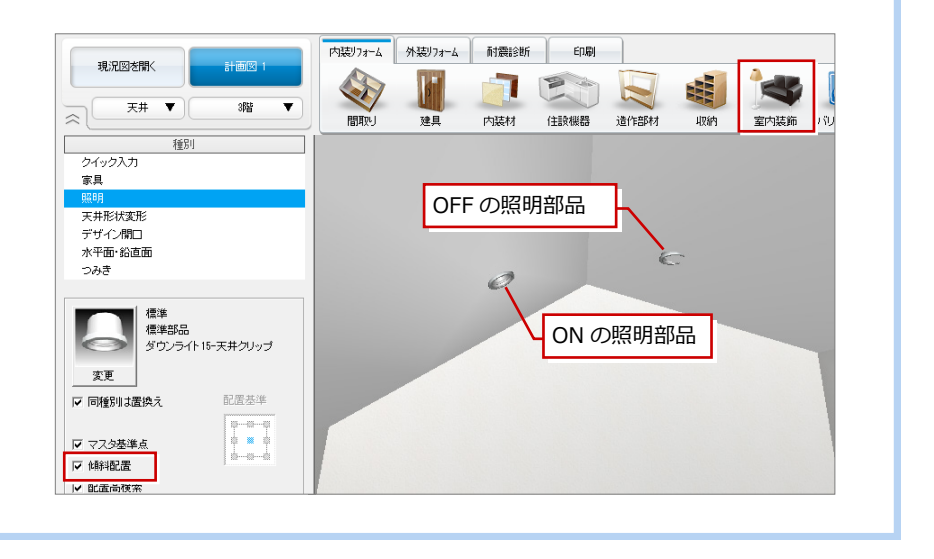

#### 4-5 「天井」段差・勾配天井の作成

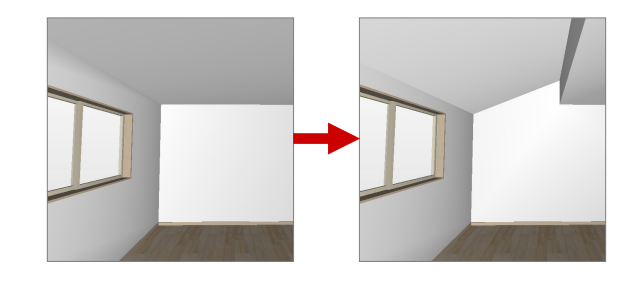

#### 段差天井を作成する

- 「内装リフォーム」 タブの 「室内装飾」 をクリックして、「天井形状変形」の 「段差」を選びます。
- 2 ここでは「段差」を「500」に変更し ます。
- 〇 内部天井仕上をクリックします。
- 4 段差の基準となる切断線の始点 ⇒ 終点をクリックして、Enter キーを押 します。

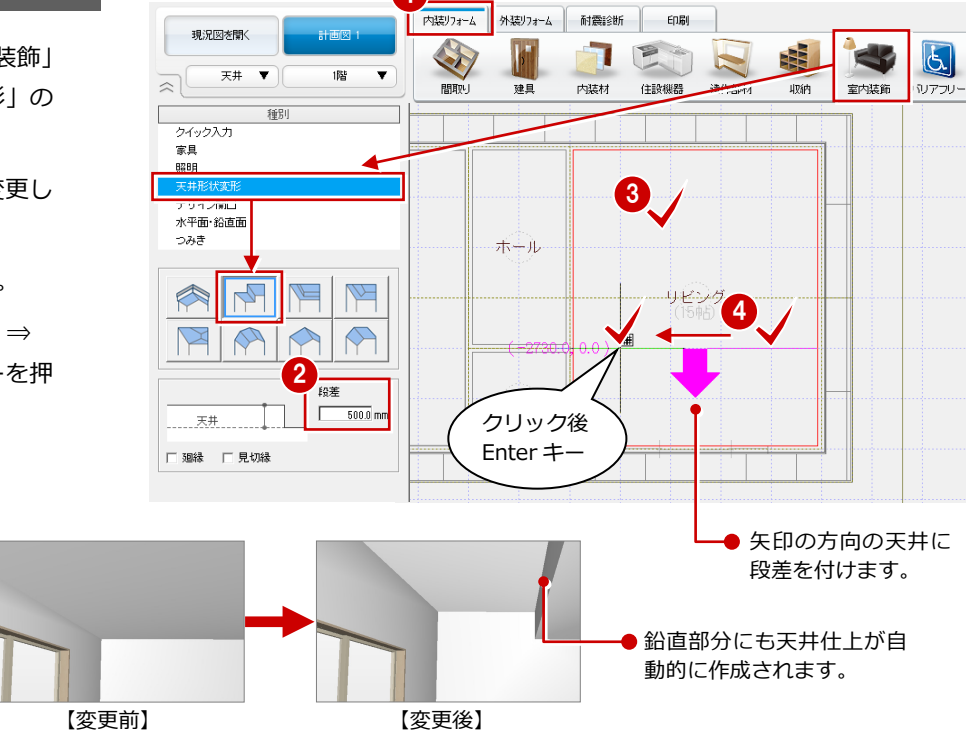

#### 勾配天井を作成する

天井の編集機能を使用するには、天井 仕上を選ぶ必要があります。

- 12 天井を選択します。
- 3 右クリックして、「関連コマンド」 の「勾配基準線変更」を選びます。
- 4 勾配を変更する天井をクリックし ます。
- 5 ここでは「勾配」を「4.0」に変更 します。
- ⑤ 勾配基準線の位置を指定します。 天井の勾配方向が変更されます。

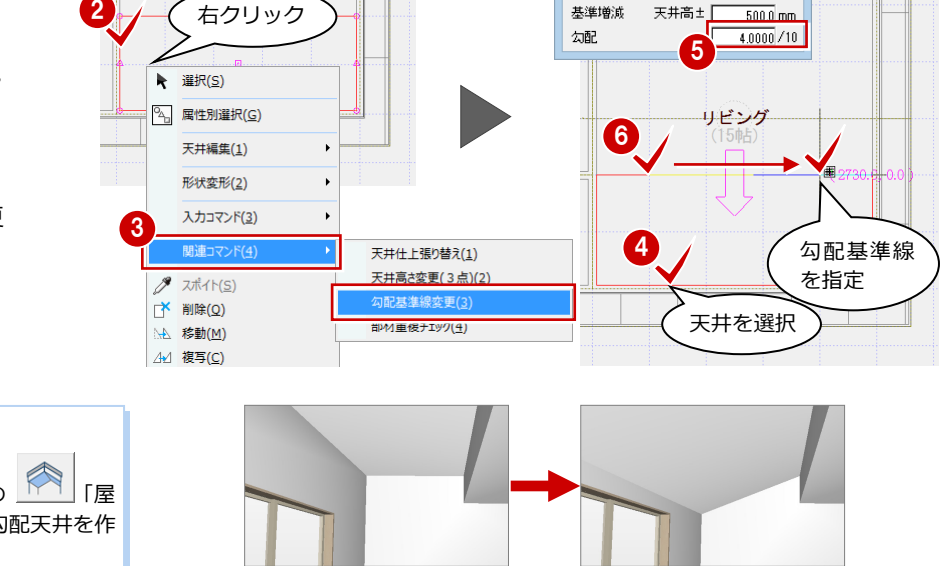

【変更前】

勾配基進線変更

天井高士 [

【変更後】

基準増減

?

500.0 mm

🔄 要素範囲 🔻 🚅 😐

44-14

R

# 屋根参照

「室内装飾」の「天井形状変更」の 根」を使用すると、屋根勾配に合わせた勾配天井を作 成することもできます (⇒ P.47)。

## 4-6 「天井」 折上天井の作成

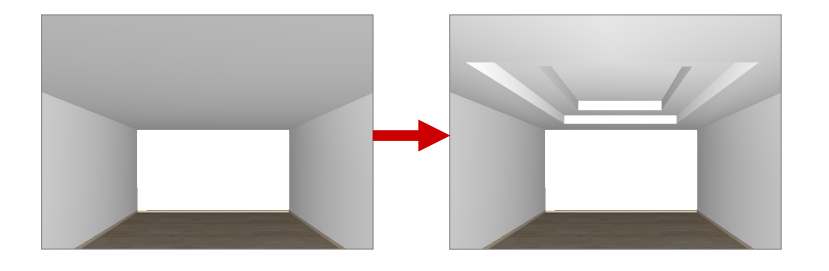

#### 折上天井を作成する

- 「内装リフォーム」タブの「室内装飾」を クリックして、「天井形状変形」の「折上 1」を選びます。
- 2 ここでは「段差」を「200」に変更します。
- ❸ 内部天井仕上をクリックします。
- ④ 折上天井の領域の始点 ⇒ 終点をクリックして、Enter キーを押します。
- 3 2 段の折上天井としたい場合は、続けて天井仕上を指定して、同様に操作します。

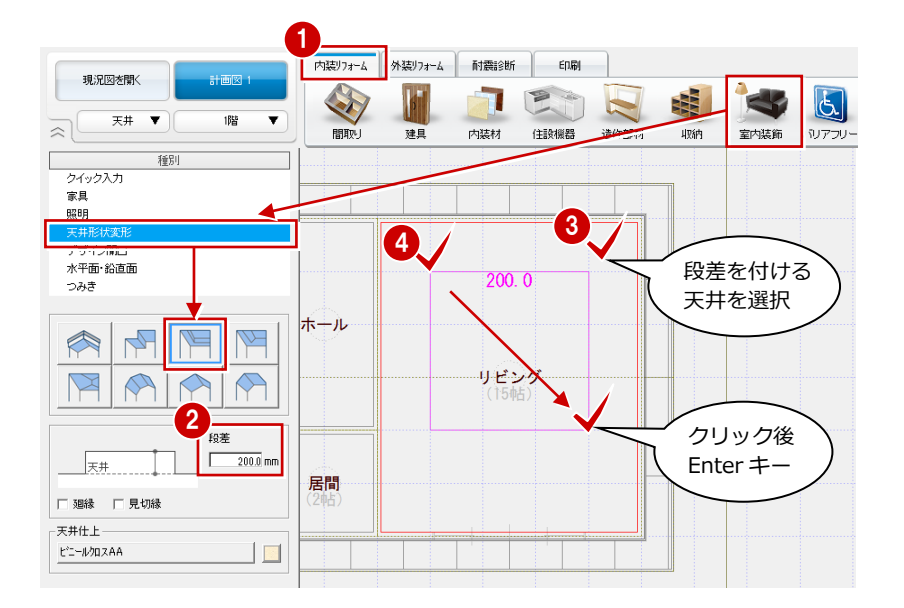

#### 勾配ありの折上天井

勾配ありの折上天井したい場合は、 11 「折上2」を使用します(操作は、「折上1」と同様)。

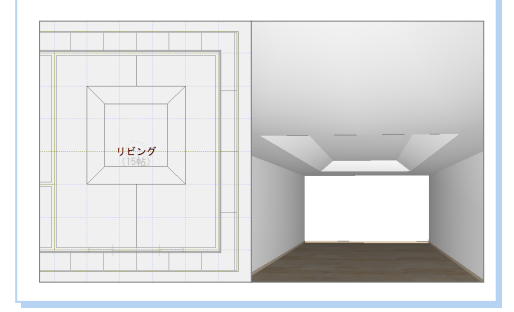

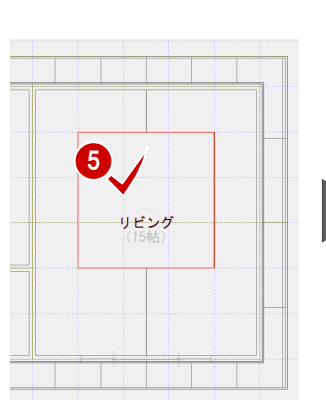

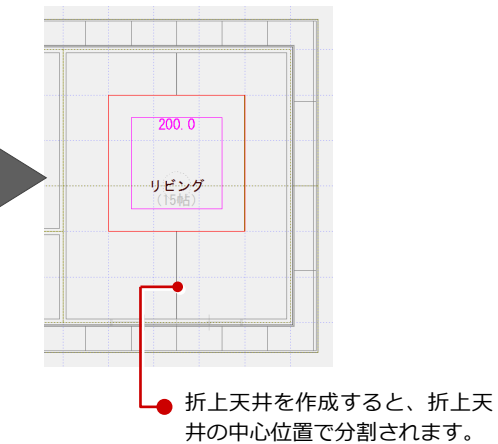

#### 5 オリジナルの図枠作成

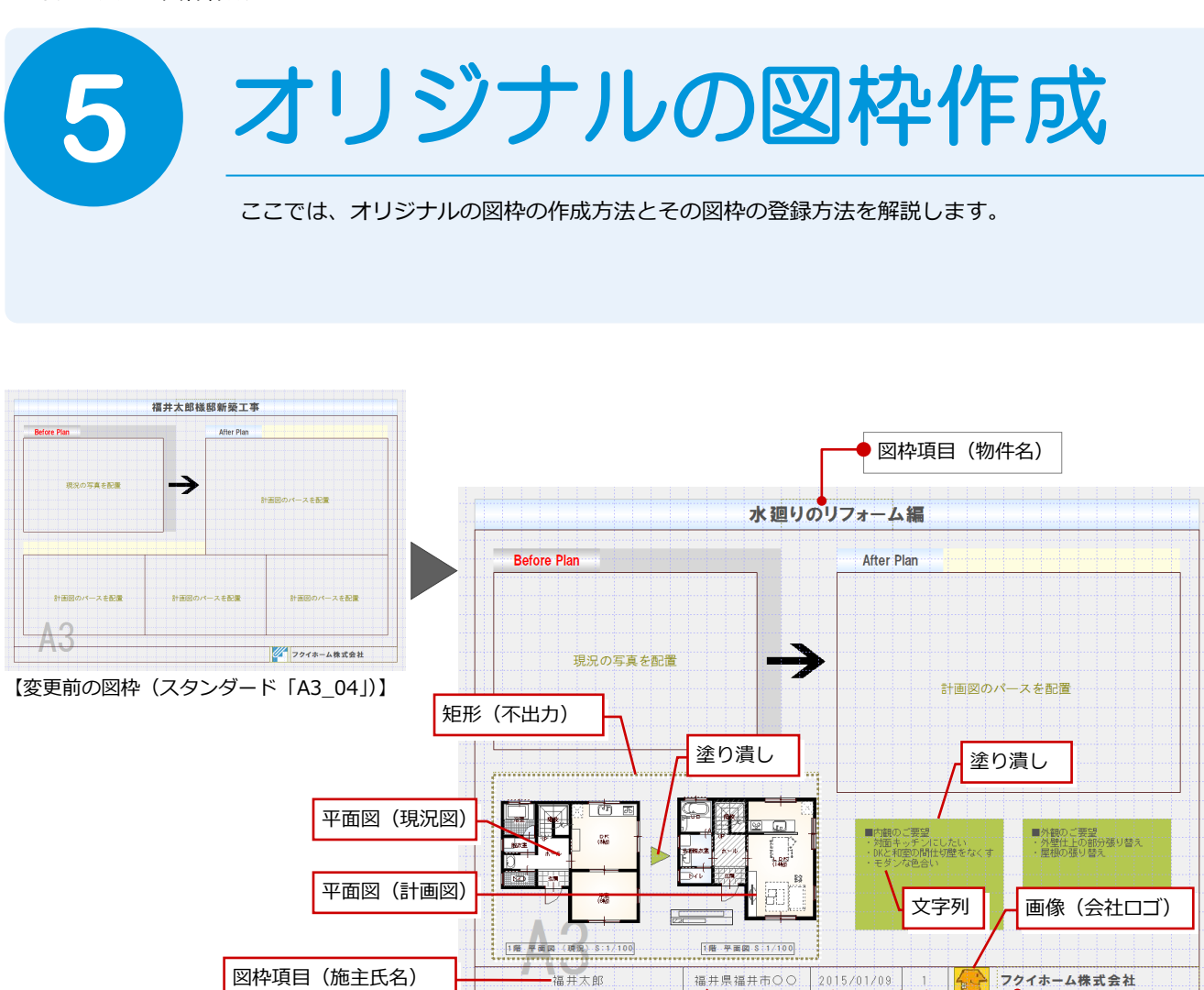

図枠項目(工事場所)

図枠項目(印刷日時)

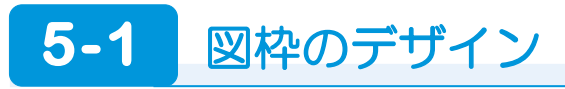

#### 図枠を配置する

「印刷」タブをクリックして、「図面」の「図 枠配置」を選んで図枠を配置します。 ここでは、「2:スタンダード」タブの「A3 04」 の図枠を使用します。

⇒ 図枠の配置については、「リフォームプ ラン作成編」P.26 参照

4.649/1人 5【図枠一括】A2性能表示 6【図枠一括】A3申請用

グループ 1:A1サイス 2:A2サイス 3:A3サイス 登録図枠一覧

\*1:527%

A3

A3\_01

----

**5** 

\*2:スタンダード

.

<u>مر امر</u>

A3

A3\_02

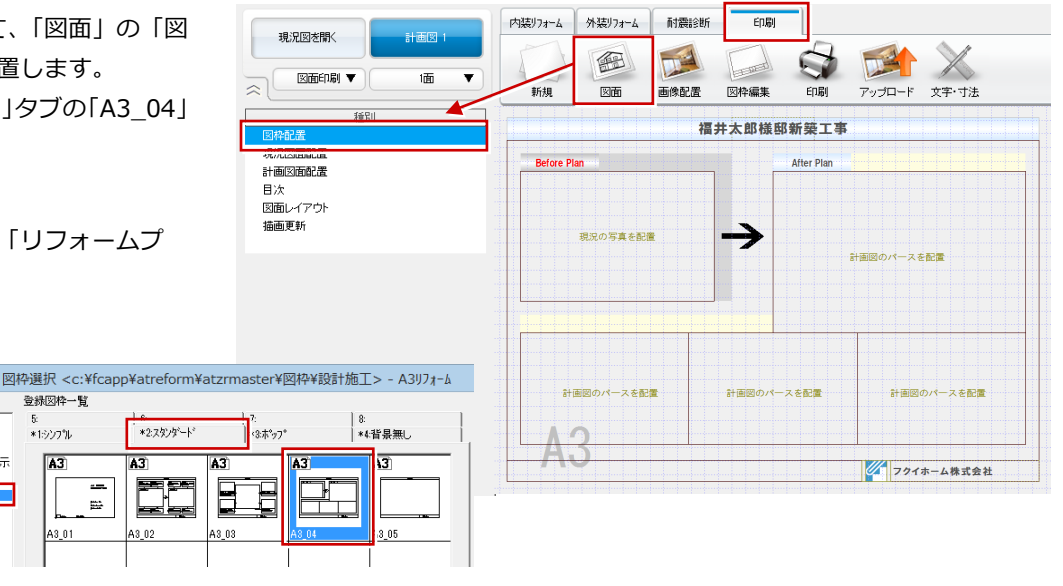

線分

【変更後の図枠】

🔶 図枠項目(会社名)

図枠項目(ページ)

50

#### 不要なデータを削除する

ここでは、次図に示す塗り潰し領域、枠、文 字列、会社ロゴ枠を削除します。

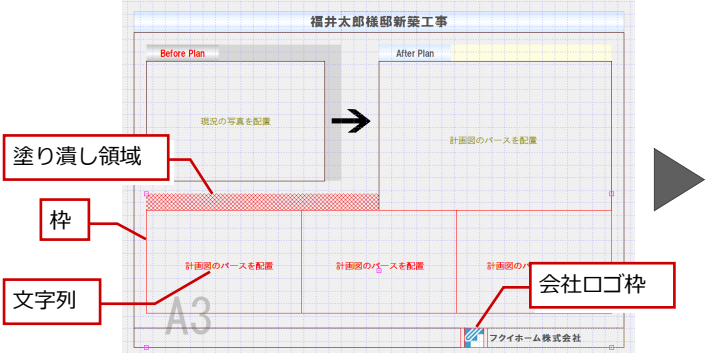

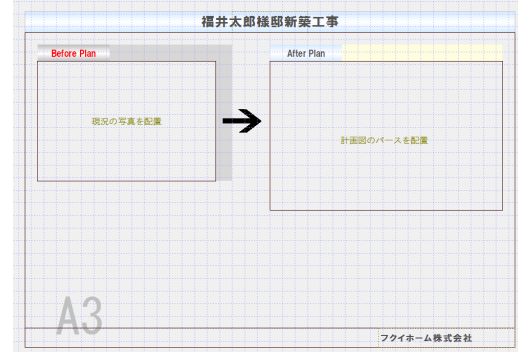

#### 矩形枠を配置する

- 「文字・寸法」をクリックして、「入力」の「矩形」を選びます。
- 2 ▲ をクリックして ON ▲ にし、補助 線(不出力)に切り替えます。

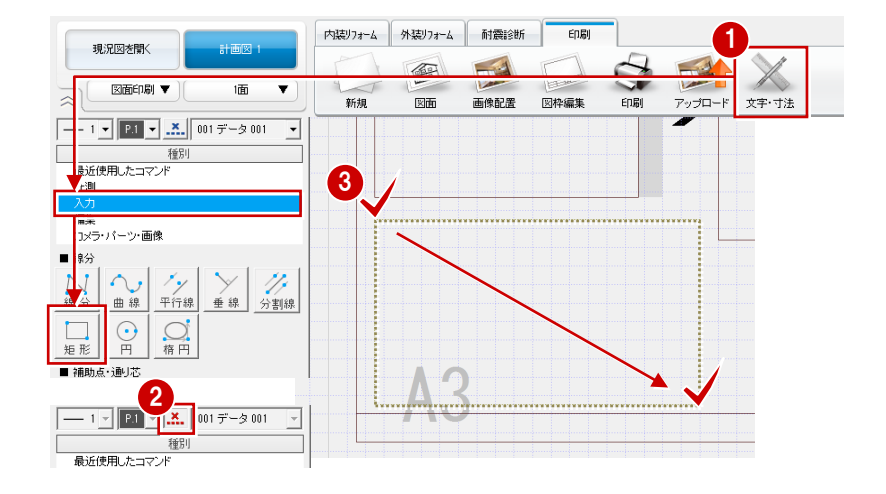

#### 塗り潰し領域を配置する

- ●「入力」の「塗り」を選びます。
- 「塗潰し入力」ダイアログの「単色」を ON にして、「RGB」で色を設定します。
- 34 矩形の始点と対角点をクリックします。

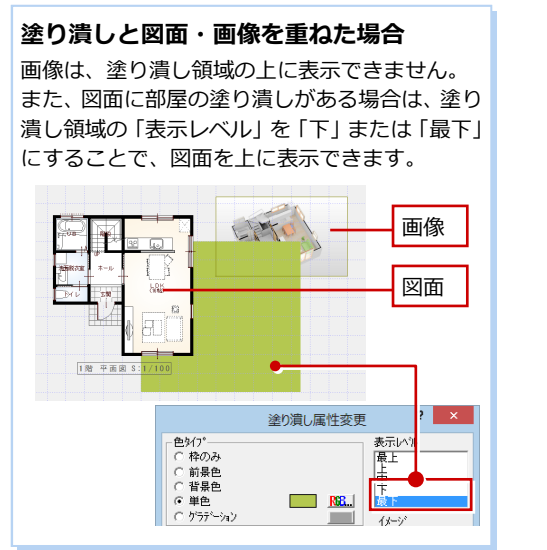

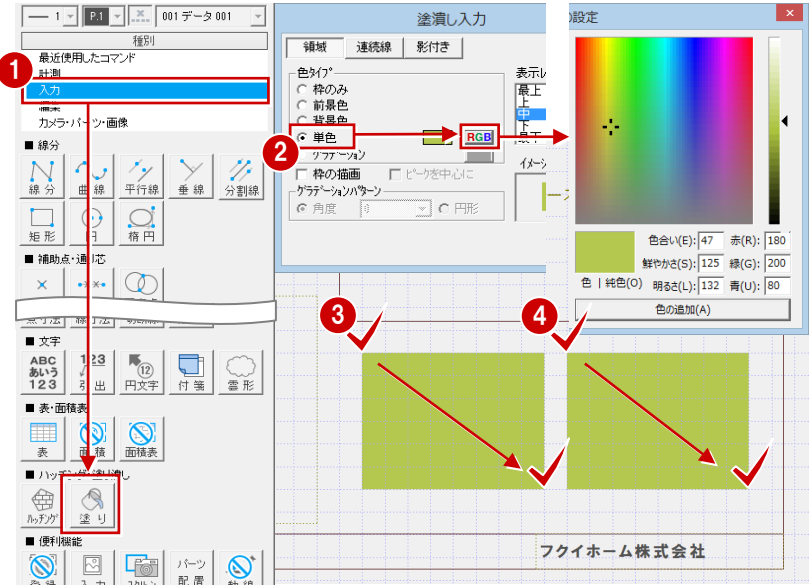

#### 5 オリジナルの図枠作成

#### 文字列を入力する

- 「入力」の「文字」を選びます。
- ? 「複数文字列入力」ダイアログで 文字高、フォントなどを設定しま す。
- 「内容」に記載する内容を入力します。
- ④ 文字列の配置位置をクリックします。
- 同様に、「内容」を変更して文
   字列を配置します。

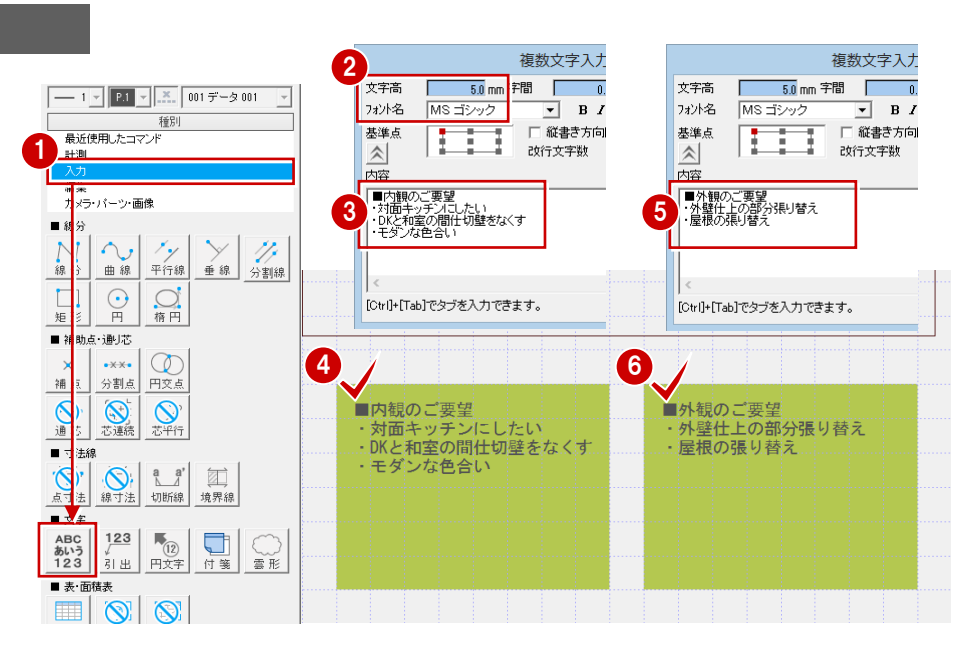

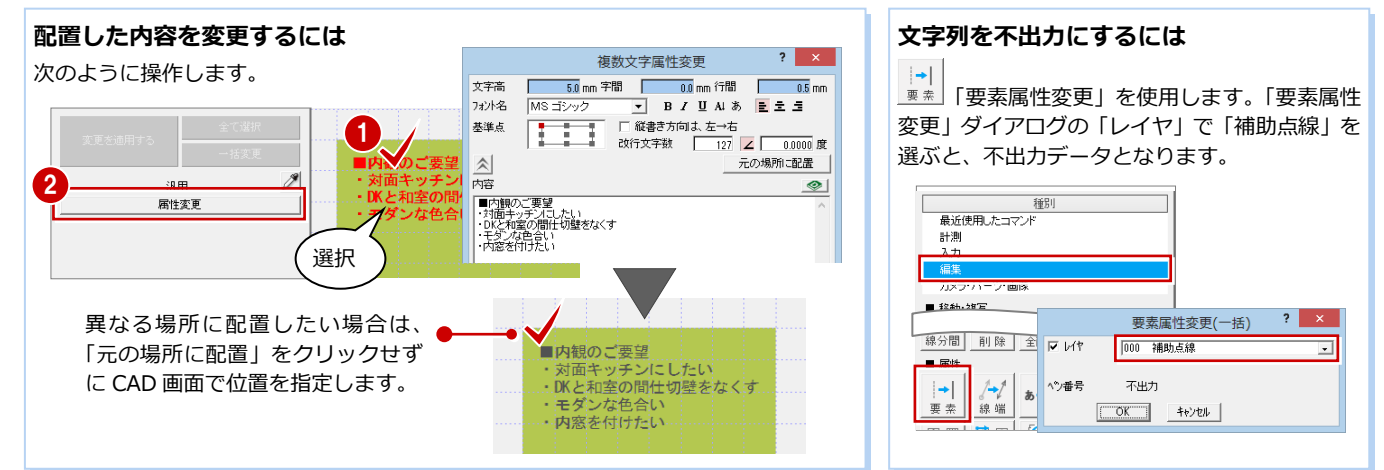

#### 会社ロゴの画像を配置する

- 「画像配置」をクリックして、「配置」 を選びます。
- 「画像選択」ダイアログで「任意のフ ォルダを開きます。」をクリックしま す。
- ⑧ 画像をダブルクリックして選択します。
- ④ 画像を配置する範囲を矩形で入力します。

ここで指定した範囲に納まるように 画像が配置されます。

#### その他の会社ロゴの配置方法

「図枠編集」の「会社ロゴ」を使っ て配置することもできます。 こちらには、マネージャーの「初期設定(自 社情報)」ダイアログの「ロゴ」で設定して いる画像を表示します。

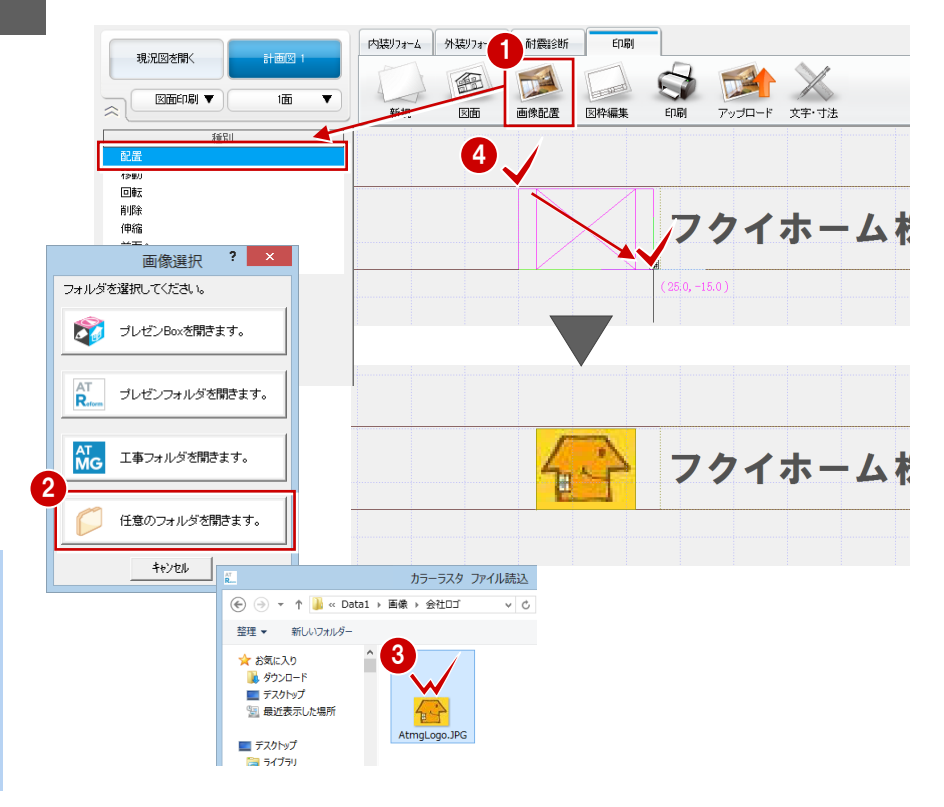

## 5-2 図枠項目・図面の配置

#### 線分を入力する

- 「文字・寸法」をクリックして、「入 カ」の「線分」を選びます。
- 2「線上ピック」「ドラフター」をON にします。
- 8 線分の始点と終点をクリックして、 Enter キーを押します。 ここでは、図枠の線上を指定して、任 意の位置に入力します。
- ④~⑥ 同様に、残りの線分を入力します。

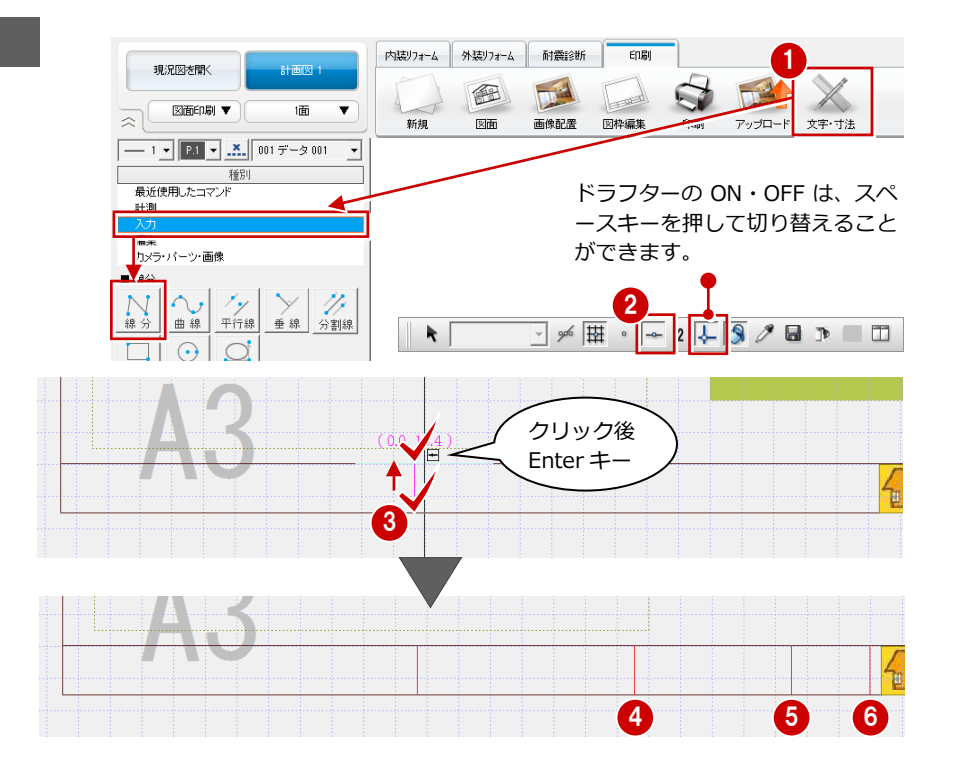

#### 図枠項目を配置する

- 「図枠編集」をクリックして、「図枠項目」
   を選びます。
- 2 図枠項目(ここでは「施主氏名」)を選び ます。
- ⑤「左右」「上下」で「中央」が ON である ことを確認します。
- 4「文字高」を設定します。
- 6~8 同様に、残りの項目を配置します。
- 図枠項目の内容を表示するには、「図面」 をクリックします。

#### 図枠項目の「補正」の設定について

- 「なし」: 枠の横幅に収まらないときでも、補正を しないで表示します。 「縮小」: 改行せずに枠の横幅に収まるように文字
- サイズを小さくします。 「改行」:枠の横幅に収まらないときに改行しま す。複数の図面が配置してある場合の
- 「図面名称」では、カンマの位置で改行 します。

#### 図枠項目の連動元

この図枠で使用されている施主氏名、工事場所、 物件名は、「物件」の「物件情報」から連動しま す。会社名は、マネージャーの「初期設定(自社 情報)」から連動します。

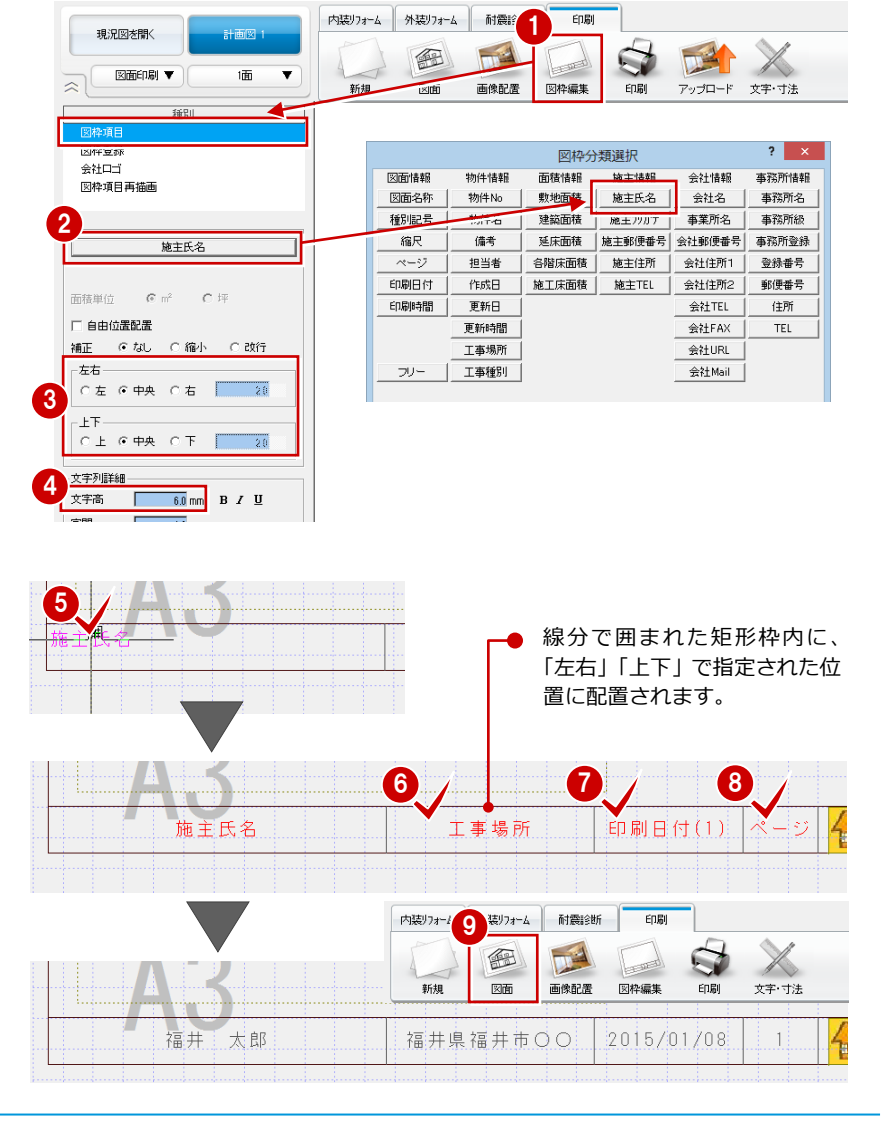

#### 現況図と計画図を配置する

「図面」の「現況図面配置」をクリックし て「平面図1階」、「計画図面配置」をク リックして「平面図1階」を配置します。

⇒ 図面の配置については、「リフォーム プラン作成編」P.27 参照

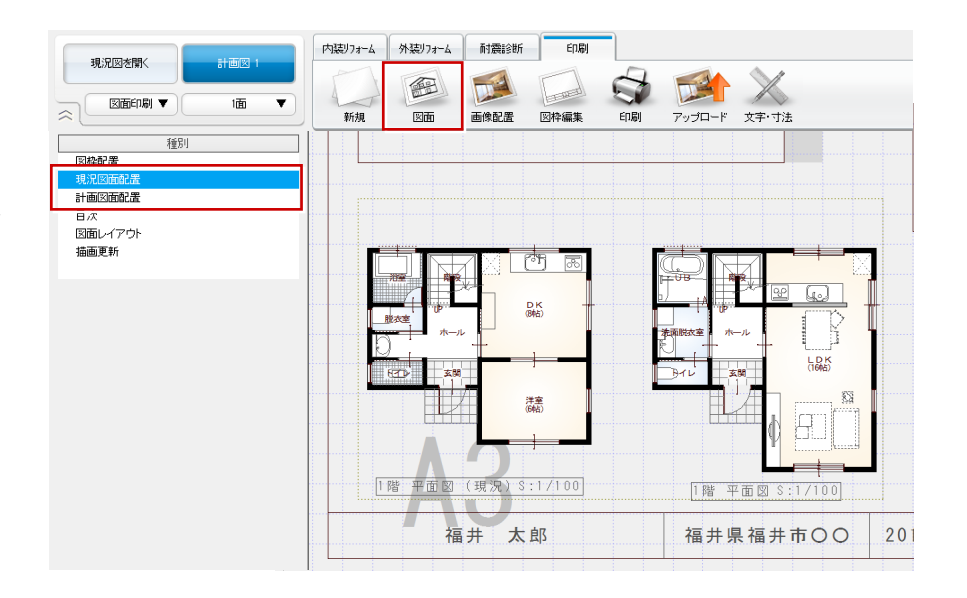

#### 図面を配置した図枠を登録すると

図面を配置した図枠を登録しておくと、次回、 図枠の配置と同時に図面も配置されます。

#### 配置した図面の縮尺、タイトル表示の有無などを変更するには

配置された図面を選択して、縮尺などのプロパティを変更します。 ⇒ プロパティについては、「リフォームプラン作成編」P.33 参照

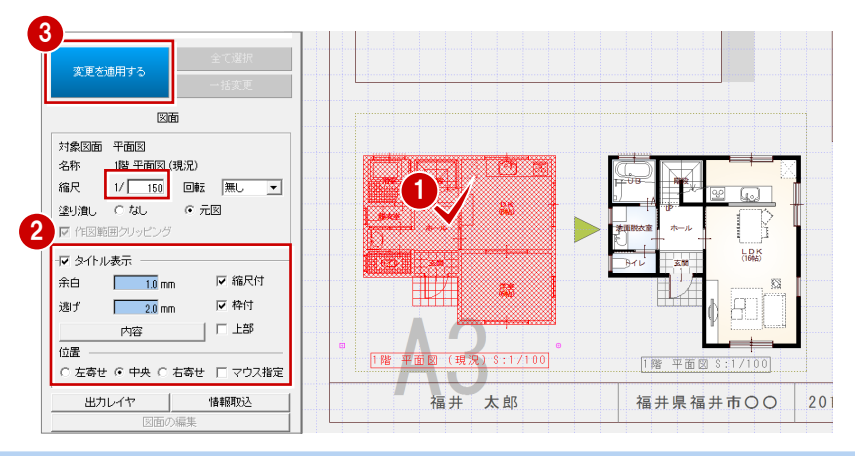

#### マークを配置する

「文字・寸法」をクリックして、「入力」の「塗り」を選び、三角形の塗り潰しを入力します。

⇒ 塗り潰しの配置については、「リフォー ムプラン作成編」P.29 参照

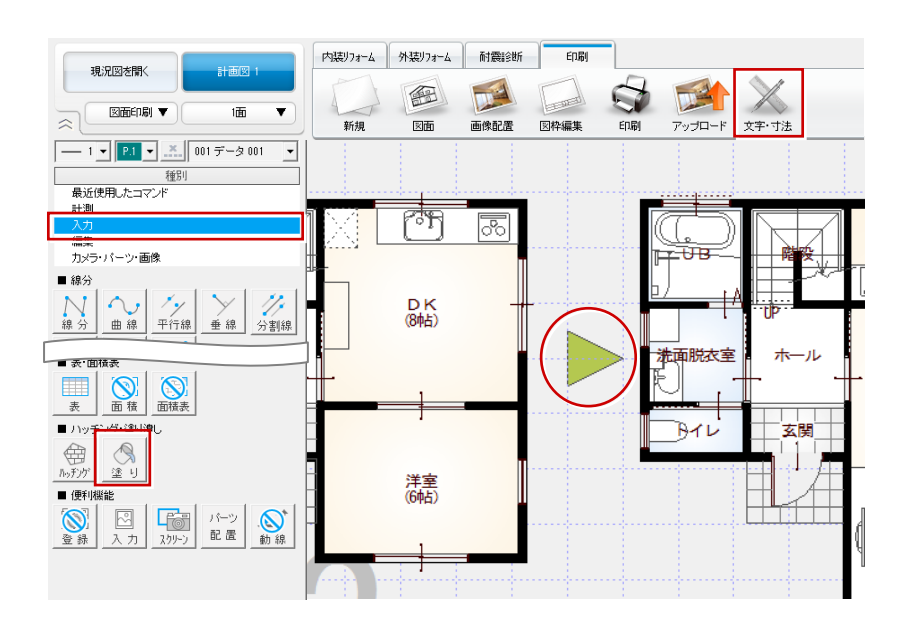

#### 図枠を登録する

- 「図枠編集」をクリックして、「図枠登録」
   を選びます。
- 2 登録するグループ、タブを指定します。
- 空いている箇所をダブルクリックします。
- ④「名称」を入力して、「OK」をクリックします。

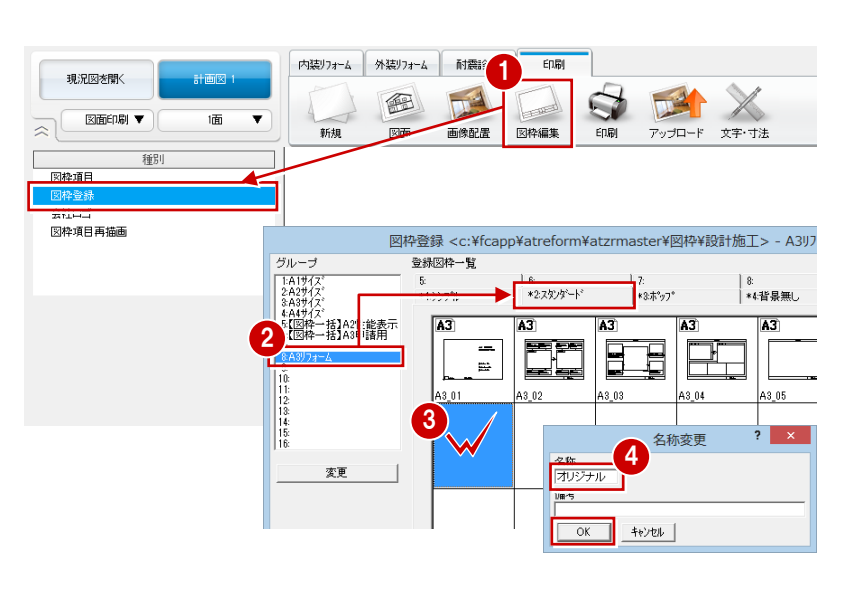

【 表示(<u>D</u>) 設定(<u>S</u>) 2//ンドウ(<u>W</u>) √ルプ(<u>H</u>)

#### 図枠の初期値を変更する

登録した図枠が図面の新規作成時に配置されるように設定を変更します。

- プルダウンメニューから「設定」の「設 定」を選びます。
- 2 「設定」ダイアログの【配色・印刷】を選びます。
- 「図面印刷」タブの「設定」をクリックします。
- ④「図枠選択」ダイアログで登録した図枠を ダブルクリックします。
- 「設定」ダイアログの「OK」をクリック します。

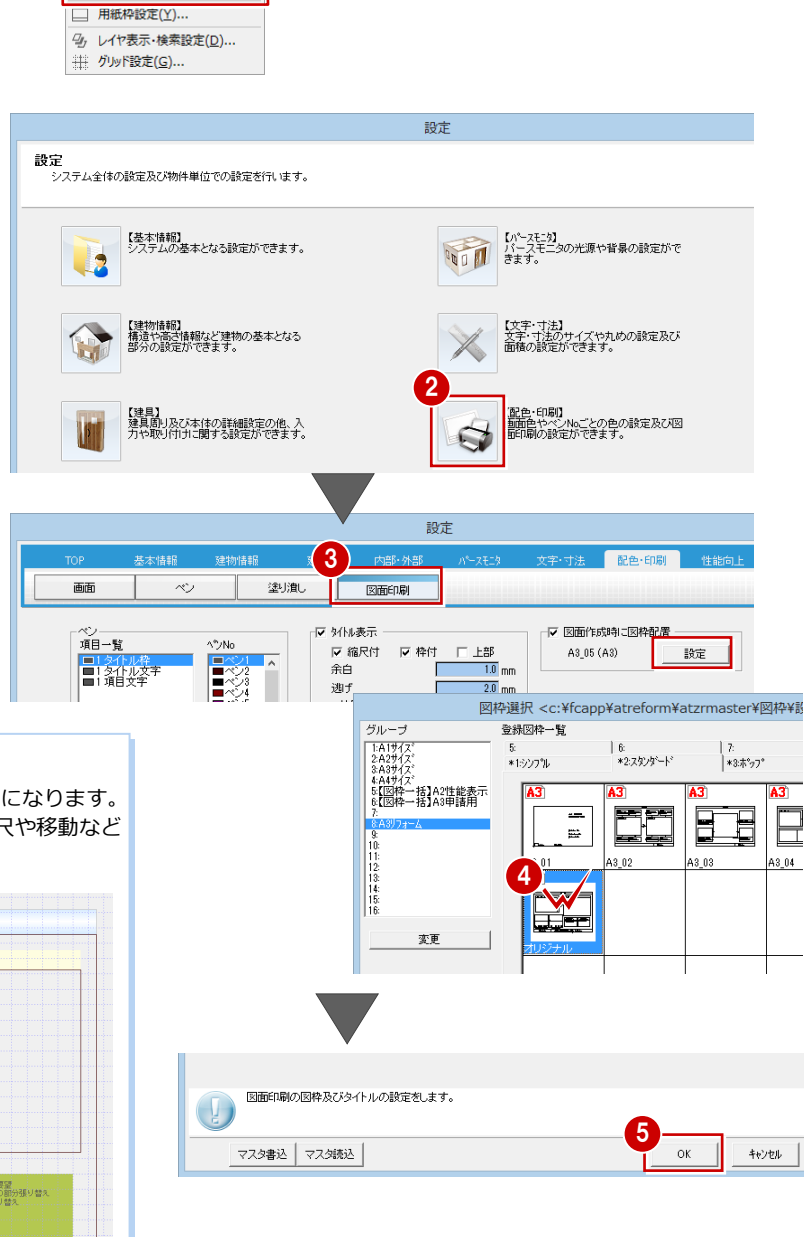

#### 新規図面に新しい図枠を配置すると

登録した図枠を他の物件で使用してみると、次図のようになります。 ただし、平面図は物件によって大きさが異なるため、縮尺や移動など レイアウトの調整が必要になります。

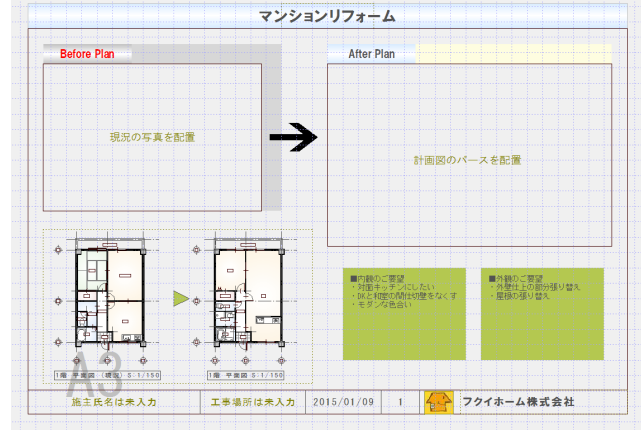

#### 6 快適住まいシートの紹介

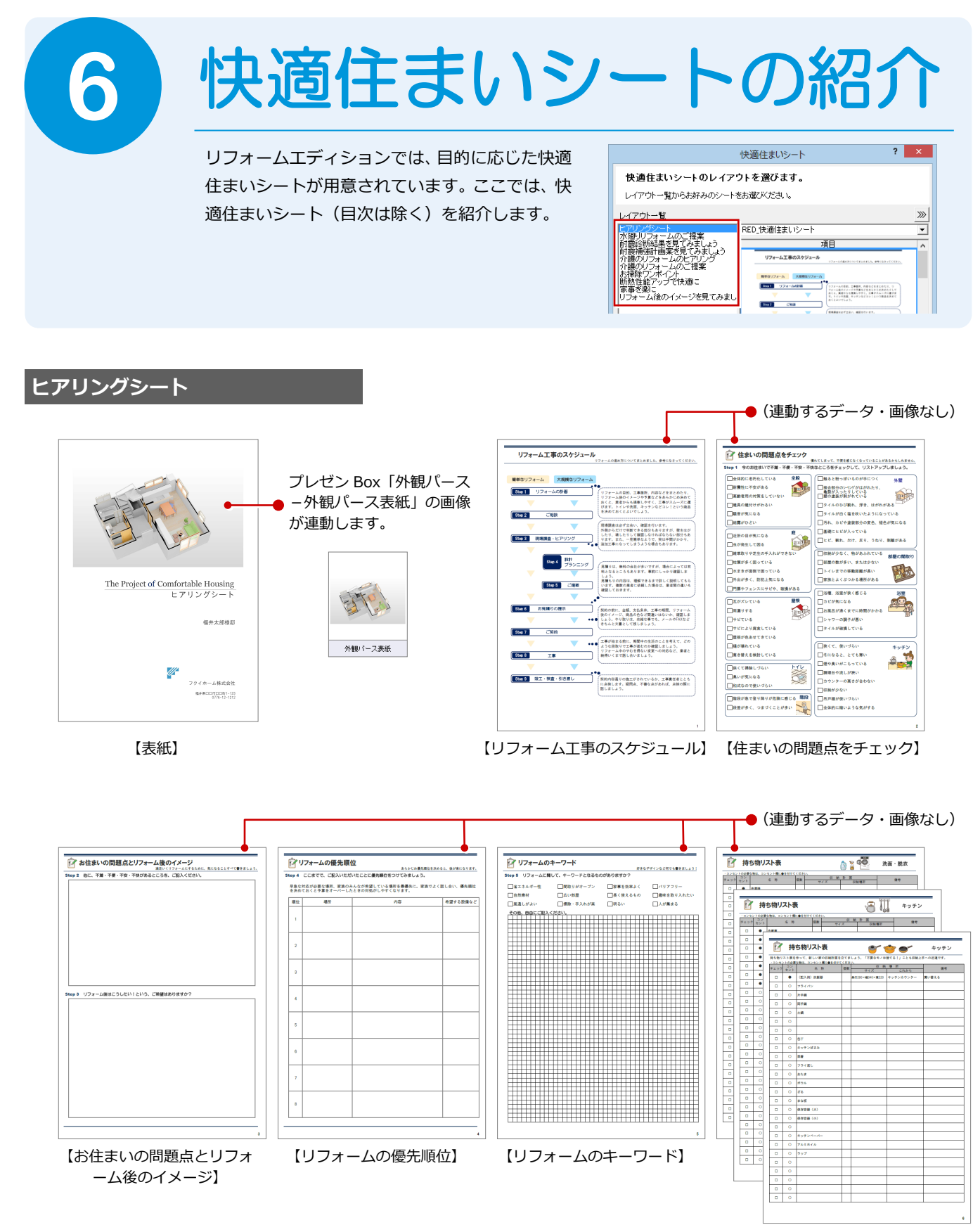

【持ち物リスト表】

#### 水廻りリフォームのご提案

⇒「水廻りのリフォーム編」P.39 参照

耐震診断結果を見てみましょう

⇒「リフォームエディション耐震診断」P.31 参照

#### 耐震補強計画案を見てみましょう

⇒「リフォームエディション耐震診断」P.43 参照

#### 介護のリフォームのヒアリング

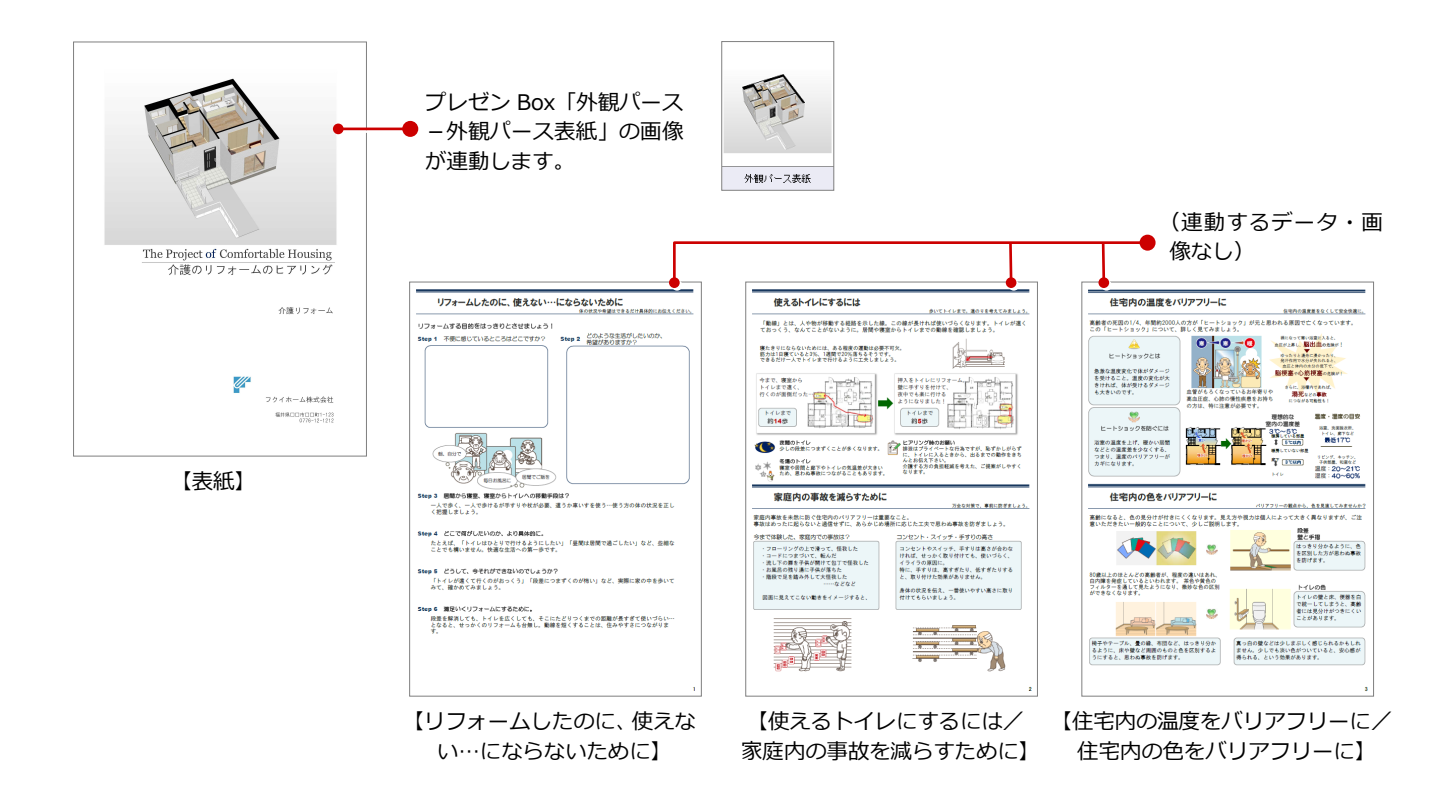

#### 介護のリフォームのご提案

#### ⇒ P.12 参照

#### お掃除ワンポイント

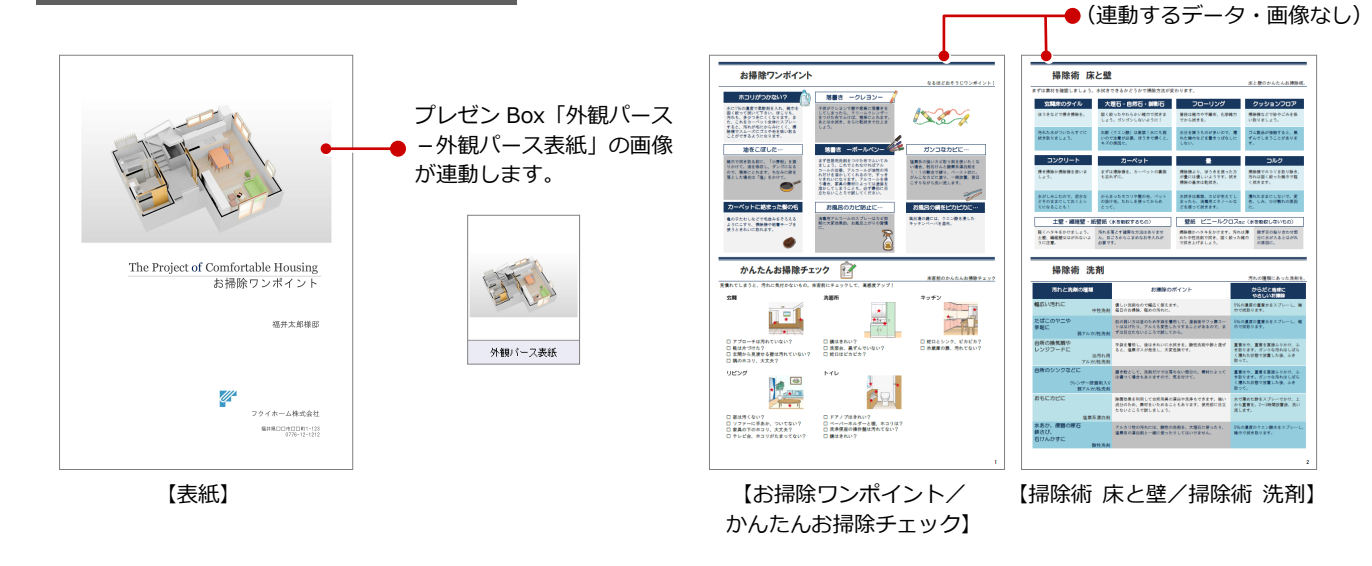

#### 6 快適住まいシートの紹介

#### 断熱性能アップで快適に

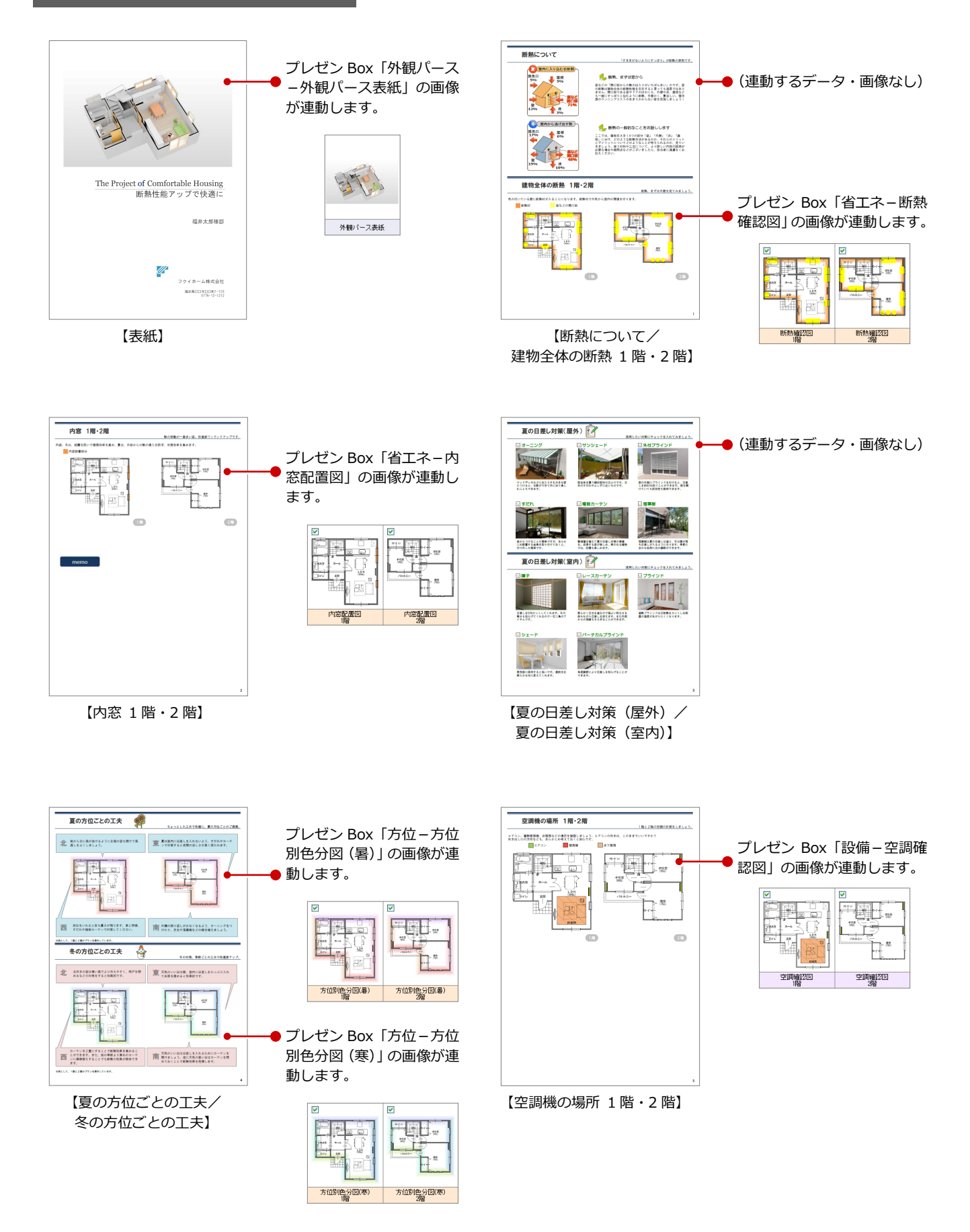

#### 家事を楽に

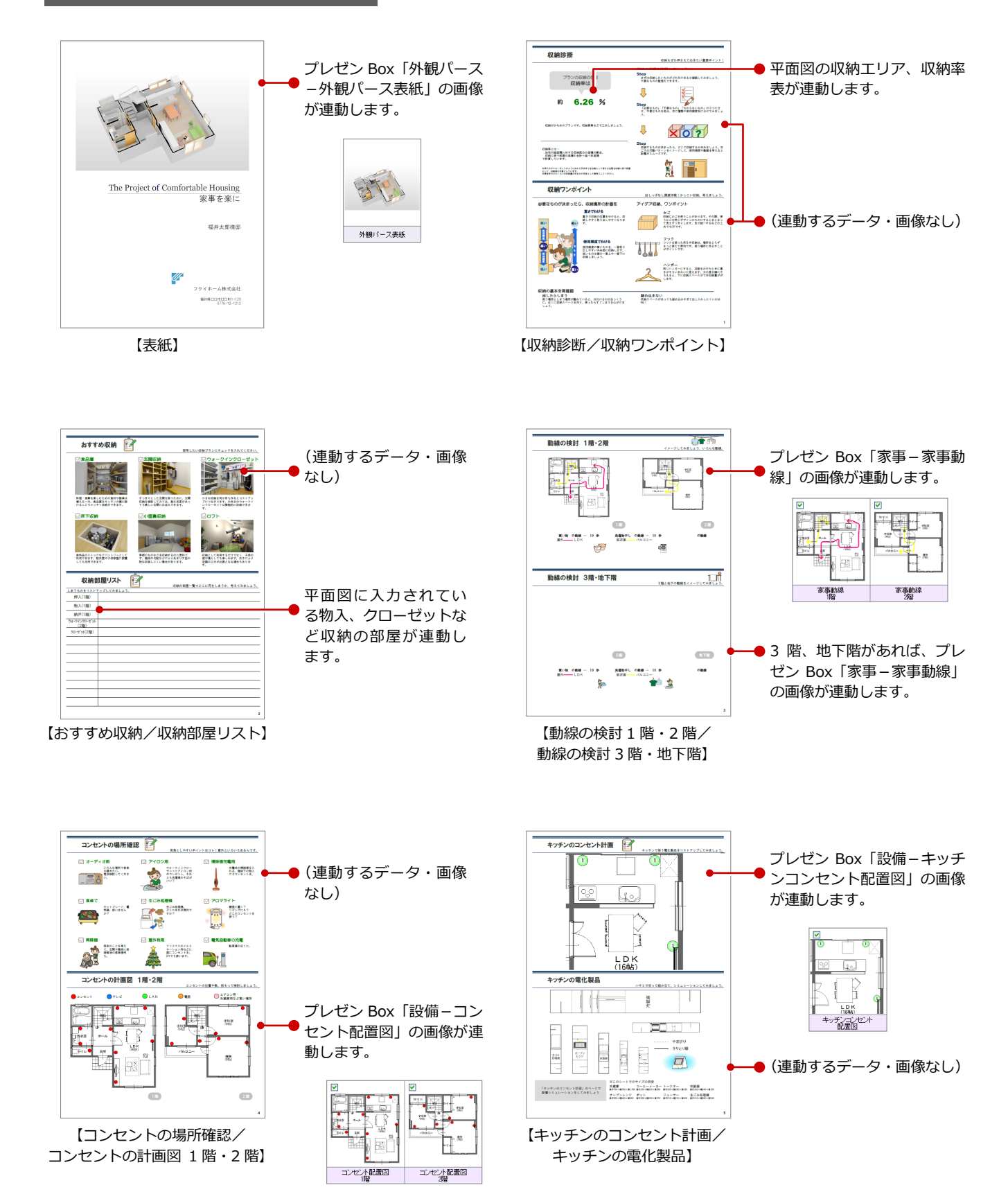

#### リフォーム後のイメージを見てみましょう

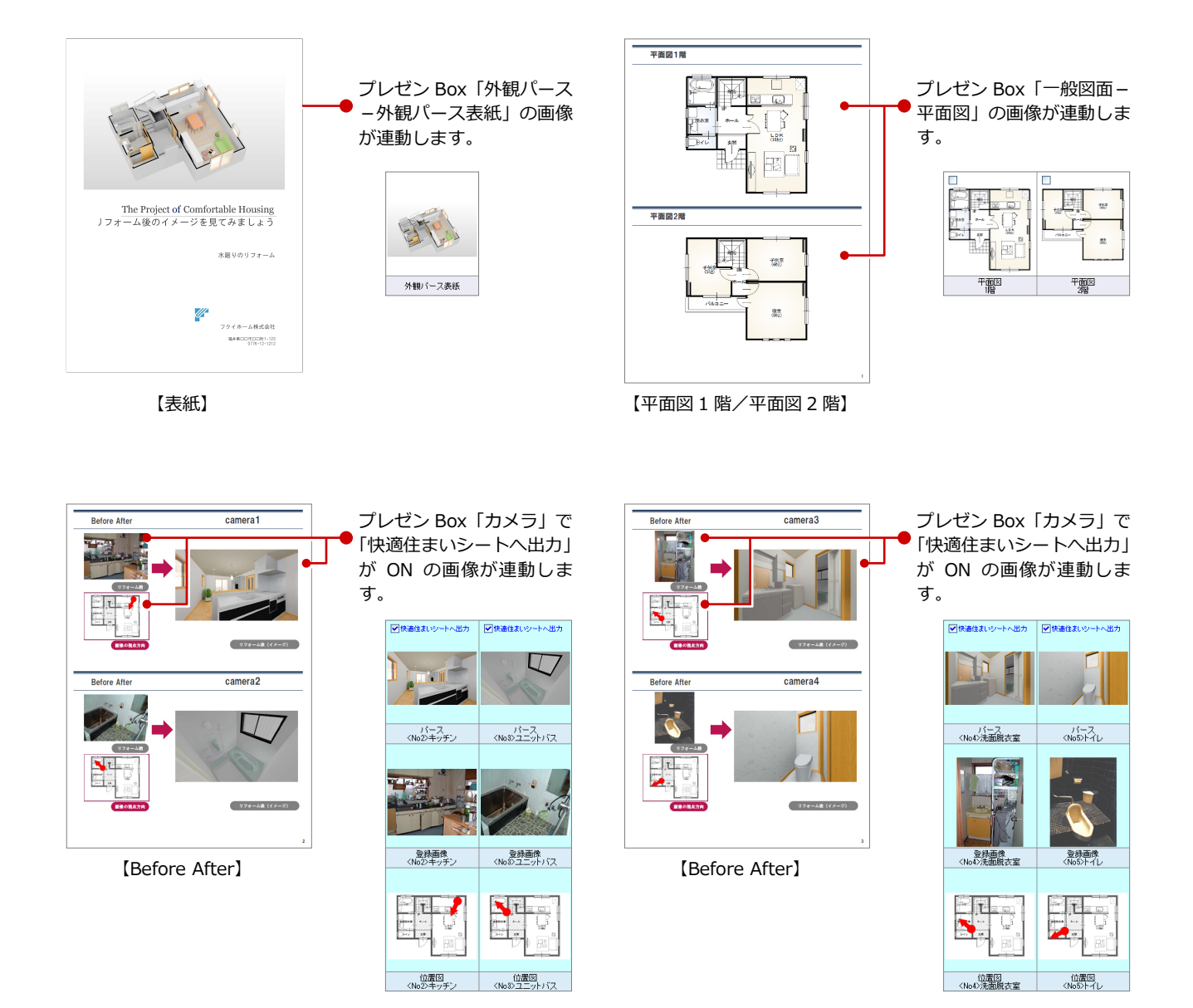

60

## 【補足】点検シートについて すべての快適住まいシートには、「点検シート」も一緒に出力されます。なお、 点検シートに連動するデータ、画像はありません。 点検スケジュールの確認、点検項目のチェックリストとしてお使いください。

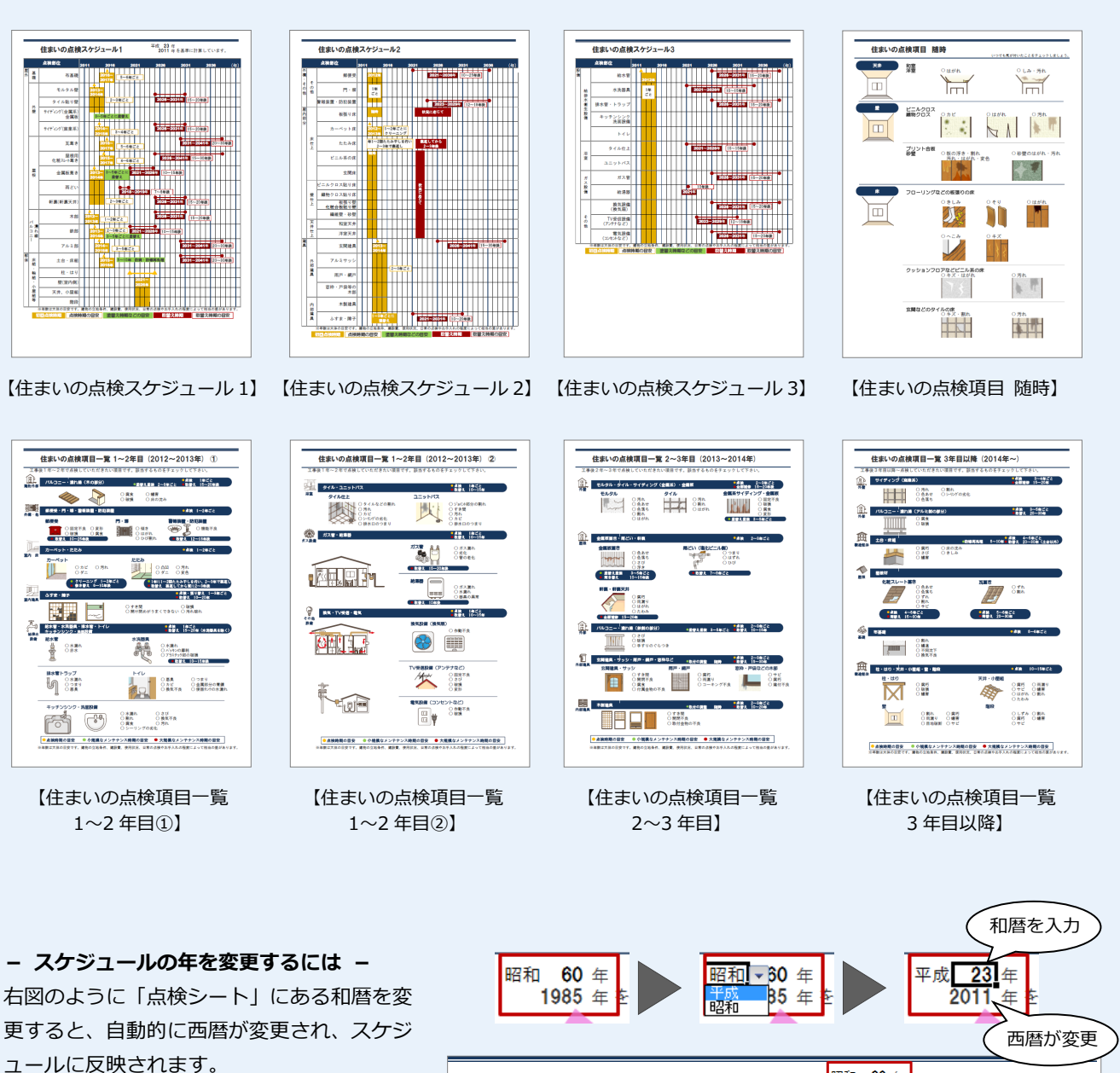

「住まいの点検項目一覧 1~2 年目①」~「住ま いの点検項目一覧 3 年目以降」のタイトルにも 反映されます。

住まいの点検項目一覧 1~2年目:(2012~2013年): ① (本後1年~2年で点岐していただきたい項目です。該当するためをチェックして下さい、 パルコニー・進れ進(本の部分) の最早人表地 2~3年にと 数単人 15-20年度

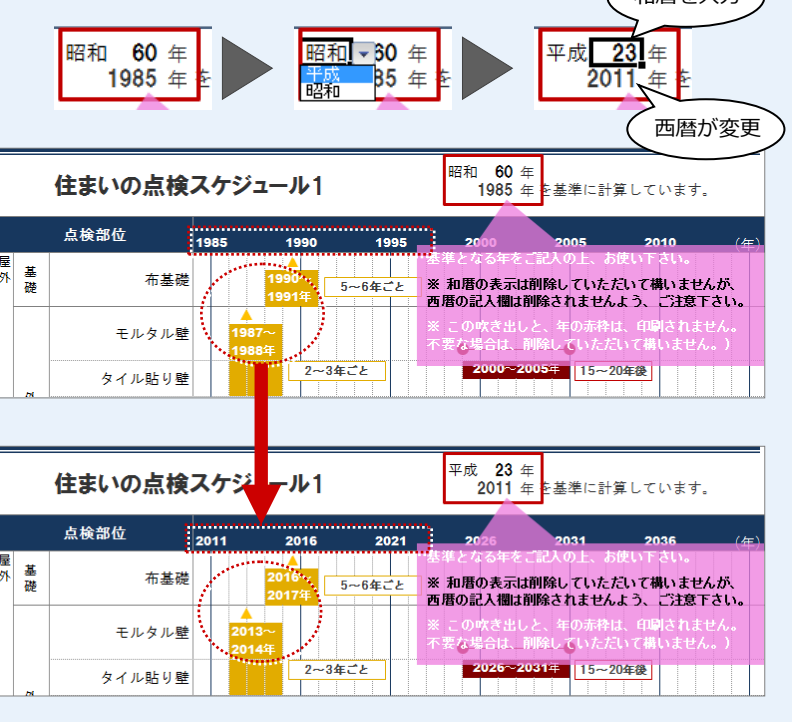

61

#### 【補足】快適住まいシートのレイアウトを作成するには

快適住まいシートは、提案したい内容に合わせて項目を組み合わせることで、レイアウトを作成することができます。 ここでは、新しいレイアウトを作成する方法を紹介します。

- 「快適住まいシート」ダイアログの「新規」 をクリックします。
- 「項目一覧」で追加する項目タイプ(ここ では「図面・その他」)を選びます。
- ④ 挿入する項目を選びます。
- ④ 「下へ挿入→」 をクリックします。
- 6 同様にして、項目を挿入します。 ここでは、1ページには「平面図 2 階」、 2~4ページには「耐震性能」の項目を追 加しています。
- レイアウト名称 | に名称を入力します。

追加されたレイアウト

道目

D\_快適住まいシート

平面図28

平面図 1階

を確認

IOK」をクリックします。

快適住まいシー

レイアウトー覧からお

リフォーム・回転相当のご提案 水廻リリフォームのご提案 耐震診断結果を見てみましょう 耐震補助計画案を見てみましょう

>ソフィームのニューム シリフォームのニューム まワンポイント 生能アップで快適こ ムのヒアリン ムのこ提案

お掃除ワンホッン 断熱性能アップで快適こ 「繁重を製」 しフォーム後のイメージを見てみまし

新規 削除 ↑ ↓

レイアウトに関連する処理・図面

ブレゼンBox

閉じる

編集

平面図
耐震診断

作成

レイアウト一覧

ヒアリングシート

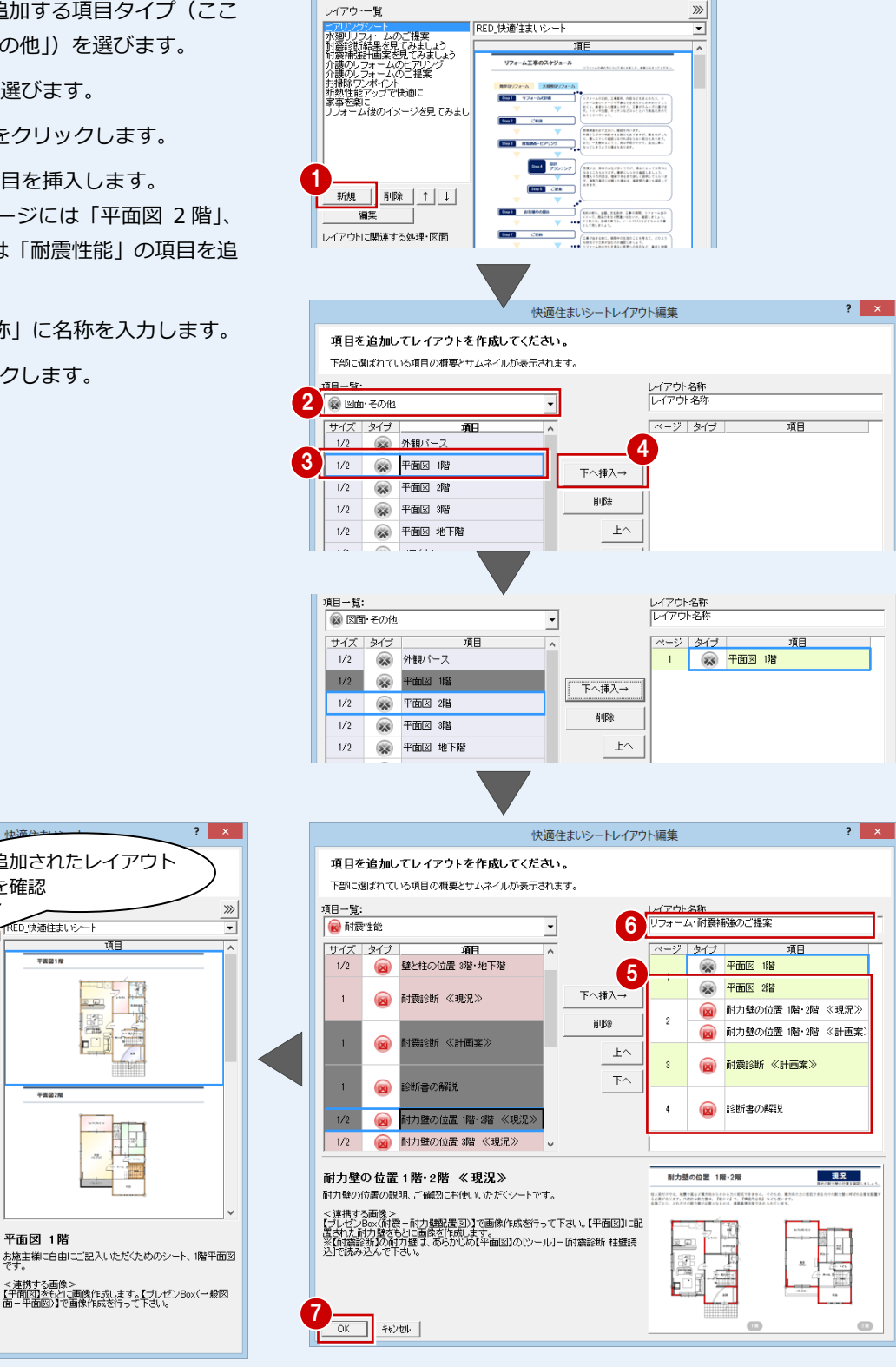

? ×

快適住まいシート

快適住まいシートのレイアウトを選びます。 レイアウトー覧からお好みのシートをお選びください。

#### 【補足】出力された Excel データを編集するには

Excel データに出力した後に、画像を入れ替える操作、タイトルやメモ欄の文字列を編集する操作を解説します。

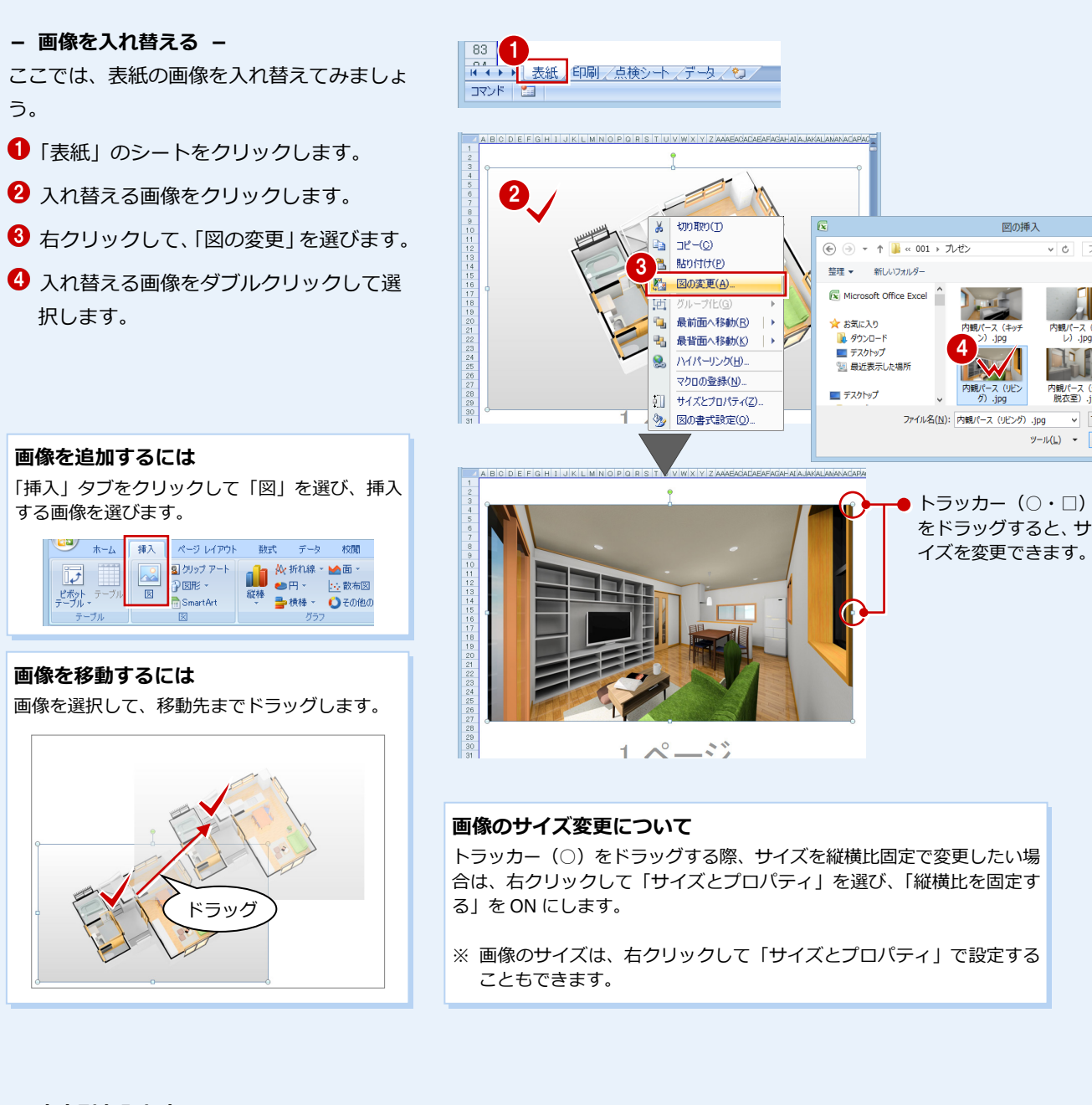

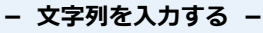

ここでは、タイトルの文字列を変更してみましょう。

- 印刷」のシートをクリックします。
- 2 文字列を追加・変更するセルをクリック して、文字列を入力します。

ピンク色の枠、吹き出しは印刷 されません。不要の場合は削除 してもかまいません。

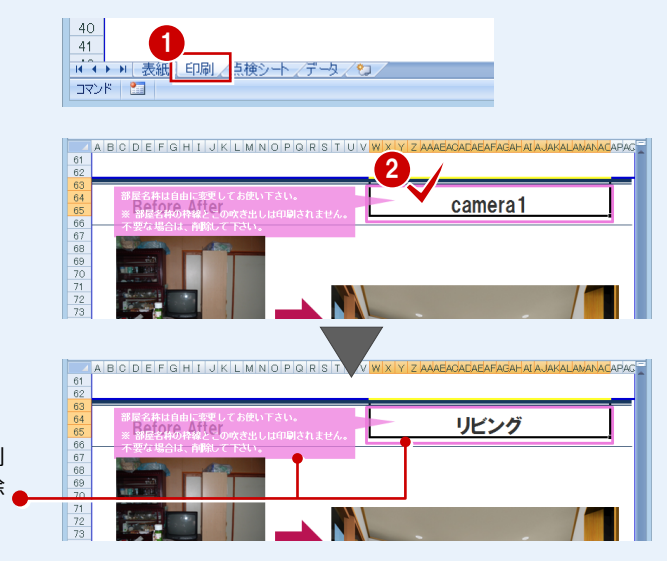

#### 【補足】表紙の物件名、タイトルの連動元について 表紙には、シートのタイトル、物件名、会社情報が表示されます。これらには、レイアウト名称や物件名、マネージャーで 設定している自社情報が連動します。 快適住まいシ 快適住まいシートのレイアウトを選びます レイアウトー覧からお好みのシートをお選びください。 レイアウト一覧 RED 快適住まし アリノクシート 〈廻リリフォームのご提案 「霞診断結果を見てみましょ 「霞補給計画案を見てみましょ」 平面図1度 # 2オーム フォームの レポイント マップで快適に ヒアリ、ビードを The Project of Comfortable Housing タイトルには、レイアウト名 能 タイトル リフォーム後のイメージを見てみましょう 称が連動します(右図)。 物件名、担当者には、プルダウ · 物件情報 [変更] 物件名 福井太郎様邸 物件 No 作成日 2011/09/01 ンメニューの「物件」の「物件 物件名 福井太郎邸 情報」が連動します(右図)。 備考 担当者 山田 一郎 物件779 01: 木造 2階 初期設 会社情報には、マネージャー 会社情報 フクイホーム 自社情報 の「初期設定(自社情報)」 基本設定 自社情報 福井県口口市 が連動します(右図)。 776-12-121 会社名 フクイホーム 担当者 山田一郎 担当 事業所名 910-0000 住所1 福井県口口市 住所 共通設定 電話番号 0776-12-1212

507 508

#### - 表紙のタイトルなどを変更する -

Excel データの出力後に、これらを変更する には次のように操作します。

- 「データ」のシートをクリックします。
- 2「シート名・項目名」の「表紙」の左側にある「+」をクリックします。
- ③ 変更するセルをクリックして、文字列を 入力します。
   ここでは、「レイアウト名称」を変更します。
- 「表紙」のシートをクリックして、内容を 確認します。

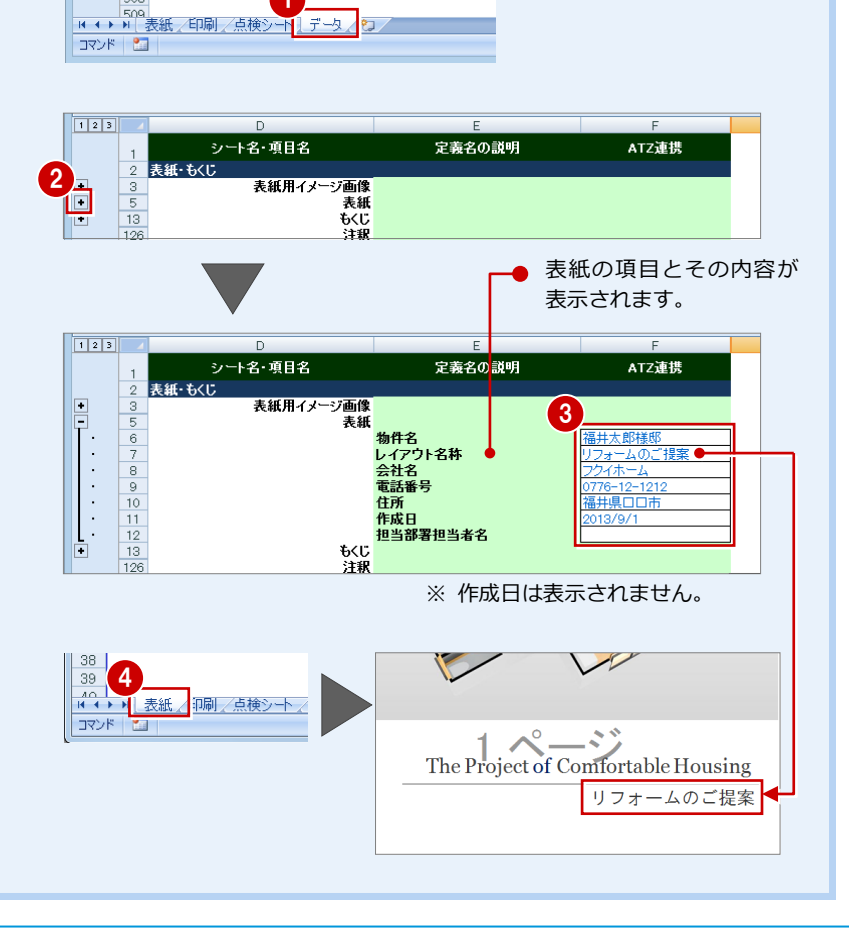